# Modicon TM3 Bus Coupler IO Configurator

# Guía del usuario

EIO0000004115.03 03/2024

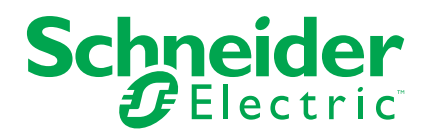

# Información legal

La información proporcionada en este documento contiene descripciones generales, características técnicas o recomendaciones relacionadas con productos o soluciones.

Este documento no pretende sustituir a un estudio detallado o un plan de desarrollo o esquemático específico de operaciones o sitios. No debe usarse para determinar la adecuación o la fiabilidad de los productos o las soluciones para aplicaciones de usuario específicas. Es responsabilidad del usuario realizar o solicitar a un experto profesional (integrador, especificador, etc.) que realice análisis de riesgos, evaluación y pruebas adecuados y completos de los productos o las soluciones con respecto a la aplicación o el uso específicos de dichos productos o dichas soluciones.

La marca Schneider Electric y cualquier otra marca comercial de Schneider Electric SE y sus filiales mencionadas en este documento son propiedad de Schneider Electric SE o sus filiales. Todas las otras marcas pueden ser marcas comerciales de sus respectivos propietarios.

Este documento y su contenido están protegidos por las leyes de copyright aplicables, y se proporcionan exclusivamente a título informativo. Ninguna parte de este documento puede ser reproducida o transmitida de cualquier forma o por cualquier medio (electrónico, mecánico, fotocopia, grabación u otro), para ningún propósito, sin el permiso previo por escrito de Schneider Electric.

Schneider Electric no otorga ningún derecho o licencia para el uso comercial del documento o su contenido, excepto por una licencia no exclusiva y personal para consultarla "tal cual".

Schneider Electric se reserva el derecho de realizar cambios o actualizaciones con respecto a o en el contenido de este documento o con respecto a o en el formato de dicho documento en cualquier momento sin previo aviso.

En la medida permitida por la ley aplicable, Schneider Electric y sus filiales no asumen ninguna responsabilidad u obligación por cualquier error u omisión en el contenido informativo de este documento o por el uso no previsto o el mal uso del contenido de dicho documento.

# Tabla de contenido

| Información de seguridad                                    | 5  |
|-------------------------------------------------------------|----|
| Acerca de este libro                                        | 6  |
| Conceptos básicos                                           | 11 |
| Requisitos del sistema                                      | 11 |
| Módulos de extensión de E/S opcionales                      | 12 |
| Dispositivos compatibles                                    | 15 |
| Interfaz de usuario                                         | 23 |
| Gestión del consumo de alimentación                         | 27 |
| Casos de uso                                                | 30 |
| Creación de un archivo de configuración                     | 30 |
| Carga de un archivo de configuración en un acoplador de bus |    |
| (TM3BCEIP y TM3BCSL)                                        | 31 |
| Exportación de archivos de configuración genéricos          | 31 |
| Configuración de dispositivos                               | 34 |
| Configuración de acopladores de bus                         | 34 |
| Configuración de acopladores de bus TM3BCEIP para EtherNet/ |    |
| IP                                                          | 34 |
| Configuración de acopladores de bus TM3BCEIP para Modbus    |    |
| ТСР                                                         | 34 |
| Configuración de acopladores de bus TM3BCSL para Modbus     |    |
| SL                                                          | 34 |
| Configuración de acopladores de bus TM3BCCO para            |    |
| CANopen                                                     | 35 |
| Configuración de módulos digitales TM3                      | 36 |
| Ficha Configuración - Configuración de módulos digitales    |    |
| ТМЗ                                                         | 36 |
| Configuración de los módulos de entradas analógicos TM3     | 38 |
| TM3AI2H / TM3AI2HG                                          | 38 |
| TM3AI4 / TM3AI4G                                            | 41 |
| TM3AI8 / TM3AI8G                                            | 43 |
| TM3TI4 / TM3TI4G                                            | 46 |
| TM3TI4D / TM3TI4DG                                          | 50 |
| TM3TI8T / TM3TI8TG                                          | 53 |
| Configuración de los módulos de salida analógicos TM3       | 57 |
| TM3AQ2 / TM3AQ2G                                            | 57 |
| TM3AQ4 / TM3AQ4G                                            | 59 |
| Configuración de los módulos mixtos analógicos TM3          | 61 |
| TM3AM6 / TM3AM6G                                            | 61 |
| ТМЗТМЗ / ТМЗТМЗС                                            | 65 |
| Configuración de módulos expertos TM3                       | 69 |
| TM3XTYS4                                                    | 69 |
| TM3SAC5R / TM3SAC5RG                                        | 71 |
| TM3SAF5R / TM3SAF5RG                                        | 73 |
| TM3SAFL5R / TM3SAFL5RG                                      | 75 |
| TM3SAK6R / TM3SAK6RG                                        | 77 |
| Configuración de la modalidad de transmisión de PDO CANopen |    |
| para entradas analógicas                                    | 79 |
|                                                             |    |

| Configuración de la modalidad de transmisión de PDO CANopen   | 70    |
|---------------------------------------------------------------|-------|
| para entradas analogicas                                      | 79    |
| Carga de un archivo de configuración en un acoplador de bus   |       |
| (TM3BCEIP y TM3BCSL)                                          | 80    |
| Carga de un archivo de configuración en un acoplador de bus   | 81    |
| Exportación de la configuración                               | 82    |
| Exportación para EtherNet/IP                                  | 82    |
| Exportación para Modbus TCP/Modbus SL                         | 82    |
| Exportación para CANopen                                      | 84    |
| Tabla de asignación de memoria (TM3BCEIP y TM3BCSL)           | 85    |
| Tabla de asignación de memoria                                | 85    |
| Exportación de la tabla de asignación de memoria              | 88    |
| Servidor web del Acoplador de bus Modicon TM3                 | 90    |
| TM3BCEIP (EtherNet/IP/Modbus TCP)                             | 90    |
| Servidor web                                                  | 90    |
| TM3BCSL (Modbus SL)                                           | . 108 |
| Servidor web                                                  | . 108 |
| TM3BCCO (CANopen)                                             | . 121 |
| Servidor web                                                  | . 121 |
| Solución de problemas                                         | . 133 |
| Solución de problemas                                         | . 133 |
| Apéndices                                                     | . 135 |
| Ejemplos de casos de uso                                      | . 136 |
| Caso de uso 1: Acoplador de bus TM3BCEIP, Modicon M251 Logic  |       |
| Controller y SoMachine V4.3                                   | . 136 |
| Caso de uso 2: Acoplador de bus TM3BCSL, Modicon M251 Logic   |       |
| Controller y SoMachine V4.3                                   | . 139 |
| Caso de uso 3: Acoplador de bus TM3BCEIP, controlador Modicon |       |
| M340 y EcoStruxure Control Expert V14                         | . 141 |
| Caso de uso 4: Acoplador de bus TM3BCCO, controlador Modicon  |       |
| M340 y EcoStruxure Control Expert V14                         | . 144 |
| Glosario                                                      | . 147 |
| Índice                                                        | 150   |
|                                                               | . 150 |

# Información de seguridad

#### Información importante

Lea atentamente estas instrucciones y observe el equipo para familiarizarse con el dispositivo antes de instalarlo, utilizarlo, revisarlo o realizar su mantenimiento. Los mensajes especiales que se ofrecen a continuación pueden aparecer a lo largo de la documentación o en el equipo para advertir de peligros potenciales, o para ofrecer información que aclara o simplifica los distintos procedimientos.

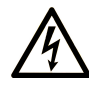

La inclusión de este icono en una etiqueta "Peligro" o "Advertencia" indica que existe un riesgo de descarga eléctrica, que puede provocar lesiones si no se siguen las instrucciones.

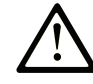

Éste es el icono de alerta de seguridad. Se utiliza para advertir de posibles riesgos de lesiones. Observe todos los mensajes que siguen a este icono para evitar posibles lesiones o incluso la muerte.

### PELIGRO

**PELIGRO** indica una situación de peligro que, si no se evita, **provocará** lesiones graves o incluso la muerte.

#### ADVERTENCIA

**ADVERTENCIA** indica una situación de peligro que, si no se evita, **podría provocar** lesiones graves o incluso la muerte.

### 🛦 ATENCIÓN

**ATENCIÓN** indica una situación peligrosa que, si no se evita, **podría provocar** lesiones leves o moderadas.

#### **AVISO**

**AVISO** indica una situación potencialmente peligrosa que, si no se evita, **puede provocar** daños en el equipo.

#### Tenga en cuenta

La instalación, manejo, puesta en servicio y mantenimiento de equipos eléctricos deberán ser realizados sólo por personal cualificado. Schneider Electric no se hace responsable de ninguna de las consecuencias del uso de este material.

Una persona cualificada es aquella que cuenta con capacidad y conocimientos relativos a la construcción, el funcionamiento y la instalación de equipos eléctricos, y que ha sido formada en materia de seguridad para reconocer y evitar los riesgos que conllevan tales equipos.

# Acerca de este libro

#### Ámbito del documento

En este documento se describe cómo utilizar el software Configurador de E/S del acoplador de bus TM3.

#### Campo de aplicación

Este documento se ha actualizado para la publicación de Configurador de E/S del acoplador de bus TM3 V1.4.

#### Idiomas disponibles de este documento

Este documento está disponible en los siguientes idiomas:

- Inglés (EIO000004112)
- Francés (EIO000004113)
- Alemán (EIO000004114)
- Español (EIO000004115)
- Italiano (EIO000004116)
- Chino (EIO000004117)
- Portugués (EIO000004118)
- Turco (EIO0000004119)

#### **Documentos relacionados**

| Título de la documentación                                 | Número de referencia |
|------------------------------------------------------------|----------------------|
| Acoplador de bus Modicon TM3 - Guía de                     | EIO000003635 (ENG)   |
| hardware                                                   | EIO000003636 (FRA)   |
|                                                            | EIO000003637 (GER)   |
|                                                            | EIO000003638 (SPA)   |
|                                                            | EIO000003639 (ITA)   |
|                                                            | EIO000003640 (CHS)   |
|                                                            | EIO000003641 (POR)   |
|                                                            | EIO000003642 (TUR)   |
| Módulos de E/S digitales Modicon TM3 - Guía<br>de hardware | EIO000003125 (ENG)   |
|                                                            | EIO000003126 (FRA)   |
|                                                            | EIO000003127 (GER)   |
|                                                            | EIO000003128 (SPA)   |
|                                                            | EIO000003129 (ITA)   |
|                                                            | EIO0000003130 (CHS)  |
|                                                            | EIO000003424 (POR)   |
|                                                            | EIO000003425 (TUR)   |

| Título de la documentación                                  | Número de referencia |
|-------------------------------------------------------------|----------------------|
| Módulos de E/S analógicas Modicon TM3 - Guía<br>de hardware | EIO000003131 (ENG)   |
|                                                             | EIO000003132 (FRA)   |
|                                                             | EIO000003133 (GER)   |
|                                                             | EIO000003134 (SPA)   |
|                                                             | EIO000003135 (ITA)   |
|                                                             | EIO000003136 (CHS)   |
|                                                             | EIO000003426 (POR)   |
|                                                             | EIO000003427 (TUR)   |
| Módulos expertos Modicon TM3 - Guía de                      | EIO000003137 (ENG)   |
| nardware                                                    | EIO000003138 (FRA)   |
|                                                             | EIO000003139 (GER)   |
|                                                             | EIO000003140 (SPA)   |
|                                                             | EIO000003141 (ITA)   |
|                                                             | EIO000003142 (CHS)   |
|                                                             | EIO000003428 (POR)   |
|                                                             | EIO000003429 (TUR)   |
| Módulos de seguridad Modicon TM3 - Guía de                  | EIO000003353 (ENG)   |
| nardware                                                    | EIO000003354 (FRA)   |
|                                                             | EIO000003355 (GER)   |
|                                                             | EIO000003356 (SPA)   |
|                                                             | EIO000003357 (ITA)   |
|                                                             | EIO000003358 (CHS)   |
|                                                             | EIO000003359 (POR)   |
|                                                             | EIO000003360 (TUR)   |
| Módulos transmisores y receptores TM3 - Guía                | EIO000003143 (ENG)   |
|                                                             | EIO000003144 (FRE)   |
|                                                             | EIO000003145 (GER)   |
|                                                             | EIO000003146 (SPA)   |
|                                                             | EIO000003147 (ITA)   |
|                                                             | EIO000003148 (CHS)   |
|                                                             | EIO000003430 (POR)   |
|                                                             | EIO000003431 (TUR)   |
| Acoplador de bus Modicon TM3 - Guía de                      | EIO000003643 (ENG)   |
| programación (Ecostruxure Machine Expert)                   | EIO000003644 (FRA)   |
|                                                             | EIO000003645 (GER)   |
|                                                             | EIO000003646 (SPA)   |
|                                                             | EIO000003647 (ITA)   |
|                                                             | EIO0000003648 (CHS)  |
|                                                             | EIO0000003649 (POR)  |
|                                                             | EIO000003650 (TUR)   |

Para consultar documentos en línea, visite el centro de descargas de Schneider Electric (www.se.com/ww/en/download/).

#### Información relacionada con el producto

# **ADVERTENCIA**

#### PÉRDIDA DE CONTROL

- Realice un análisis de efecto o de modalidad de fallo (FMEA), o un análisis de riesgo equivalente, de su aplicación y aplique controles preventivos y de detección antes de la implementación.
- Proporcione un estado de recuperación para los eventos o las secuencias de control no deseados.
- Proporcione rutas de control separadas o redundantes donde se necesiten.
- · Proporcione los parámetros adecuados, en especial respecto a límites.
- Revise las implicaciones de los retrasos en la transmisión y tome medidas para mitigarlos.
- Revise las implicaciones de las interrupciones del enlace de comunicación y tome medidas para mitigarlas.
- Proporcione rutas independientes para las funciones de control (por ejemplo, parada de emergencia, condiciones de superación de los límites y condiciones de error) de acuerdo con su evaluación de riesgos y con los códigos y normativas aplicables.
- Aplique las regulaciones y directrices locales de seguridad y prevención de accidentes.<sup>1</sup>
- Realice pruebas de todas las implementaciones de un sistema para verificar que funcione correctamente antes de ponerlas en servicio.

# Si no se siguen estas instrucciones, pueden producirse lesiones graves, muerte o daños en el equipo.

<sup>1</sup> Para obtener información adicional, consulte NEMA ICS 1.1 (última edición), Safety Guidelines for the Application, Installation, and Maintenance of Solid State Control (Directrices de seguridad para la aplicación, la instalación y el mantenimiento del control de estado estático) y NEMA ICS 7.1 (última edición), Safety Standards for Construction and Guide for Selection, Installation and Operation of Adjustable-Speed Drive Systems (Estándares de seguridad para la construcción y guía para la selección, instalación y utilización de sistemas de unidades de velocidad ajustable) o su equivalente aplicable a la ubicación específica.

# 

#### FUNCIONAMIENTO IMPREVISTO DEL EQUIPO

- Utilice solo software aprobado por Schneider Electric para este equipo.
- Actualice el programa de aplicación siempre que cambie la configuración de hardware física.

Si no se siguen estas instrucciones, pueden producirse lesiones graves, muerte o daños en el equipo.

#### Información sobre terminología no inclusiva o insensible

Como empresa responsable e inclusiva, Schneider Electric actualiza constantemente sus comunicaciones y productos que contienen terminología no inclusiva o insensible. Sin embargo, a pesar de estos esfuerzos, nuestro contenido aún puede contener términos que algunos clientes consideren inapropiados.

#### Normas y términos utilizados

Los términos técnicos, símbolos y las descripciones correspondientes de esta información o que aparecen en la parte interior o exterior de los propios productos se derivan, por lo general, de los términos y las definiciones de estándares internacionales.

En el área de sistemas de seguridad funcional, unidades y automatización general, se incluyen, pero sin limitarse a ellos, términos como *seguridad*, *función de seguridad*, *estado de seguridad*, *fallo*, *reinicio tras fallo*, *avería*, *funcionamiento incorrecto*, *error*, *mensaje de error*, *peligroso*, etc.

Entre estas normas se incluyen:

| Norma            | Descripción                                                                                                    |
|------------------|----------------------------------------------------------------------------------------------------|
| IEC 61131-2:2007 | Controladores programables, parte 2: Requisitos y ensayos de los equipos.                                                                                                    |
| ISO 13849-1:2023 | Seguridad de la maquinaria: Componentes de los sistemas de control relacionados con la seguridad.                                                                                                    |
|                  | Principios generales del diseño.                                                                                                    |
| EN 61496-1:2020  | Seguridad de la maquinaria: Equipos de protección electrosensibles.                                                                                                    |
|                  | Parte 1: Pruebas y requisitos generales.                                                                                                    |
| ISO 12100:2010   | Seguridad de las máquinas. Principios generales del diseño. Evaluación del riesgo y reducción del riesgo                                                                                                    |
| EN 60204-1:2006  | Seguridad de la maquinaria - Equipo eléctrico de las máquinas - Parte 1:<br>Requisitos generales                                                                                                    |
| ISO 14119:2013   | Seguridad de la maquinaria. Dispositivos de bloqueo asociados con<br>protecciones: principios de diseño y selección                                                                                                    |
| ISO 13850:2015   | Seguridad de la maquinaria. Parada de emergencia: principios de diseño                                                                                                    |
| IEC 62061:2021   | Seguridad de la maquinaria. Seguridad funcional de sistemas de control<br>eléctricos, electrónicos y electrónicos programables relacionados con la<br>seguridad                                                                             |
| IEC 61508-1:2010 | Seguridad funcional de los sistemas eléctricos/electrónicos/electrónicos<br>programables relacionados con la seguridad: Requisitos generales.                                                                                               |
| IEC 61508-2:2010 | Seguridad funcional de los sistemas eléctricos/electrónicos/electrónicos<br>programables relacionados con la seguridad: Requisitos para los<br>sistemas eléctricos/electrónicos/electrónicos programables<br>relacionados con la seguridad. |
| IEC 61508-3:2010 | Seguridad funcional de los sistemas eléctricos/electrónicos/electrónicos<br>programables relacionados con la seguridad: Requisitos de software.                                                                                             |
| IEC 61784-3:2021 | Redes de comunicaciones industriales - Perfiles - Parte 3: Buses de campo de seguridad funcionales - Reglas generales y definiciones de perfiles.                                                                                           |
| 2006/42/EC       | Directiva de maquinaria                                                                                                    |
| 2014/30/EU       | Directiva de compatibilidad electromagnética                                                                                                    |
| 2014/35/EU       | Directiva de baja tensión                                                                                                    |

Además, los términos utilizados en este documento se pueden usar de manera tangencial porque se obtienen de otros estándares como:

| Norma           | Descripción                                                                                                    |
|-----------------|----------------------------------------------------------------------------------------------------|
| Serie IEC 60034 | Máquinas eléctricas giratorias                                                                                         |
| Serie IEC 61800 | Sistemas de variadores eléctricos de velocidad ajustable                                                               |
| Serie IEC 61158 | Comunicación digital de datos para la medición y control: bus de campo para su uso en sistemas de control industriales |

Por último, el término *zona de funcionamiento* se puede utilizar junto con la descripción de peligros específicos, y se define como tal para una *zona de peligro* o *zona peligrosa* en la *Directiva de maquinaria* (2006/42/EC) y ISO 12100:2010.

**NOTA:** Los estándares mencionados anteriormente podrían o no aplicarse a los productos específicos citados en la presente documentación. Para obtener más información en relación con los diferentes estándares aplicables a los productos descritos en este documento, consulte las tablas de características de las referencias de dichos productos.

# **Conceptos básicos**

#### Introducción

En este capítulo se incluye información para comenzar a utilizar Configurador de E/S del acoplador de bus TM3.

# Requisitos del sistema

#### Configuración del PC

Configurador de E/S del acoplador de bus TM3 puede instalarse en cualquier PC que cumpla con los requisitos mínimos de hardware y software:

| Componente             | Requisito mínimo                                          |
|------------------------|-----------------------------------------------------------|
| Procesador             | Procesador Intel Core 2 Duo o superior                    |
| RAM                    | 1 GB de RAM                                               |
| Resolución de pantalla | 1280 × 768 píxeles o superior                             |
| Sistema operativo      | Microsoft Windows 10 (procesador de 32 bits o de 64 bits) |

#### Coincidencia de configuración de software y hardware

Configurador de E/S del acoplador de bus TM3 permite generar una configuración que coincida con la configuración física de los módulos de extensión TM3 conectados a cada uno de los acopladores de bus.

La E/S que puede estar integrada en su controlador es independiente de la E/S que puede haber añadido en forma de ampliación de E/S. Es importante que la configuración de E/S lógica dentro de su programa coincida con la configuración de E/S física de su instalación. Si añade o elimina cualquier E/S física desde o hacia el bus de ampliación de E/S o, en función de la referencia del controlador, desde o hacia el controlador (en forma de cartuchos), es obligatorio que actualice la configuración de su aplicación. Esto también se aplica a cualquier dispositivo de bus de campo que pueda tener en su instalación. En caso contrario, existe la posibilidad de que el bus de ampliación o el bus de campo dejen de funcionar mientras la E/S incrustada que puede haber en su controlador continúa funcionando.

### **ADVERTENCIA**

#### FUNCIONAMIENTO IMPREVISTO DEL EQUIPO

Actualice la configuración del programa cada vez que añada o elimine cualquier tipo de ampliación de E/S en el bus de E/S, o si añade o elimina cualquier dispositivo en el bus de campo.

Si no se siguen estas instrucciones, pueden producirse lesiones graves, muerte o daños en el equipo.

#### Cantidad máxima de módulos

Se puede añadir un máximo de 7 módulos TM3 a un mismo acoplador de bus. Para los módulos TM3DM32R, el número máximo es 6. Si se añaden un par de módulos de transmisor/receptor, se puede añadir un máximo de 7 módulos de extensión TM3. Se permite un total de 14 módulos TM3, incluidos un máximo de 10 módulos de seguridad.

### Módulos de extensión de E/S opcionales

#### Presentación

Los módulos de extensión TM3 se pueden marcar como opcionales en la configuración de Configurador de E/S del acoplador de bus TM3. La función **Módulo opcional** proporciona una configuración más flexible al aceptar la definición de módulos no conectados físicamente al acoplador de bus. Por lo tanto, una única aplicación puede admitir varias configuraciones físicas de módulos de extensión de E/S, lo cual favorece un mayor grado de escalabilidad sin la necesidad de mantener varios archivos de aplicación para la misma aplicación.

Sin la función **Módulo opcional**, cuando el acoplador de bus inicia el bus de extensión de E/S (después de apagar y encender, descargar una aplicación o después de un comando de inicialización), compara la configuración definida en la aplicación con los módulos de E/S físicos conectados al bus de E/S. Entre otros diagnósticos realizados, si el acoplador de bus determina que hay módulos de E/S definidos en la configuración que no están presentes físicamente en el bus de E/S, se detecta un error y el bus de E/S no se inicia.

Con la función **Módulo opcional**, el acoplador de bus ignora los módulos de extensión de E/S ausentes que se hayan marcado como opcionales, lo cual permite que el acoplador de bus inicie el bus de extensión de E/S.

El controlador inicia el bus de extensión de E/S en el momento de la configuración (después de apagar y encender, descargar una aplicación o después de un comando de inicialización) aunque los módulos de extensión opcionales no estén conectados físicamente al acoplador de bus.

**NOTA:** Los módulos de transmisor/receptor TM3 (TM3XTRA1 y TM3XREC1) no se pueden marcar como opcionales.

Debe ser muy consciente de las implicaciones y los efectos de marcar módulos de E/S como opcionales en su aplicación, tanto si estos módulos están presentes como si están ausentes físicamente al ejecutar la máquina o el proceso. Asegúrese de incluir esta función en el análisis de riesgos.

#### ADVERTENCIA

#### FUNCIONAMIENTO IMPREVISTO DEL EQUIPO

Incluya en el análisis de riesgos cada una de las variantes de configuración de E/S que se pueden realizar marcando módulos de ampliación de E/S como opcionales, y concretamente el establecimiento de módulos de seguridad TM3 (TM3S...) como módulos de E/S opcionales, y valore si es aceptable con respecto a su aplicación.

Si no se siguen estas instrucciones, pueden producirse lesiones graves, muerte o daños en el equipo.

#### Marcar un módulo de extensión de E/S como opcional

En esta tabla se describe cómo añadir un módulo de extensión y marcarlo como opcional en la configuración de Configurador de E/S del acoplador de bus TM3:

| Paso | Acción                                                                                    |
|------|-------------------------------------------------------------------------------------------|
| 1    | Añada el módulo de extensión al proyecto de Configurador de E/S del acoplador de bus TM3. |
| 2    | Seleccione la ficha <b>Configuración</b> .                                                |
| 3    | En la línea Módulo opcional, seleccione Sí en la columna Valor.                           |

#### Códigos de ID internos

Los controladores y acopladores de bus identifican los módulos de extensión mediante un código de ID interno. Este código de ID no es específico para cada referencia, pero identifica la estructura lógica del módulo de extensión. Por tanto, varias referencias pueden compartir el mismo código ID.

No puede tener dos módulos con el mismo código ID interno declarados como opcionales sin que haya al menos un módulo obligatorio entre ellos.

| En esta tabla se muestran los códigos de ID internos de los módulos de |
|------------------------------------------------------------------------|
| extensión:                                                             |
|                                                                        |

| Módulos que comparten el mismo código ID interno                                    | Código ID |
|-------------------------------------------------------------------------------------|-----------|
| TM3DI16K, TM3DI16, TM3DI16G                                                         | 128       |
| TM3DQ16R, TM3DQ16RG, TM3DQ16T, TM3DQ16TG, TM3DQ16TK, TM3DQ16U, TM3DQ16UG, TM3DQ16UK | 129       |
| TM3DQ32TK, TM3DQ32UK                                                                | 131       |
| TM3DI8, TM3DI8G, TM3DI8A                                                            | 132       |
| TM3DQ8R, TM3DQ8RG, TM3DQ8T, TM3DQ8TG, TM3DQ8U,<br>TM3DQ8UG                          | 133       |
| TM3DM8R, TM3DM8RG                                                                   | 134       |
| TM3DM16R                                                                            | 141       |
| TM3DM24R, TM3DM24RG                                                                 | 135       |
| TM3DM32R                                                                            | 143       |
| TM3SAK6R, TM3SAK6RG                                                                 | 144       |
| TM3SAF5R, TM3SAF5RG                                                                 | 145       |
| TM3SAC5R, TM3SAC5RG                                                                 | 146       |
| TM3SAFL5R, TM3SAFL5RG                                                               | 147       |
| TM3Al2H, TM3Al2HG                                                                   | 192       |
| TM3Al4, TM3Al4G                                                                     | 193       |
| TM3AI8, TM3AI8G                                                                     | 194       |
| TM3AQ2, TM3AQ2G                                                                     | 195       |
| TM3AQ4, TM3AQ4G                                                                     | 196       |
| TM3AM6, TM3AM6G                                                                     | 197       |
| ТМЗТМЗ, ТМЗТМЗG                                                                     | 198       |
| TM3TI4, TM3TI4G                                                                     | 199       |
| TM3TI4D, TM3TI4DG                                                                   | 203       |
| TM3TI8T, TM3TI8TG                                                                   | 200       |
| TM3DI32K                                                                            | 130       |
| TM3XTYS4                                                                            | 136       |

# **Dispositivos compatibles**

# Introducción

A continuación se enumeran los dispositivos compatibles con Configurador de E/S del acoplador de bus TM3.

NOTA: Los módulos de extensión Modicon TM2 no son compatibles.

### Acopladores de bus Modicon TM3

En la siguiente tabla se muestran los Acopladores de bus TM3 compatibles, con el tipo de puerto, comunicación y terminal:

| Referencia | Puertos                                            | Tipo de comunicación | Tipo de terminal |
|------------|----------------------------------------------------|----------------------|------------------|
| ТМЗВСЕІР   | Puertos Ethernet conmutados aislados: 2            | EtherNet/IP          | RJ45             |
|            | Puertos USB mini-B: 1                              |                      | USB mini-B       |
|            | Puertos Ethernet conmutados aislados: 2            | Modbus TCP           | RJ45             |
|            | Puertos USB mini-B: 1                              |                      | USB mini-B       |
| TM3BCSL    | Puertos RS-485 aislados: 2 (con cadena margarita)  | Línea serie Modbus   | RJ45             |
|            | Puertos USB mini-B: 1                              |                      | USB mini-B       |
| ТМЗВССО    | Puertos CANopen aislados: 2 (con cadena margarita) | CANopen              | RJ45             |
|            | Puertos USB mini-B: 1                              |                      | USB mini-B       |

#### Compatibilidad de Configurador de E/S del acoplador de bus TM3

En la tabla siguiente se muestran las versiones de firmware de Acopladores de bus TM3 compatibles con las versiones de software de Configurador de E/S del acoplador de bus TM3:

| Referencia | Versión del firmware de la Acopladores de bus Modicon TM3 | Versión del software Configurador de E/<br>S del acoplador de bus TM3 |
|------------|-----------------------------------------------------------|-----------------------------------------------------------------------|
| ТМЗВСЕІР   | 1.2.1.1                                                   | No compatible                                                         |
|            | 1.3.1.2                                                   |                                                                       |
|            | 2.1.50.2                                                  | 1.0.0                                                                 |
|            | 2.2.1.1                                                   | 1.1.9                                                                 |
|            | 2.3.0.15                                                  |                                                                       |
|            | 2.4.0.3                                                   | 1.2.0                                                                 |
|            |                                                           | 1.3.1                                                                 |
|            |                                                           | 1.4.1                                                                 |
|            | 2.5.1.0                                                   | 1.0.0                                                                 |
|            | 2.6.1.0                                                   | 1.1.9                                                                 |
|            |                                                           | 1.2.0                                                                 |
|            |                                                           | 1.3.1                                                                 |
|            |                                                           | 1.4.1                                                                 |
| TM3BCSL    | 1.0.15.1                                                  | No compatible                                                         |
|            | 2.0.50.2                                                  | 1.0.0                                                                 |
|            | 2.1.1.1                                                   | 1.1.9                                                                 |
|            | 2.2.0.15                                                  | 1.2.0                                                                 |
|            | 2.5.1.0                                                   | 1.3.1                                                                 |
|            | 2.6.1.0                                                   | 1.4.1                                                                 |
| ТМЗВССО    | 1.0.16.1                                                  | No compatible                                                         |
|            | 2.0.50.2                                                  | 1.0.0                                                                 |
|            | 2.1.1.1                                                   | 1.1.9                                                                 |
|            | 2.5.1.0                                                   | 1.2.0                                                                 |
|            | 2.6.1.0                                                   | 1.3.1                                                                 |
|            |                                                           | 1.4.1                                                                 |

Actualice los archivos de proyecto creados antes de la versión de software de Configurador de E/S del acoplador de bus TM3 1.2.0 para habilitar las funciones más recientes de la aplicación.

# Módulos de entradas digitales TM3

En la siguiente tabla se muestran los módulos de extensión de entradas digitales TM3, con el tipo de canal, la tensión/corriente nominal y el tipo de terminal correspondientes:

| Referencia        | Canales | Tipo de canal     | Tensión   | Tipo de terminal/paso             |
|-------------------|---------|-------------------|-----------|-----------------------------------|
|                   |         |                   | Corriente |                                   |
| TM3DI8A, página   | 8       | Entradas normales | 120 V CA  | Bloque de terminales de tornillo  |
| 30                |         |                   | 7,5 mA    | extraible/5,08 mm                 |
| TM3DI8, página 36 | 8       | Entradas normales | 24 V CC   | Bloque de terminales de tornillo  |
|                   |         |                   | 7 mA      | extraible/5,08 mm                 |
| TM3DI8G, página   | 8       | Entradas normales | 24 V CC   | Bloque de terminales de resorte   |
| 30                |         |                   | 7 mA      | extraible/5,06 mm                 |
| TM3DI16, página   | 16      | Entradas normales | 24 V CC   | Bloques de terminales de tornillo |
| 30                |         |                   | 7 mA      | extraibles/3,61 mm                |
| TM3DI16G, página  | 16      | Entradas normales | 24 V CC   | Bloques de terminales de resorte  |
| 30                |         |                   | 7 mA      | extraibles/3,81 mm                |
| TM3DI16K, página  | 16      | Entradas normales | 24 V CC   | Conector HE10 (MIL 20)            |
| 30                |         |                   | 5 mA      |                                   |
| TM3DI32K, página  | 32      | Entradas normales | 24 V CC   | Conector HE10 (MIL 20)            |
| 30                |         |                   | 5 mA      |                                   |

# Módulos de salidas digitales TM3

En la siguiente tabla se muestran los módulos de extensión de salidas digitales TM3, con el tipo de canal, la tensión/corriente nominal y el tipo de terminal correspondientes:

| Referencia            | Canales | Tipo de canal                                                                        | Tensión                                                 | Tipo de terminal/paso                                 |
|-----------------------|---------|--------------------------------------------------------------------------------------|---------------------------------------------------------|-------------------------------------------------------|
|                       |         |                                                                                      | Corriente                                               |                                                       |
| TM3DQ8R, página<br>36 | 8       | Salidas de relé                                                                      | 24 V CC/240 V CA<br>7 A máximo por línea común/2 A      | Bloque de terminales de tornillo<br>extraíble/5,08 mm |
|                       |         |                                                                                      | máximo por salida                                       |                                                       |
| TM3DQ8RG,             | 8       | Salidas de relé                                                                      | 24 V CC/240 V CA                                        | Bloque de terminales de resorte                       |
| pagina 50             |         |                                                                                      | 7 A máximo por línea común/2 A máximo por salida        |                                                       |
| TM3DQ8T, página       | 8       | Salidas de transistor                                                                | 24 V CC                                                 | Bloque de terminales de tornillo                      |
| 30                    |         | positivo)                                                                            | 4 A máximo por línea común /<br>0,5 A máximo por salida |                                                       |
| TM3DQ8TG,             | 8       | Salidas de transistor                                                                | 24 V CC                                                 | Bloque de terminales de resorte                       |
| pagina 50             |         | positivo)                                                                            | 4 A máximo por línea común /<br>0,5 A máximo por salida |                                                       |
| TM3DQ8U, página       | 8       | Salidas de transistor                                                                | 24 V CC                                                 | Bloque de terminales de tornillo                      |
| 50                    |         | negativo)                                                                            | 4 A máximo por línea común /<br>0,5 A máximo por salida |                                                       |
| TM3DQ8UG,             | 8       | Salidas de transistor                                                                | 24 V CC                                                 | Bloque de terminales de resorte                       |
| pagina so             |         | normales (común<br>negativo) 4 A máximo por línea común /<br>0,5 A máximo por salida |                                                         |                                                       |
| TM3DQ16R,             | 16      | Salidas de relé                                                                      | 24 V CC/240 V CA                                        | Bloques de terminales de tornillo                     |
| pagina 50             |         |                                                                                      | 8 A máximo por línea común/2 A máximo por salida        |                                                       |
| TM3DQ16RG,            | 16      | Salidas de relé                                                                      | 24 V CC/240 V CA                                        | Bloques de terminales de resorte                      |
| pagina 50             |         |                                                                                      | 8 A máximo por línea común / 2<br>A máximo por salida   |                                                       |
| TM3DQ16T, página      | 16      | Salidas de transistor                                                                | 24 V CC                                                 | Bloques de terminales de tornillo                     |
| 30                    |         | negativo)                                                                            | 8 A máximo por línea común/<br>0,5 A máximo por salida  |                                                       |
| TM3DQ16TG,            | 16      | Salidas de transistor                                                                | 24 V CC                                                 | Bloques de terminales de resorte                      |
| pagina oo             |         | negativo)                                                                            | 8 A máximo por línea común /<br>0,5 A máximo por salida |                                                       |
| TM3DQ16U,             | 16      | Salidas de transistor                                                                | 24 V CC                                                 | Bloques de terminales de tornillo                     |
| pagina 50             |         | positivo)                                                                            | 8 A máximo por línea común/<br>0,5 A máximo por salida  |                                                       |
| TM3DQ16UG,            | 16      | Salidas de transistor                                                                | 24 V CC                                                 | Bloques de terminales de resorte                      |
| pagina oo             |         | positivo)                                                                            | 8 A máximo por línea común /<br>0,5 A máximo por salida |                                                       |
| TM3DQ16TK,            | 16      | Salidas de transistor                                                                | 24 V CC                                                 | Conector HE10 (MIL 20)                                |
| pagina 50             |         | negativo)                                                                            | 2 A máximo por línea común /<br>0,1 A máximo por salida |                                                       |
| TM3DQ16UK,            | 16      | Salidas de transistor                                                                | 24 V CC                                                 | Conector HE10 (MIL 20)                                |
| pagina 50             |         | positivo)                                                                            | 2 A máximo por línea común /<br>0,1 A máximo por salida |                                                       |
| TM3DQ32TK,            | 32      | Salidas de transistor                                                                | 24 V CC                                                 | Conectores HE10 (MIL 20)                              |
| рауша эо              |         | positivo)                                                                            | 2 A máximo por línea común/<br>0,1 A máximo por salida  |                                                       |
| TM3DQ32UK,            | 32      | Salidas de transistor                                                                | 24 V CC                                                 | Conectores HE10 (MIL 20)                              |
| payina 50             |         | negativo)                                                                            | 2 A máximo por línea común/<br>0,1 A máximo por salida  |                                                       |

# Módulos de entradas/salidas mixtas digitales TM3

En la tabla siguiente se muestran los módulos de extensión de E/S mixtas TM3, con el tipo de canal correspondiente, la tensión/corriente nominal y el tipo de terminal:

| Referencia           | Canales          | Tipo de canal                | Tensión                                               | Tipo de terminal/paso             |  |
|----------------------|------------------|------------------------------|-------------------------------------------------------|-----------------------------------|--|
|                      |                  |                              | Corriente                                             |                                   |  |
| TM3DM8R, página      | 4                | Entradas normales            | 24 V CC                                               | Bloque de terminales de tornillo  |  |
| 36                   |                  |                              | 7 mA                                                  | extraible/5,08 mm                 |  |
|                      | 4                | Salidas de relé              | 24 V CC/240 V CA                                      |                                   |  |
|                      |                  |                              | 7 A máximo por línea común/2 A máximo por salida      |                                   |  |
| TM3DM8RG,            | 4                | Entradas normales            | 24 V CC                                               | Bloque de terminales de resorte   |  |
| pagina so            |                  |                              | 7 mA                                                  |                                   |  |
|                      | 4                | Salidas de relé              | 24 V CC/240 V CA                                      |                                   |  |
|                      |                  |                              | 7 A máximo por línea común/2 A máximo por salida      |                                   |  |
| TM3DM16R,            | 8                | Entradas normales            | 24 V CC                                               | Bloque de terminales de tornillo  |  |
| pagina 360           |                  | 5 mA                         |                                                       |                                   |  |
|                      | 8                | Salidas de relé              | 24 V CC/240 V CA                                      |                                   |  |
|                      |                  |                              | 4 A máximo por línea común/2 A máximo por salida      |                                   |  |
| TM3DM24R,            | 16               | Entradas normales            | 24 V CC                                               | Bloques de terminales de tornillo |  |
| pagina 50            |                  |                              | 7 mA                                                  |                                   |  |
|                      | 8                | Salidas de relé              | 24 V CC/240 V CA                                      |                                   |  |
|                      |                  |                              | 7 A máximo por línea común/2 A máximo por salida      |                                   |  |
| TM3DM24RG,           | 16               | Entradas normales            | 24 V CC                                               | Bloques de terminales de resorte  |  |
| pagina 50            |                  |                              | 7 mA                                                  |                                   |  |
|                      | 8                | Salidas de relé              | 24 V CC/240 V CA                                      |                                   |  |
|                      |                  |                              | 7 A máximo por línea común/2 A máximo por salida      |                                   |  |
| TM3DM32R,            | 16               | Entradas normales            | 24 V CC                                               | Bloque de terminales de tornillo  |  |
| página 36(1)         |                  |                              | 5 mA                                                  | extraible/3,81 mm                 |  |
|                      | 16               | Salidas de relé              | 24 V CC/240 V CA                                      |                                   |  |
|                      |                  |                              | 4 A máximo por línea común / 2<br>A máximo por salida |                                   |  |
| (1) Este módulo de e | xtensión solo es | stá disponible en determinac | los países y solo es compatible con Tl                | M3BCEIP.                          |  |

## Módulos de entradas analógicas TM3

En la siguiente tabla se muestran los módulos de extensión de entradas analógicas TM3, con la resolución, el tipo de canal, la tensión/corriente nominal y el tipo de terminal correspondientes:

| Referencia        | Resolución        | Canales | Tipo de canal | Modalidades compatibles | Tipo de terminal/paso      |
|-------------------|-------------------|---------|---------------|-------------------------|----------------------------|
| TM3Al2H, página   | 16 bits o 15 bits | 2       | entradas      | De 0 a 10 V CC          | Bloque de terminales de    |
| 30                | + signo           |         |               | De -10 a +10 V CC       | tomilio extraible/5,06 mm  |
|                   |                   |         |               | De 0 a 20 mA            |                            |
|                   |                   |         |               | De 4 a 20 mA            |                            |
| TM3AI2HG, página  | 16 bits o 15 bits | 2       | entradas      | De 0 a 10 V CC          | Bloque de terminales de    |
| 30                | + Signo           |         |               | De -10 a +10 V CC       |                            |
|                   |                   |         |               | De 0 a 20 mA            |                            |
|                   |                   |         |               | De 4 a 20 mA            |                            |
| TM3Al4, página 41 | 12 bits o 11 bits | 4       | entradas      | De 0 a 10 V CC          | Bloque de terminales de    |
|                   | + signo           |         |               | De -10 a +10 V CC       |                            |
|                   |                   |         |               | De 0 a 20 mA            |                            |
|                   |                   |         |               | De 4 a 20 mA            |                            |
| TM3Al4G, página   | 12 bits o 11 bits | 4       | entradas      | De 0 a 10 V CC          | Bloques de terminales de   |
| 41                | + signo           |         |               | De -10 a +10 V CC       | resorte extraibles/3,61 mm |
|                   |                   |         |               | De 0 a 20 mA            |                            |
|                   |                   |         |               | De 4 a 20 mA            |                            |
| TM3AI8, página 43 | 12 bits o 11 bits | 8       | entradas      | De 0 a 10 V CC          | Bloque de terminales de    |
|                   | + Signo           |         |               | De -10 a +10 V CC       |                            |
|                   |                   |         |               | De 0 a 20 mA            |                            |
|                   |                   |         |               | De 4 a 20 mA            |                            |
|                   |                   |         |               | De 0 a 20 mA extendido  |                            |
|                   |                   |         |               | De 4 a 20 mA extendido  |                            |
| TM3AI8G, página   | 12 bits o 11 bits | 8       | entradas      | De 0 a 10 V CC          | Bloques de terminales de   |
| 43                | + signo           |         |               | De -10 a +10 V CC       | resorte extraibles/3,81 mm |
|                   |                   |         |               | De 0 a 20 mA            |                            |
|                   |                   |         |               | De 4 a 20 mA            |                            |
|                   |                   |         |               | De 0 a 20 mA extendido  |                            |
|                   |                   |         |               | De 4 a 20 mA extendido  |                            |
| TM3TI4, página 46 | 16 bits o 15 bits | 4       | entradas      | De 0 a 10 V CC          | Bloque de terminales de    |
|                   | + signo           |         |               | De -10 a +10 V CC       | tornilio extraible/3,81 mm |
|                   |                   |         |               | De 0 a 20 mA            |                            |
|                   |                   |         |               | De 4 a 20 mA            |                            |
|                   |                   |         |               | Termoelemento           |                            |
|                   |                   |         |               | PT100/1000              |                            |
|                   |                   |         |               | NI100/1000              |                            |

| Referencia             | Resolución                   | Canales | Tipo de canal | Modalidades compatibles | Tipo de terminal/paso                               |
|------------------------|------------------------------|---------|---------------|-------------------------|-----------------------------------------------------|
| TM3TI4G, página        | 16 bits o 15 bits            | 4       | entradas      | De 0 a 10 V CC          | Bloques de terminales de                            |
| 40                     | + signo                      |         |               | De -10 a +10 V CC       | resorte extraibles/3,81 mm                          |
|                        |                              |         |               | De 0 a 20 mA            |                                                     |
|                        |                              |         |               | De 4 a 20 mA            |                                                     |
|                        |                              |         |               | Termoelemento           |                                                     |
|                        |                              |         |               | PT100/1000              |                                                     |
|                        |                              |         |               | NI100/1000              |                                                     |
| TM3TI4D, página<br>50  | 16 bits o 15 bits<br>+ signo | 4       | Entradas      | Termoelemento           | Bloque de terminales de tornillo extraíble/3,81 mm  |
| TM3TI4DG, página<br>50 | 16 bits o 15 bits<br>+ signo | 4       | Entradas      | Termoelemento           | Bloques de terminales de resorte extraíbles/3,81 mm |
| TM3TI8T, página        | 16 bits o 15 bits            | 8       | entradas      | Termoelemento           | Bloque de terminales de                             |
| 55                     | + signo                      |         |               | NTC/PTC                 |                                                     |
|                        |                              |         |               | Ohmímetro               |                                                     |
| TM3TI8TG, página       | 16 bits o 15 bits            | 8       | entradas      | Termoelemento           | Bloques de terminales de                            |
| 55                     | + SIGHO                      |         |               | NTC/PTC                 |                                                     |
|                        |                              |         |               | Ohmímetro               |                                                     |

## Módulos de salidas analógicas TM3

En la siguiente tabla se muestran los módulos de extensión de salidas analógicas TM3, con la resolución, el tipo de canal, la tensión/corriente nominal y el tipo de terminal correspondientes:

| Referencia      | Resolución        | Canales | Tipo de canal | Modalidad         | Tipo de terminal/paso     |
|-----------------|-------------------|---------|---------------|-------------------|---------------------------|
| TM3AQ2, página  | 12 bits o 11 bits | 2       | salidas       | De 0 a 10 V CC    | Bloque de terminales de   |
| 57              | + signo           |         |               | De -10 a +10 V CC | tornino extraible/5,06 mm |
|                 |                   |         |               | De 0 a 20 mA      |                           |
|                 |                   |         |               | De 4 a 20 mA      |                           |
| TM3AQ2G, página | 12 bits o 11 bits | 2       | salidas       | De 0 a 10 V CC    | Bloque de terminales de   |
| 57              | + signo           |         |               | De -10 a +10 V CC |                           |
|                 |                   |         |               | De 0 a 20 mA      |                           |
|                 |                   |         |               | De 4 a 20 mA      |                           |
| TM3AQ4, página  | 12 bits o 11 bits | 4       | salidas       | De 0 a 10 V CC    | Bloque de terminales de   |
| 59              | + signo           |         |               | De -10 a +10 V CC |                           |
|                 |                   |         |               | De 0 a 20 mA      |                           |
|                 |                   |         |               | De 4 a 20 mA      |                           |
| TM3AQ4G, página | 12 bits o 11 bits | 4       | salidas       | De 0 a 10 V CC    | Bloque de terminales de   |
| 59              | + signo           |         |               | De -10 a +10 V CC | resorte extraible/5,06 mm |
|                 |                   |         |               | De 0 a 20 mA      |                           |
|                 |                   |         |               | De 4 a 20 mA      |                           |

## Módulos de entradas/salidas mixtas analógicas TM3

En la tabla siguiente se muestran los módulos de extensión de E/S mixtas analógicas TM3, con la resolución, el tipo de canal, la tensión/corriente nominal y el tipo de terminal correspondientes:

| Referencia      | Resolución        | Canales | Tipo de canal | Modalidad         | Tipo de terminal/paso     |
|-----------------|-------------------|---------|---------------|-------------------|---------------------------|
| TM3AM6, página  | 12 bits o 11 bits | 4       | entradas      | De 0 a 10 V CC    | Bloque de terminales de   |
| 01              | + signo           | 2       | salidas       | De -10 a +10 V CC |                           |
|                 |                   |         |               | De 0 a 20 mA      |                           |
|                 |                   |         |               | De 4 a 20 mA      |                           |
| TM3AM6G, página | 12 bits o 11 bits | 4       | entradas      | De 0 a 10 V CC    | Bloque de terminales de   |
| 01              | + Signo           | 2       | salidas       | De -10 a +10 V CC |                           |
|                 |                   |         |               | De 0 a 20 mA      |                           |
|                 |                   |         |               | De 4 a 20 mA      |                           |
| TM3TM3, página  | 16 bits o 15 bits | 2       | entradas      | De 0 a 10 V CC    | Bloque de terminales de   |
| 05              | + signo           |         |               | De -10 a +10 V CC |                           |
|                 |                   |         |               | De 0 a 20 mA      |                           |
|                 |                   |         |               | De 4 a 20 mA      |                           |
|                 |                   |         |               | Termoelemento     |                           |
|                 |                   |         |               | PT100/1000        |                           |
|                 |                   |         |               | NI100/1000        |                           |
|                 | 12 bits o 11 bits | 1       | salidas       | De 0 a 10 V CC    |                           |
|                 | + signo           |         |               | De -10 a +10 V CC |                           |
|                 |                   |         |               | De 0 a 20 mA      |                           |
|                 |                   |         |               | De 4 a 20 mA      |                           |
| TM3TM3G, página | 16 bits o 15 bits | 2       | entradas      | De 0 a 10 V CC    | Bloque de terminales de   |
| 60              | + signo           |         |               | De -10 a +10 V CC | resorte extraible/5,06 mm |
|                 |                   |         |               | De 0 a 20 mA      |                           |
|                 |                   |         |               | De 4 a 20 mA      |                           |
|                 |                   |         |               | Termoelemento     |                           |
|                 |                   |         |               | PT100/1000        |                           |
|                 |                   |         |               | NI100/1000        |                           |
|                 | 12 bits o 11 bits | 1       | salidas       | De 0 a 10 V CC    |                           |
|                 | + SIGLIO          |         |               | De -10 a +10 V CC |                           |
|                 |                   |         |               | De 0 a 20 mA      |                           |
|                 |                   |         |               | De 4 a 20 mA      |                           |

#### Módulos expertos TM3

En la siguiente tabla se muestran los módulos expertos TM3, con los tipos de terminales correspondientes:

| Referencia               | Descripción                                                  | Tipo de terminal/paso                                                                   |
|--------------------------|--------------------------------------------------------------|-----------------------------------------------------------------------------------------|
| TM3XTYS4, página         | Módulo TeSys                                                 | 4 conectores frontales RJ45                                                             |
| 09                       |                                                              | 1 conector de fuente de alimentación extraíble/5,08<br>mm                               |
| TM3SAC5R,<br>página 71   | Módulo de seguridad, 1 función, CAT3, máximo PL d/SIL2       | 3,81 mm (0,15 pulg.) y 5,08 mm (0,20 pulg.), bloque de terminales de tornillo extraíble |
| TM3SAC5RG,<br>página 71  | Módulo de seguridad, 1 función, CAT3, máximo PL d/SIL2       | 3,81 mm (0,15 pulg.) y 5,08 mm (0,20 pulg.), bloque de terminales de resorte extraíble  |
| TM3SAF5R,<br>página 73   | Módulo de seguridad, 1 función, CAT4, máximo PL e/SIL3       | 3,81 mm (0,15 pulg.) y 5,08 mm (0,20 pulg.), bloque de terminales de tornillo extraíble |
| TM3SAF5RG,<br>página 73  | Módulo de seguridad, 1 función, CAT4, máximo PL e/SIL3       | 3,81 mm (0,15 pulg.) y 5,08 mm (0,20 pulg.), bloque de terminales de resorte extraíble  |
| TM3SAFL5R,<br>página 75  | Módulo de seguridad, 2 funciones, CAT3, máximo PL d/<br>SIL2 | 3,81 mm (0,15 pulg.) y 5,08 mm (0,20 pulg.), bloque de terminales de tornillo extraíble |
| TM3SAFL5RG,<br>página 75 | Módulo de seguridad, 2 funciones, CAT3, máximo PL d/<br>SIL2 | 3,81 mm (0,15 pulg.) y 5,08 mm (0,20 pulg.), bloque de terminales de resorte extraíble  |
| TM3SAK6R,<br>página 77   | Módulo de seguridad, 3 funciones, CAT4, máximo PL e/<br>SIL3 | 3,81 mm (0,15 pulg.) y 5,08 mm (0,20 pulg.), bloque de terminales de tornillo extraíble |
| TM3SAK6RG,<br>página 77  | Módulo de seguridad, 3 funciones, CAT4, máximo PL e/<br>SIL3 | 3,81 mm (0,15 pulg.) y 5,08 mm (0,20 pulg.), bloque de terminales de resorte extraíble  |
| TM3XTRA1                 | Módulo transmisor de datos para E/S remota                   | 1 conector frontal RJ45                                                                 |
|                          |                                                              | 1 tornillo de conexión a tierra funcional                                               |
| TM3XREC1                 | Módulo receptor de datos para E/S remota                     | 1 conector frontal RJ45                                                                 |
|                          |                                                              | 1 conector de fuente de alimentación extraíble/5,08<br>mm                               |

# Interfaz de usuario

#### Introducción

Configurador de E/S del acoplador de bus TM3 permite generar archivos de configuración para Acopladores de bus Modicon TM3. Esta acción puede realizarse *offline*, es decir, el PC que ejecuta la herramienta no necesita estar conectado físicamente al acoplador de bus.

Los archivos de configuración incluyen información sobre los siguientes puntos:

- Estructura y número de módulos de extensión conectados al acoplador de bus
- Configuración del acoplador de bus
- Configuración de cada uno de los módulos de extensión conectados al acoplador de bus

Cada uno de los archivos de configuración que se crean con Configurador de E/S del acoplador de bus TM3 es específico de un único acoplador de bus: si la configuración incluye más de un acoplador de bus, cree un archivo de configuración independiente para cada uno de ellos.

#### Ventana de configuración

La ventana de configuración se muestra al iniciar Configurador de E/S del acoplador de bus TM3:

|              |                                  | 4               | 5                                   |                                       |            | 6          | 7                                                                                                    |                                               |                |
|--------------|----------------------------------|-----------------|-------------------------------------|---------------------------------------|------------|------------|----------------------------------------------------------------------------------------------------|-----------------------------------------------|----------------|
| 🕲 Confi      | gurador de E/S del acoplador     | de bus TM3      |                                     |                                       |            |            |                                                                                                    |                                               |                |
|              | Configurador de E                | :/S del aco     | oplador de bu                       | ıs TM3                                |            |            | Life Is                                                                                                    | On ichneide                                   | r 🗢            |
| <b>*</b> :CO | NFIGURACIÓN                      | ICION SILLOUTE. | NUT                                 |                                       |            |            |                                                                                                    | A                                             | <u>yuda</u>    |
| Edito        | r                                |                 |                                     |                                       |            |            |                                                                                                    |                                               |                |
| PROYECT      | D 🗋 Nuevo 🖿 Abrir 🛛 🖬 Gu         | arda EXPORTACIO | 🕒 Como XS 🕒 Com                     | no DEVDESC 🕒 Como CS                  |            |            | i                                                                                                    | NFORMACIÓN                                    | . ·            |
| DISPOSITI    | vo 🕂 Añadir 🖸 Insertar 💻 Eli     | minar 🛛 🛧 🛛 🕹   | Edición de TM3BC_                   | ModbusSL (TM3BCSL).                   |            |            |                                                                                                    |                                               |                |
|              | Nombre                           | Producto        | Configuración                       | Asignacióni Inforr                    | nación 🖽 T | abla c     | de asignación de memoria                                                                                           |                                               | _              |
| ~ 🔳          | TM3BC_ModbusSL                   | TM3BCSL         |                                     |                                       |            |            | (                                                                                                    | DEC HEX B                                     | iN             |
|              | Module_1                         | TM3AI2H/G       | Nombre                              | Valor                                 | U          | Inidad     | Descripción                                                                                                    | 1<br>                                         |                |
| i            | Module_2                         | TM3TI8T/G       | Timeout de supervi                  | si DEC 0                              | [0; 65535] |            | Timeout antes de aplicar los valores de re<br>intercambio cíclico correcto (en milisegun<br>la tasa de repetición. | etorno desde el últin<br>idos). No especifiqu | 10<br>eun va m |
|              | Module_3                         | TM3DI16K        |                                     |                                       |            |            |                                                                                                    |                                               |                |
| CONSI        | JMO DE POTENCIA                  |                 |                                     |                                       |            |            |                                                                                                    | - due                                         |                |
| Se<br>TN     | gmento Uso de segmen<br>13BC 15% | to de bus TM3   | (5 V)/izquie#damer<br>506 mA Module | 1 Modulo Ultimo module<br>_1 Module_3 | Uso de     | segm<br>0% | 630 mA módulo                                                                                                    | Ultimo<br>módulo                              | ,              |
| INFOR        | MACIÓN                           |                 |                                     | Mensajes                              |            |            |                                                                                                    |                                               |                |
|              |                                  |                 |                                     |                                       |            |            |                                                                                                    |                                               |                |

1 Consumo de potencia, página 27 de la configuración

**2** Vista estructurada de la configuración de los acopladores de bus y de los módulos de extensión

- 3 Barra de herramientas DISPOSITIVOS
- 4 Barra de herramientas PROYECTO
- 5 Barra de herramientas EXPORTACIÓN

6 Esta ventana contiene las siguientes fichas:

- Ficha **Configuración** para configurar el módulo seleccionado. Haga clic en el botón **DEC** (decimal), **HEX** (hexadecimal) o **BIN** (binario) para mostrar los valores de los parámetros en el formato correspondiente.
- Ficha **Asignación** E/S para la configuración de la asignación de E/S del módulo seleccionado para Modbus SL/Modbus TCP.
- Ficha **Información**, en la que se muestran detalles sobre el módulo seleccionado.
- Ficha Tabla de asignación de memoria para la configuración de los parámetros de comunicación de EtherNet/IP y Modbus SL/Modbus TCP.

7 Icono INFORMACIÓN. Pase el ratón por encima para ver los DETALLES DEL PROYECTO:

- Versión real del proyecto
- Versiones de firmware compatibles

### Creación de un proyecto

En esta tabla se describe cómo crear un nuevo proyecto:

| Paso | Acción                                                                                                    |
|------|----------------------------------------------------------------------------------------------------|
| 1    | Inicie Configurador de E/S del acoplador de bus TM3.                                                                                                    |
| 2    | Haga clic en el botón <b>Nuevo</b> te la barra de herramientas <b>PROYECTO</b> .<br><b>Resultado:</b> Aparece la ventana <b>Nuevo proyecto</b> , en la que se muestra una lista con<br>los Acopladores de bus TM3 compatibles.                                                                                                    |
| 3    | Haga clic en el Acoplador de bus TM3 que desea utilizar.<br><b>Resultado:</b> El acoplador de bus seleccionado se muestra en la ventana de configuración.                                                                                                    |
| 4    | <ul> <li>Si lo desea, también puede hacer clic en el cuadro de texto situado debajo de Nombre para editar el nombre predeterminado del acoplador de bus.</li> <li>NOTA: Al editar el nombre del acoplador de bus, el nombre del archivo del proyecto no se modifica automáticamente.</li> <li>A continuación, ya puede proceder a configurar el acoplador de bus y añadir módulos al proyecto.</li> </ul> |
| 5    | Haga clic en el botón Guardar 🖻 de la barra de herramientas PROYECTO.                                                                                                    |
| 6    | Escriba un nombre para el proyecto y haga clic en <b>Guardar</b> .<br><b>Resultado:</b> El archivo de proyecto se guarda como archivo .spf.                                                                                                    |

## Apertura de un proyecto existente

En esta tabla se describe cómo abrir un proyecto existente:

| Paso | Acción                                                                                                    |
|------|----------------------------------------------------------------------------------------------------|
| 1    | Haga clic en el botón Abrir 🗖 de la barra de herramientas PROYECTO.                                                                           |
| 2    | Desplácese hasta un archivo de proyecto (.spf) y selecciónelo; a continuación, haga clic en <b>Abrir</b> .                                    |
|      | Resultado: El proyecto se muestra en la ventana de configuración.                                                                             |
|      | <b>NOTA:</b> Si la versión del archivo está desactualizada, se muestra una ventana de<br>conversión del proyecto con las siguientes opciones: |
|      | <ul> <li>[Continuar] para actualizar el archivo de proyecto y activar las<br/>características más recientes.</li> </ul>                       |
|      | • [Omitir] para mantener el archivo de proyecto existente tal como está.                                                                      |

#### Adición de módulos

| Paso | Acción                                                                                                    |
|------|----------------------------------------------------------------------------------------------------|
| 1    | En la configuración que se encuentra a la izquierda de la ventana de configuración, seleccione el acoplador de bus.                                                                                                    |
| 2    | Haga clic en el botón <b>Agregar <sup>+</sup></b> de la barra de herramientas <b>DISPOSITIVOS</b> .                                                                                                    |
|      | Resultado: Se muestra la ventana Añadir o insertar un nuevo dispositivo.                                                                                                    |
| 3    | Realice una de estas dos acciones:                                                                                                    |
|      | <ul> <li>Escriba el nombre de un módulo de extensión TM3 en el cuadro de texto Search<br/>modules. Cuando haya escrito 4 caracteres, aparecerá una lista con los módulos<br/>coincidentes. Escriba, por ejemplo, "TM3A" para que se muestren los módulos<br/>TM3 analógicos.</li> </ul>                                         |
|      | <ul> <li>Haga clic en &gt; para expandir las categorías de módulos hasta que se muestre el<br/>módulo que desea añadir.</li> </ul>                                                                                                    |
| 4    | Seleccione un módulo y haga clic en el botón Agregar.                                                                                                    |
| 5    | Repita los dos pasos anteriores para añadir otros módulos.                                                                                                    |
|      | Cuando haya añadido 7 módulos al segmento del acoplador de bus, se le pedirá que<br>añada un módulo TM3XTRA1. Seleccione el módulo y haga clic en <b>Agregar</b> para<br>añadir los módulos de transmisor/receptor (TM3XTRA1 y TM3XREC1) a la<br>configuración. Al hacerlo, podrá añadir hasta 7 módulos más al nuevo segmento. |
| 6    | Haga clic en el botón <b>Cerrar</b> .                                                                                                    |
|      | <b>Resultado:</b> Los nuevos módulos aparecen debajo del acoplador de bus en la ventana de configuración.                                                                                                    |

En esta tabla se describe cómo agregar módulos al Acoplador de bus TM3:

# Inserción de módulos entre módulos ya existentes

| Fn | esta | tabla | se c | describe | cómo   | insertar | módulos | nuevos:  |
|----|------|-------|------|----------|--------|----------|---------|----------|
|    | oolu | labia | 00.0 | 10001100 | 001110 | moortar  | moduloo | 1140100. |

| Paso | Acción                                                                                                    |
|------|----------------------------------------------------------------------------------------------------|
| 1    | En el área de configuración situada a la izquierda de la ventana de configuración, seleccione el módulo de extensión TM3 sobre el que desea insertar un nuevo módulo.                                                                                                    |
| 2    | Haga clic en el botón Insertar 😳 de la barra de herramientas DISPOSITIVOS.<br>Resultado: Se muestra la ventana Añadir o insertar un nuevo dispositivo.                                                                                                    |
| 3    | Realice una de estas dos acciones:                                                                                                    |
|      | <ul> <li>Escriba el nombre de un módulo de extensión TM3 en el cuadro de texto Search<br/>modules. Cuando haya escrito 4 caracteres, aparecerá una lista con los módulos<br/>coincidentes. Escriba, por ejemplo, "TM3A" para que se muestren los módulos<br/>TM3 analógicos.</li> </ul> |
|      | <ul> <li>Haga clic en &gt; para expandir las categorías de módulos hasta que se muestre el<br/>módulo que desea añadir.</li> </ul>                                                                                                    |
| 4    | Seleccione un módulo y haga clic en <b>Insertar</b> .                                                                                                    |
| 5    | Si es necesario, repita los dos pasos anteriores para insertar otros módulos.                                                                                                    |
| 6    | Haga clic en <b>Cerrar</b> para volver a la ventana de configuración.                                                                                                    |
|      | <b>Resultado:</b> Los nuevos módulos se muestran en la ventana de configuración por encima del módulo que se había seleccionado.                                                                                                    |

#### Configuración de módulos

| Paso | Acción                                                                                                    |
|------|----------------------------------------------------------------------------------------------------|
| 1    | En el área de configuración situada a la izquierda de la ventana de configuración, seleccione el módulo de extensión TM3 que desea configurar.        |
|      | <b>Resultado:</b> Los parámetros de configuración del módulo aparecen en la ventana de configuración, en la ficha <b>Configuración</b> .              |
| 2    | Modifique los parámetros del módulo. Para obtener una descripción de los parámetros y sus valores, consulte Configuración de dispositivos, página 34. |
| 3    | Una vez que haya configurado el acoplador de bus y sus módulos, haga clic en <b>Guardar</b> para aplicar las modificaciones.                          |

En esta tabla se describe cómo configurar un módulo:

#### Eliminación de un módulo

En esta tabla se describe cómo eliminar un módulo de la configuración:

| Paso | Acción                                                                                                    |
|------|----------------------------------------------------------------------------------------------------|
| 1    | Seleccione el módulo en la ventana de configuración.                                                                                  |
| 2    | Haga clic en el botón Eliminar de la barra de herramientas DISPOSITIVOS.<br>Resultado: El módulo queda eliminado de la configuración. |

### Cambio de la posición de los módulos

En esta tabla se describe cómo mover un módulo a una posición diferente en la configuración:

| Paso                                                                                                    | Acción                                                                                                    |  |  |  |  |
|----------------------------------------------------------------------------------------------------|----------------------------------------------------------------------------------------------------|--|--|--|--|
| 1                                                                                                    | Seleccione un módulo en la ventana de configuración.                                                                  |  |  |  |  |
| 2                                                                                                    | 2 Haga clic en los botones de flecha hacia arriba ↑ o hacia abajo ↓ de la barra de herramientas <b>DISPOSITIVOS</b> . |  |  |  |  |
| <b>NOTA:</b> Solo podrá mover los módulos que se encuentren en el segmer<br>acoplador de bus o del transmisor/receptor, página 28. Para mover un r<br>un segmento a otro, elimine primero el módulo y, a continuación, añáda<br>segmento. Si el segmento ya contiene el número máximo de módulos,<br>eliminar un módulo primero. |                                                                                                    |  |  |  |  |
|                                                                                                    | <b>NOTA:</b> No es posible mover los módulos de transmisor/receptor hacia arriba o hacia abajo en la configuración.   |  |  |  |  |

# Gestión del consumo de alimentación

#### **Descripción general**

Configurador de E/S del acoplador de bus TM3 supervisa el número de módulos de la configuración, así como la alimentación que consume cada módulo.

Los módulos de extensión TM3 consumen la alimentación del bus interno TM3 de 5 V CC.

Los módulos que cuenten con fuente de alimentación independiente de 24 V CC también pueden consumir alimentación del bus interno de E/S de 24 V CC. El

módulo TM3XTYS4, por ejemplo, consume 37 mA en el bus interno TM3 de 5 V CC y 17 mA en el bus interno de E/S de 24 V C.

#### Segmentos

Una configuración de Configurador de E/S del acoplador de bus TM3 comprende de 1 a 2 *segmentos*:

- El acoplador de bus y los módulos TM3 directamente conectados a él forman el segmento del acoplador de bus.
- Al añadir el par de módulos TM3XTRA1/TM3XREC1 al final del segmento del acoplador de bus, se crea un nuevo segmento de transmisor/receptor. A continuación, ya se pueden conectar otros módulos TM3 al módulo TM3XREC1.

Dado que el módulo TM3XREC1 cuenta con una fuente de alimentación independiente, suministra alimentación a los módulos del segmento de transmisor/receptor a través del bus interno TM3 de 5 V CC.

El total de alimentación que consuman los módulos de cada segmento no podrá superior el 100 % de la alimentación que haya disponible en el bus correspondiente.

#### Gestión del consumo de alimentación de los módulos

La ventana **Consumo de potencia** aparece en la parte inferior de la ventana de Configurador de E/S del acoplador de bus TM3:

| CON | CONSUMO DE POTENCIA |        |                     |                |               |               |                           |           |               |               |
|-----|---------------------|--------|---------------------|----------------|---------------|---------------|---------------------------|-----------|---------------|---------------|
|     | Segmento            | Segmer | nto de bus TM3 (5 V | ) Uso/Restante | Primer módulo | Último módulo | Segmento de E/S (24 V) Us | /Restante | Primer módulo | Último módulo |
|     | TM3BC               |        | 29%                 | 423 mA         | Módulo_1      | Transmisor    | 2%                        | 583 mA    | Módulo_1      | Módulo_1      |
|     | Transmisor/receptor |        | 17%                 | 463 mA         | Módulo_3      | Módulo_4      | 3%                        | 543 mA    | Módulo_3      | Módulo_3      |
|     |                     |        |                     |                |               |               |                           |           |               |               |
|     | Mensajes            |        |                     |                |               |               |                           |           |               |               |

En la ventana Consumo de potencia se muestran los siguientes elementos:

- Segmento. El nombre del segmento: TM3BC (acoplador de bus) o Transmisor/receptor.
- Segmento de bus TM3 (5 V) Uso/Restante. Porcentaje de la alimentación del bus TM3 de 5 V que consume el segmento y capacidad restante disponible.

**NOTA:** Dado que el acoplador de bus suministra más alimentación que el módulo TM3XREC1, los módulos de extensión consumirán un porcentaje inferior de alimentación del segmento del acoplador de bus que del segmento de transmisor/receptor.

- Primer módulo. Nombre del primer módulo de extensión del segmento.
- Último módulo. Nombre del último módulo de extensión del segmento.
- Segmento de E/S (24 V) Uso/Restante. Porcentaje de la alimentación del bus de E/S de 24 V que consume el segmento y capacidad restante disponible.

**NOTA:** Dado que el acoplador de bus suministra más alimentación que el módulo TM3XREC1, los módulos de extensión consumirán un porcentaje inferior de alimentación del segmento del acoplador de bus que del segmento de transmisor/receptor.

- Primer módulo. Nombre del primer módulo de extensión del segmento.
- Último módulo. Nombre del último módulo de extensión del segmento.

Configurador de E/S del acoplador de bus TM3 muestra los mensajes de error o informativos correspondientes en el área **Mensajes** de la ventana **Consumo de potencia** en los siguientes casos:

 Se supera el número máximo de módulos TM3 compatibles con el acoplador de bus. • El consumo de alimentación total de todos los módulos de un segmento supera el 100 % de la alimentación disponible.

**NOTA:** Las cifras de consumo de corriente presentadas por la función Consumo de potencia se basan en valores supuestos y no en medidas de corriente reales. Los valores supuestos para las salidas se basan en cargas máximas con todas las salidas en estado activado para salidas discretas y valores máximos de corriente de salidas analógicas. Los valores supuestos para las señales de entrada se basan en cargas internas conocidas. Si bien se requiere el uso de la función Consumo de potencia para probar el presupuesto de energía, las exigencias de su aplicación pueden ser diferentes, por lo que debe verificar su funcionamiento con pruebas y puesta en marcha reales y completas del sistema.

# Casos de uso

#### Introducción

En este capítulo se describen los principales casos de uso para la implementación de Configurador de E/S del acoplador de bus TM3.

Para obtener casos de uso de ejemplo detallados, consulte Ejemplos de casos de uso, página 136.

# Creación de un archivo de configuración

### **Descripción general**

En esta tabla se describe cómo crear un archivo de configuración:

| Paso                                                                                                    | Acción                                                                                                    |  |  |  |  |
|----------------------------------------------------------------------------------------------------|----------------------------------------------------------------------------------------------------|--|--|--|--|
| 1                                                                                                    | Configurador de E/S del acoplador de bus TM3 permite reproducir la configuraciór física de un Acoplador de bus TM3 y de los módulos de extensión TM3 que tiene conectados: |  |  |  |  |
|                                                                                                    |                                                                                                    |  |  |  |  |
|                                                                                                    | Esto se describe en la sección Interfaz de usuario, página 23.                                                                                                    |  |  |  |  |
| 2                                                                                                    | Configure cada uno de los dispositivos en la configuración.                                                                                                    |  |  |  |  |
|                                                                                                    | Este procedimiento se describe en el capítulo Configuración de dispositivos, página 34.                                                                                    |  |  |  |  |
| 3                                                                                                    | Guarde el proyecto, con lo que se generará el archivo de configuración.                                                                                                    |  |  |  |  |
| 4                                                                                                    | Configure el acoplador de bus:                                                                                                    |  |  |  |  |
|                                                                                                    | <ul> <li>En el caso de TM3BCEIP y TM3BCSL, importe directamente el archivo de<br/>configuración en el acoplador de bus, página 81.</li> </ul>                              |  |  |  |  |
| <ul> <li>En el caso de TM3BCCO, exporte primero la configuración en forma o<br/>de configuración de dispositivo (Device Configuration File, DCF) y, a<br/>continuación, importe el archivo DCF en el paquete de software extern<br/>84 correspondiente.</li> </ul> |                                                                                                    |  |  |  |  |

# Carga de un archivo de configuración en un acoplador de bus (TM3BCEIP y TM3BCSL)

#### **Descripción general**

Con los acopladores de bus TM3BCEIP y TM3BCSL, el archivo de configuración puede cargarse directamente en el acoplador de bus mediante la interfaz del Servidor web del acoplador de bus:

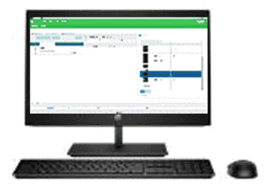

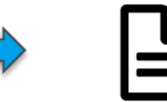

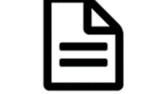

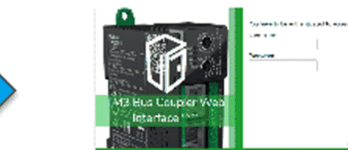

Archivo SPF Contiene configuración de módulo de E/S TM3

Servidor web incorporado TM3BCEIP/TM3BCSL

| Paso | Acción                                                                                                    |
|------|----------------------------------------------------------------------------------------------------|
| 1    | Guarde el proyecto en Configurador de E/S del acoplador de bus TM3, con lo que se generará la configuración con el formato de archivo SPF. |
| 2    | Cargue el archivo en el acoplador de bus TM3BCEIP o TM3BCSL, página 81.                                                                    |

# Exportación de archivos de configuración genéricos

### **Descripción general**

Los archivos de configuración genéricos pueden exportarse desde Configurador de E/S del acoplador de bus TM3 en diversos formatos distintos, que a continuación podrán importarse en paquetes de software externos.

El proceso de exportación variará en función del protocolo de comunicación que se utilice:

- EtherNet/IP, página 31
- Modbus SL/Modbus TCP, página 32
- CANopen, página 33

#### EtherNet/IP

Los archivos de configuración de acopladores de bus EtherNet/IP se exportan con el formato de archivo EDS (Electronic Data Sheet, hoja de datos electrónica). EDS es un archivo genérico que contiene información relativa a instancias de ensamblado y el tamaño de estas. El tamaño de los ensamblados de entrada (T->O) y de salida (O->T) se corresponde con la configuración de los módulos TM3 conectados al acoplador de bus.

También se puede exportar la tabla de asignación de memoria, un archivo que contiene información relativa a los parámetros de comunicación (instancias de ensamblado EtherNet/IP, estructuras de datos de entradas y salidas).

# En esta figura se muestran ejemplos de paquetes de software externos y controladores:

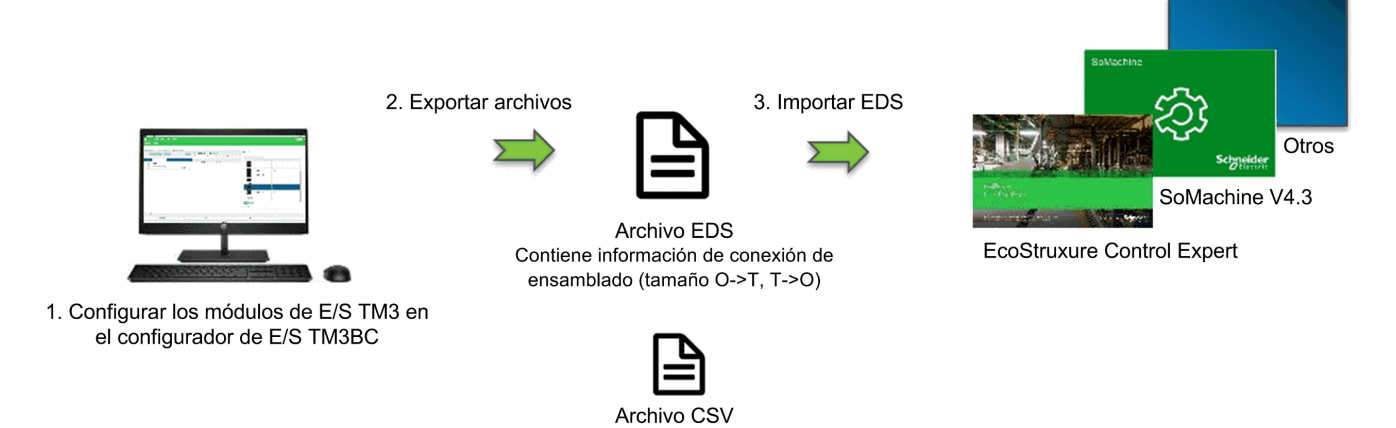

(tabla de asignación de memoria)

Para obtener más información acerca de la exportación del archivo EDS, consulte Exportación para EtherNet/IP, página 82.

Para obtener más información acerca de la exportación del archivo CSV, consulte Tabla de asignación de memoria, página 85.

### Modbus SL / Modbus TCP

El proceso de exportación dependerá del paquete de software externo que se utilice.

En el caso de EcoStruxure Control Expert, se exportará una tabla de símbolos con el formato de archivo XSY:

3. Creación manual del dispositivo TM3BC

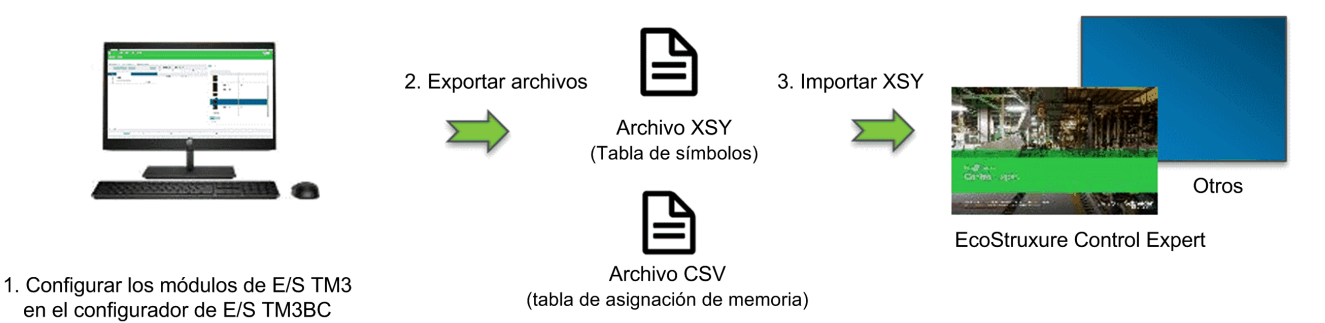

Para obtener más información sobre cómo exportar:

- el archivo XSY, consulte Exportación para Modbus SL / Modbus TCP, página 82.
- el archivo CSV, consulte Tabla de asignación de memoria, página 85.

#### En el caso de SoMachine V4.3 o EcoStruxure Machine Expert, el archivo de configuración se exporta con el formato de archivo devdesc:

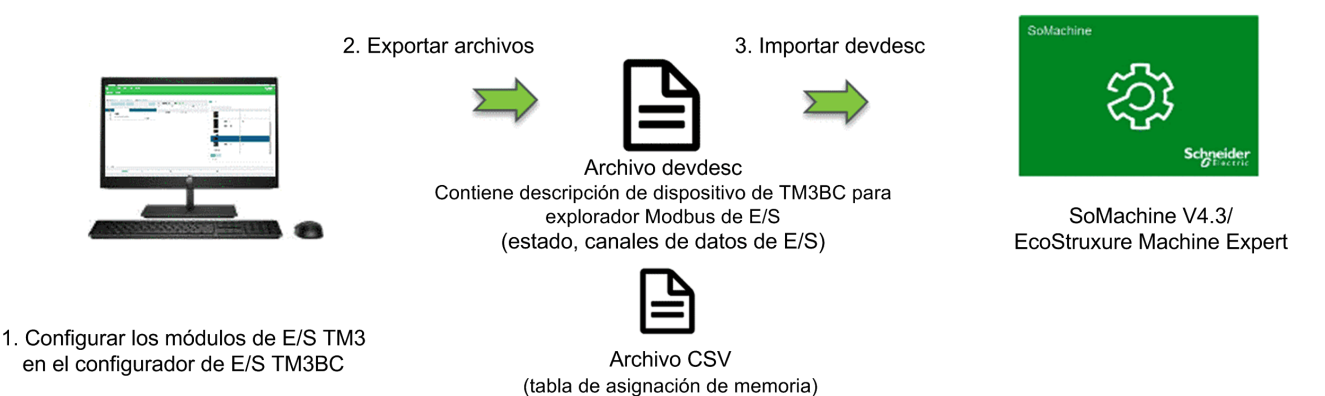

#### Para obtener más información sobre cómo exportar:

- el archivo devdesc, consulte Exportación para Modbus SL / Modbus TCP, página 82.
- el archivo CSV, consulte Tabla de asignación de memoria, página 85.

#### **CANopen**

El archivo de configuración de un acoplador de bus CANopen se exporta en forma de archivo de configuración de dispositivo (DCF). DCF es un formato estandarizado compatible con la mayoría de los paquetes de software conformes a la norma IEC 61131.

En esta figura se muestran ejemplos de paquetes de software externos y controladores:

3. Importar DCF

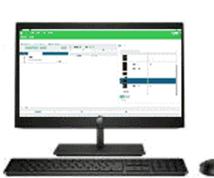

1. Configurar los módulos de E/S TM3 en el configurador de E/S TM3BC

2. Exportar DCF

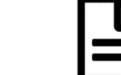

y configuración de módulo de E/S TM3

Archivo DCF Contiene configuración de dispositivo CANopen

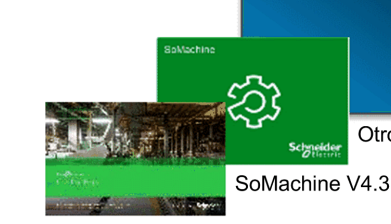

EcoStruxure Control Expert

Para obtener más información acerca de la exportación del archivo DCF, consulte Exportación para CANopen, página 84.

Otros

# Configuración de dispositivos

#### Introducción

En este capítulo se describe cómo configurar los dispositivos compatibles con Configurador de E/S del acoplador de bus TM3.

# Configuración de acopladores de bus

#### Configuración de acopladores de bus TM3BCEIP para EtherNet/IP

El acoplador de bus TM3BCEIP para EtherNet/IP no contiene parámetros editables.

#### Configuración de acopladores de bus TM3BCEIP para Modbus TCP

El acoplador de bus TM3BCEIP para Modbus TCP presenta los siguientes parámetros de configuración:

| Nombre                             | Valor        | Predeterminado<br>(DEC) | Descripción                                                                                                    |
|------------------------------------|--------------|-------------------------|----------------------------------------------------------------------------------------------------|
| Tiempo de espera de<br>supervisión | De 0 a 65535 | 0                       | <ul> <li>Tiempo de espera antes de que se apliquen los valores de retorno desde el último intercambio cíclico correcto (en milisegundos).</li> <li>Al ajustar Tiempo de espera de supervisión en 0, se deshabilitan los siguientes elementos: <ul> <li>El tiempo de espera de supervisión en el acoplador de bus</li> <li>La gestión de retorno en el acoplador de bus</li> <li>La capacidad de gestionar el acoplador de bus con el Servidor web</li> </ul> </li> </ul> |

#### Configuración de acopladores de bus TM3BCSL para Modbus SL

|                                    | -            |                         |                                                                                                    |
|------------------------------------|--------------|-------------------------|----------------------------------------------------------------------------------------------------|
| Nombre                             | Valor        | Predeterminado<br>(DEC) | Descripción                                                                                                    |
| Tiempo de espera de<br>supervisión | De 0 a 65535 | 0                       | Tiempo de espera (en milisegundos) antes de que<br>el acoplador de bus pase a la modalidad de<br>retorno si se desconecta el cable de comunicación<br>o en el caso de que el maestro no envíe una<br>petición al acoplador de bus dentro del tiempo<br>configurado. |
|                                    |              |                         | <ul> <li>El tiempo de espera de supervisión en el<br/>acoplador de bus</li> </ul>                                                                                                    |
|                                    |              |                         | • La gestión de retorno en el acoplador de bus                                                                                                    |
|                                    |              |                         | <ul> <li>La capacidad de gestionar el acoplador de<br/>bus con el Servidor web</li> </ul>                                                                                                    |

El acoplador de bus TM3BCSL presenta los siguientes parámetros de configuración:

# Configuración de acopladores de bus TM3BCCO para CANopen

El Acoplador de bus TM3 CANopen (TM3BCCO) no contiene parámetros editables.

# Configuración de módulos digitales TM3

En esta sección se indica cómo configurar los módulos digitales TM3.

# Ficha Configuración - Configuración de módulos digitales TM3

#### Introducción

En esta sección se describe cómo configurar los módulos digitales TM3:

- TM3DI• (módulos de extensión de entradas digitales)
- TM3DQ• (módulos de extensión de salidas digitales)
- TM3DM• (módulos de extensión mixtos de entradas/salidas digitales)

#### Módulo opcional

Este parámetro puede configurarse en los siguientes módulos:

- TM3DI•
- TM3DQ•
- TM3DM•

| Parámetro       | Valor    | Valor<br>predetermina-<br>do | Descripción                                                                                                    |  |
|-----------------|----------|------------------------------|----------------------------------------------------------------------------------------------------|--|
| Módulo opcional | Sí<br>No | Νο                           | Especifica si el módulo es opcional.<br>Si se ajusta en <b>S</b> í, el módulo deberá<br>cumplir con las reglas que se<br>describen en Módulos de extensión<br>de E/S opcionales, página 12. |  |

#### Modalidad funcional

La **Modalidad funcional** solo está disponible en los módulos de extensión digitales con la versión del software 2.0 o superior.

Este parámetro puede configurarse en los siguientes módulos:

- TM3DI•, excepto TM3DI8A
- TM3DQ•
- TM3DM• excepto TM3DM16R y TM3DM32R

| Parámetro              | Valor  | Valor<br>predetermina-<br>do | Descripción                                                                                                    |
|------------------------|--------|------------------------------|----------------------------------------------------------------------------------------------------|
| Modalidad<br>funcional | 1<br>2 | 1                            | Especifica la modalidad funcional del<br>módulo:<br>• 1: Normal<br>• 2: Filtro (entradas) y retorno<br>(salidas) |
Podrá configurar estos parámetros en los siguientes módulos cuando **Modalidad funcional** esté ajustada en **2** (Filtro):

- TM3DI•, excepto TM3DI8A
- TM3DM• excepto TM3DM16R y TM3DM32R

| Parámetro | Valor    | Valor<br>predetermi-<br>nado | Descripción                                                                                        |
|-----------|----------|------------------------------|----------------------------------------------------------------------------------------------------|
| Retención | No       | No                           | No admitido.                                                                                       |
| Filtro    | 0<br>0,3 | 4                            | Especifica la duración del filtro de ruido para el canal de entrada, en ms.                        |
|           | 0,5<br>1 |                              | El uso de un filtro para las entradas<br>digitales contribuye a reducir el ruido<br>de la entrada. |
|           | 2<br>4   |                              |                                                                                                    |
|           | 12       |                              |                                                                                                    |

#### Salidas

Podrá configurar estos parámetros en los siguientes módulos cuando **Modalidad funcional** esté ajustada en **2** (Retorno):

- TM3DQ•
- TM3DM• excepto TM3DM16R y TM3DM32R

| Parámetro        | Valor                        | Valor<br>predetermi-<br>nado | Descripción                                                                                                    |
|------------------|------------------------------|------------------------------|----------------------------------------------------------------------------------------------------|
| Modo             | Mantener<br>Valor de retorno | Valor de<br>retorno          | Mantener: La salida conserva su<br>valor cuando el acoplador de bus<br>pasa a STOPPED o a un estado de<br>excepción, o hay un tiempo de<br>espera de comunicación con el<br>controlador.<br>Valor de retorno: Permite especificar<br>el parámetro de Valor de forzado<br>para aplicarlo a la salida<br>correspondiente. |
| Valor de forzado | 0<br>1                       | 0                            | Valor hasta el que se fuerza la salida<br>cuando el Logic Controller pasa al<br>estado STOPPED o a un estado de<br>excepción.                                                                                                    |

## Configuración de los módulos de entradas analógicos TM3

En esta sección se describe cómo configurar los módulos de entradas analógicos TM3.

### TM3AI2H / TM3AI2HG

### Introducción

El módulo de extensión TM3Al2H (bloque de terminales de tornillo) / TM3Al2HG (bloque de terminales de resorte) presenta dos canales de entradas analógicas con una resolución de 16 bits.

Los tipos de entradas del canal son:

- De 0 a 10 V
- De -10 a +10 V
- De 0 a 20 mA
- De 4 a 20 mA

#### Módulo opcional

| Parámetro       | Valor    | Valor<br>predetermina-<br>do | Descripción                                                                                                    |
|-----------------|----------|------------------------------|----------------------------------------------------------------------------------------------------|
| Módulo opcional | Sí<br>No | Νο                           | Especifica si el módulo es opcional.<br>Si se ajusta en <b>Sí</b> , el módulo deberá<br>cumplir con las reglas que se<br>describen en Módulos de extensión<br>de E/S opcionales, página 12. |

Para cada canal de entrada (IWO, IW1), puede definir:

| Parámetro        |                | Valor               | Valor<br>predeterminado | Descripción                                                                                                    |
|------------------|----------------|---------------------|-------------------------|----------------------------------------------------------------------------------------------------|
| Тіро             |                | No se utiliza       | No se utiliza           | Define la modalidad del canal.                                                                                                    |
|                  |                | De 0 a 10 V         |                         |                                                                                                    |
|                  |                | De -10 a +10 V      |                         |                                                                                                    |
|                  |                | De 0 a 20 mA        |                         |                                                                                                    |
|                  |                | De 4 a 20 mA        |                         |                                                                                                    |
| Mínimo           | De 0 a 10 V    | De -32 768 a 32 767 | 0                       | Especifica el límite de medida inferior.                                                                                                    |
|                  | De -10 a +10 V |                     | -10 000                 |                                                                                                    |
|                  | De 0 a 20 mA   |                     | 0                       |                                                                                                    |
|                  | De 4 a 20 mA   |                     | 4000                    |                                                                                                    |
| Máximo           | De 0 a 10 V    | De -32 768 a 32 767 | 10 000                  | Especifica el límite de medida superior.                                                                                                    |
|                  | De -10 a +10 V |                     | 10 000                  |                                                                                                    |
|                  | De 0 a 20 mA   |                     | 20 000                  |                                                                                                    |
|                  | De 4 a 20 mA   |                     | 20 000                  |                                                                                                    |
| Filtro de entrac | la             | De 0 a 1000         | 0                       | Especifica la constante del tiempo de filtrado de primer orden (de 0 a 10 s) en incrementos de 10 ms.                                                   |
| Muestreo         |                | 1<br>10             | 1                       | Especifica el período de muestreo del canal en ms. Si<br>hay un filtro de entrada activo, el periodo de muestreo<br>se establece internamente en 10 ms. |

## Diagnóstico

Para este módulo, puede definir:

| Parámetro         | Valor    | Valor<br>predetermina-<br>do | Descripción                                                                                                    |
|-------------------|----------|------------------------------|----------------------------------------------------------------------------------------------------|
| Estado habilitado | Sí<br>No | Sí                           | Habilita el byte de estado/diagnóstico<br>de este canal de entrada.                                                    |
|                   |          |                              | Si está deshabilitado (valor = <b>No</b> ), los datos de estado/diagnóstico no se incluirán en la estructura de datos. |

#### CANopen

Los parámetros de CANopen solo están disponibles para TM3BCCO.

Para cada entrada analógica, puede definir:

| Parámetro                                       | Valor                | Valor<br>predetermina-<br>do | Descripción                                      |
|-------------------------------------------------|----------------------|------------------------------|--------------------------------------------------|
| Límite superior                                 | Sí<br>No             | No                           | Habilita el evento de umbral de límite superior. |
| Upper limit<br>threshold <sup>(1)</sup>         | de -32768 a<br>32767 | 0                            | Valor de umbral de límite superior.              |
| Límite inferior                                 | Sí<br>No             | No                           | Habilita el evento de umbral de límite inferior. |
| Lower limit threshold <sup>(1)</sup>            | de -32768 a<br>32767 | 0                            | Valor de umbral de límite inferior.              |
| Interrupción delta                              | Sí<br>No             | No                           | Habilita el evento de interrupt delta.           |
| Delta interrupt threshold <sup>(1)</sup>        | De 0 a 65 535        | 0                            | Valor de umbral de interrupt delta.              |
| (1) Depende del tipo y la unidad de la entrada. |                      |                              |                                                  |

Para obtener más información, consulte Configuración de la modalidad de transmisión de PDO CANopen para entradas analógicas, página 79.

#### Ficha Asignación E/S

La ficha **Asignación** está disponible para TM3BCEIP (solo Modbus TCP) y TM3BCSL.

Los canales de E/S pueden asignarse a variables en la ficha Asignación.

En esta tabla se describe la ficha Asignación:

| Variable    | Canal       | Símbolo                 |
|-------------|-------------|-------------------------|
| Entradas    | IWO         | Valor de la entrada 0.  |
|             | IW1         | Valor de la entrada 1.  |
| Diagnóstico | IBStatusIW0 | Estado de la entrada 0. |
|             | IBStatusIW1 | Estado de la entrada 1. |

## TM3AI4 / TM3AI4G

## Introducción

El módulo de extensión TM3Al4 (bloque de terminales de tornillo) / TM3Al4G (bloque de terminales de resorte) presenta cuatro canales de entradas analógicas con una resolución de 12 bits.

Los tipos de entradas del canal son:

- De 0 a 10 V
- De -10 a +10 V
- De 0 a 20 mA
- De 4 a 20 mA

#### Módulo opcional

Para este módulo, puede definir:

| Parámetro       | Valor    | Valor<br>predetermina-<br>do | Descripción                                                                                                    |
|-----------------|----------|------------------------------|----------------------------------------------------------------------------------------------------|
| Módulo opcional | Sí<br>No | No                           | Especifica si el módulo es opcional.<br>Si se ajusta en <b>S</b> í, el módulo deberá<br>cumplir con las reglas que se<br>describen en Módulos de extensión<br>de E/S opcionales, página 12. |

#### Entradas

Para cada canal de entrada (IW0...IW3), puede definir:

| Parámetro     |                          | Valor                     | Valor<br>predeterminado | Descripción                                                                                                    |
|---------------|--------------------------|---------------------------|-------------------------|----------------------------------------------------------------------------------------------------|
| Тіро          |                          | No se utiliza             | No se utiliza           | Define la modalidad del canal.                                                                                                    |
|               |                          | De 0 a 10 V               |                         |                                                                                                    |
|               |                          | De -10 a +10 V            |                         |                                                                                                    |
|               |                          | De 0 a 20 mA              |                         |                                                                                                    |
|               |                          | De 4 a 20 mA              |                         |                                                                                                    |
| Mínimo        | De 0 a 10 V              | De -32 768 a 32 767       | 0                       | Especifica el límite de medida inferior.                                                                                                    |
|               | De -10 a +10 V           |                           | -10 000                 |                                                                                                    |
|               | De 0 a 20 mA             |                           | 0                       |                                                                                                    |
|               | De 4 a 20 mA             |                           | 4000                    |                                                                                                    |
| Máximo        | De 0 a 10 V              | -3276832767 (1)           | 10 000                  | Especifica el límite de medida superior.                                                                                                    |
|               | De -10 a +10 V           |                           | 10 000                  |                                                                                                    |
|               | De 0 a 20 mA             |                           | 20 000                  |                                                                                                    |
|               | De 4 a 20 mA             |                           | 20 000                  |                                                                                                    |
| Filtro de en  | trada                    | De 0 a 1000               | 0                       | Especifica la constante del tiempo de filtrado de primer orden (de 0 a 10 s) en incrementos de 10 ms.                                                   |
| Muestreo      |                          | 1<br>10                   | 1                       | Especifica el período de muestreo del canal en ms.<br>Si hay un filtro de entrada activo, el periodo de<br>muestreo se establece internamente en 10 ms. |
| (1) Los datos | s de 12 bits (de 0 a 409 | 95) procesados en el módi | ulo de E/S analógicas p | ueden convertirse de forma lineal en un valor entre –                                                                                                   |

32768 y 32767.

### Diagnóstico

Para este módulo, puede definir:

| Parámetro         | Valor    | Valor<br>predetermina-<br>do | Descripción                                                                                                    |
|-------------------|----------|------------------------------|----------------------------------------------------------------------------------------------------|
| Estado habilitado | Sí<br>No | Sí                           | Habilita el byte de estado/diagnóstico<br>de este canal de entrada.<br>Si está deshabilitado (valor = <b>No</b> ), los<br>datos de estado/diagnóstico no se<br>incluirán en la estructura de datos. |

#### **CANopen**

Los parámetros de CANopen solo están disponibles para TM3BCCO.

Para cada entrada analógica, puede definir:

| Parámetro                                      | Valor                | Valor<br>predetermina-<br>do | Descripción                                      |  |
|------------------------------------------------|----------------------|------------------------------|--------------------------------------------------|--|
| Límite superior                                | Sí<br>No             | No                           | Habilita el evento de umbral de límite superior. |  |
| Upper limit<br>threshold <sup>(1)</sup>        | de -32768 a<br>32767 | 0                            | Valor de umbral de límite superior.              |  |
| Límite inferior                                | Sí<br>No             | No                           | Habilita el evento de umbral de límite inferior. |  |
| Lower limit threshold <sup>(1)</sup>           | de -32768 a<br>32767 | 0                            | Valor de umbral de límite inferior.              |  |
| Interrupción delta                             | Sí<br>No             | No                           | Habilita el evento de interrupt delta.           |  |
| Delta interrupt threshold <sup>(1)</sup>       | De 0 a 65 535        | 0                            | Valor de umbral de interrupt delta.              |  |
| (1) Depende del tipo y la unidad de la entrada |                      |                              |                                                  |  |

(1)

Para obtener más información, consulte Configuración de la modalidad de transmisión de PDO CANopen para entradas analógicas, página 79.

#### Ficha Asignación E/S

La ficha Asignación está disponible para TM3BCEIP (solo Modbus TCP) y TM3BCSL.

Los canales de E/S pueden asignarse a variables en la ficha Asignación.

En esta tabla se describe la ficha Asignación:

| Variable    | Canal       | Símbolo                 |
|-------------|-------------|-------------------------|
| Entradas    | IWO         | Valor de la entrada 0.  |
|             | IW1         | Valor de la entrada 1.  |
|             | IW2         | Valor de la entrada 2.  |
|             | IW3         | Valor de la entrada 3.  |
| Diagnóstico | IBStatusIW0 | Estado de la entrada 0. |
|             | IBStatusIW1 | Estado de la entrada 1. |
|             | IBStatusIW2 | Estado de la entrada 2. |
|             | IBStatusIW3 | Estado de la entrada 3. |

## TM3AI8 / TM3AI8G

## Introducción

Los módulos de extensión TM3AI8 (bloque de terminales de tornillo)/TM3AI8G (bloque de terminales de resorte) presentan ocho canales de entradas analógicas con una resolución de 12 bits.

Los tipos de entradas del canal son:

- De 0 a 10 V
- De -10 a +10 V
- De 0 a 20 mA
- De 4 a 20 mA
- De 0 a 20 mA extendido
- De 4 a 20 mA extendido

## Módulo opcional

| Parámetro       | Valor    | Valor<br>predetermina-<br>do | Descripción                                                                                                    |
|-----------------|----------|------------------------------|----------------------------------------------------------------------------------------------------|
| Módulo opcional | Sí<br>No | No                           | Especifica si el módulo es opcional.<br>Si se ajusta en <b>S</b> í, el módulo deberá<br>cumplir con las reglas que se<br>describen en Módulos de extensión<br>de E/S opcionales, página 12. |

Para cada canal de entrada (IW0...IW7), puede definir:

| Parámetro       |                                     | Valor                               | Valor<br>predeterminado | Descripción                                                                                                    |  |
|-----------------|-------------------------------------|-------------------------------------|-------------------------|----------------------------------------------------------------------------------------------------|--|
| Тіро            |                                     | No se utiliza                       | No se utiliza           | Define la modalidad del                                                                                                    |  |
|                 |                                     | De 0 a 10 V                         |                         | canal.                                                                                                    |  |
|                 |                                     | De -10 a +10 V                      |                         |                                                                                                    |  |
|                 |                                     | De 0 a 20 mA                        |                         |                                                                                                    |  |
|                 |                                     | De 4 a 20 mA                        |                         |                                                                                                    |  |
|                 |                                     | De 0 a 20 mA extendido <sup>1</sup> |                         |                                                                                                    |  |
|                 |                                     | De 4 a 20 mA extendido <sup>1</sup> |                         |                                                                                                    |  |
| Ámbito          |                                     | Normal                              | Normal                  | El rango de valores para un canal.                                                                                                    |  |
| Mínimo          | De 0 a 10 V                         | De -32768 a 32767 <sup>2</sup>      | 0                       | Especifica el límite de medida                                                                                                    |  |
|                 | De -10 a +10 V                      |                                     | -10 000                 | interior.                                                                                                    |  |
|                 | De 0 a 20 mA                        |                                     | 0                       |                                                                                                    |  |
|                 | De 4 a 20 mA                        |                                     | 4000                    |                                                                                                    |  |
|                 | De 0 a 20 mA extendido <sup>1</sup> |                                     | 0                       |                                                                                                    |  |
|                 | De 4 a 20 mA extendido <sup>1</sup> |                                     | 1200                    |                                                                                                    |  |
| Máximo          | De 0 a 10 V                         | De -32768 a 32767 <sup>2</sup>      | 10 000                  | Especifica el límite de medida                                                                                                    |  |
|                 | De -10 a +10 V                      |                                     | 10 000                  | superior.                                                                                                    |  |
|                 | De 0 a 20 mA                        |                                     | 20 000                  |                                                                                                    |  |
|                 | De 4 a 20 mA                        |                                     | 20 000                  |                                                                                                    |  |
|                 | De 0 a 20 mA extendido <sup>1</sup> |                                     | 23 540                  |                                                                                                    |  |
|                 | De 4 a 20 mA extendido <sup>1</sup> |                                     | 23 170                  |                                                                                                    |  |
| Filtro de entra | da                                  | De 0 a 1000                         | 0                       | Especifica la constante del<br>tiempo de filtrado de primer<br>orden (de 0 a 10 s) en<br>incrementos de 10 ms.                                                   |  |
| Muestreo        |                                     | 1<br>10                             | 1                       | Especifica el período de<br>muestreo del canal en ms. Si<br>hay un filtro de entrada<br>activo, el periodo de<br>muestreo se establece<br>internamente en 10 ms. |  |

<sup>1</sup> Los módulos de la versión de hardware (PV) 03, versión de firmware (SV) 1.4 admiten los rangos ampliados. La versión del firmware del módulo de extensión se muestra en la ficha **Información**.

<sup>2</sup> Los datos de 12 bits (de 0 a 4095) procesados en el módulo de E/S analógicas pueden convertirse de forma lineal en un valor entre – 32768 y 32767.

## Diagnóstico

| Parámetro         | Valor    | Valor<br>predetermina-<br>do | Descripción                                                                                                    |
|-------------------|----------|------------------------------|----------------------------------------------------------------------------------------------------|
| Estado habilitado | Sí<br>No | Sí                           | Habilita el byte de estado/diagnóstico<br>de este canal de entrada.                                                          |
|                   |          |                              | Si está deshabilitado (valor = <b>No</b> ), los<br>datos de estado/diagnóstico no se<br>incluirán en la estructura de datos. |

#### CANopen

Los parámetros de CANopen solo están disponibles para TM3BCCO.

Para cada entrada analógica, puede definir:

| Parámetro                                | Valor                 | Valor<br>predetermina-<br>do | Descripción                                      |
|------------------------------------------|-----------------------|------------------------------|--------------------------------------------------|
| Límite superior                          | Sí<br>No              | Νο                           | Habilita el evento de umbral de límite superior. |
| Upper limit<br>threshold <sup>(1)</sup>  | de -32768 a<br>32767  | 0                            | Valor de umbral de límite superior.              |
| Límite inferior                          | Sí<br>No              | Νο                           | Habilita el evento de umbral de límite inferior. |
| Lower limit threshold <sup>(1)</sup>     | de -32768 a<br>32767  | 0                            | Valor de umbral de límite inferior.              |
| Interrupción delta                       | Sí<br>No              | No                           | Habilita el evento de interrupt delta.           |
| Delta interrupt threshold <sup>(1)</sup> | De 0 a 65 535         | 0                            | Valor de umbral de interrupt delta.              |
| (1) Depende del tipo y                   | la unidad de la entra | ida.                         |                                                  |

Para obtener más información, consulte Configuración de la modalidad de transmisión de PDO CANopen para entradas analógicas, página 79.

#### Ficha Asignación E/S

La ficha **Asignación** está disponible para TM3BCEIP (solo Modbus TCP) y TM3BCSL.

Los canales de E/S pueden asignarse a variables en la ficha Asignación.

En esta tabla se describe la ficha Asignación:

| Variable    | Canal       | Símbolo                 |
|-------------|-------------|-------------------------|
| Entradas    | IWO         | Valor de la entrada 0.  |
|             | IW1         | Valor de la entrada 1.  |
|             | IW2         | Valor de la entrada 2.  |
|             | IW3         | Valor de la entrada 3.  |
|             | IW4         | Valor de la entrada 4.  |
|             | IW5         | Valor de la entrada 5.  |
|             | IW6         | Valor de la entrada 6.  |
|             | IW7         | Valor de la entrada 7.  |
| Diagnóstico | IBStatusIW0 | Estado de la entrada 0. |
|             | IBStatusIW1 | Estado de la entrada 1. |
|             | IBStatusIW2 | Estado de la entrada 2. |
|             | IBStatusIW3 | Estado de la entrada 3. |
|             | IBStatusIW4 | Estado de la entrada 4. |
|             | IBStatusIW5 | Estado de la entrada 5. |
|             | IBStatusIW6 | Estado de la entrada 6. |
|             | IBStatusIW7 | Estado de la entrada 7. |

## TM3TI4 / TM3TI4G

#### Introducción

El módulo de extensión TM3TI4 (bloque de terminales de tornillo) / TM3TI4G (bloque de terminales de resorte) presenta cuatro canales de entradas analógicas con una resolución de 16 bits.

Los tipos de entradas del canal son:

- De 0 a 10 V
- De -10 a +10 V
- De 0 a 20 mA
- De 4 a 20 mA
- Termoelemento K
- Termoelemento J
- Termoelemento R
- Termoelemento S
- Termoelemento B
- Termoelemento E
- Termoelemento T
- Termoelemento N
- Termoelemento C
- PT100
- PT1000
- NI100
- NI1000

#### Módulo opcional

| Parámetro       | Valor    | Valor<br>predetermina-<br>do | Descripción                                                                                                    |
|-----------------|----------|------------------------------|----------------------------------------------------------------------------------------------------|
| Módulo opcional | Sí<br>No | Νο                           | Especifica si el módulo es opcional.<br>Si se ajusta en <b>S</b> í, el módulo deberá<br>cumplir con las reglas que se<br>describen en Módulos de extensión<br>de E/S opcionales, página 12. |

| Parámetro                |                   | Valor                            | Valor<br>predeterminado | Descripción                                                                                                 |
|--------------------------|-------------------|----------------------------------|-------------------------|----------------------------------------------------------------------------------------------------|
| Тіро                     |                   | No se utiliza                    | No se utiliza           | Define la modalidad del canal.                                                                              |
|                          |                   | De 0 a 10 V                      |                         |                                                                                                    |
|                          |                   | De -10 a +10 V                   |                         |                                                                                                    |
|                          |                   | De 0 a 20 mA                     |                         |                                                                                                    |
|                          |                   | De 4 a 20 mA                     |                         |                                                                                                    |
|                          |                   | Termoelemento K                  |                         |                                                                                                    |
|                          |                   | Termoelemento J                  |                         |                                                                                                    |
|                          |                   | Termoelemento R                  |                         |                                                                                                    |
|                          |                   | Termoelemento S                  |                         |                                                                                                    |
|                          |                   | Termoelemento B                  |                         |                                                                                                    |
|                          |                   | Termoelemento E                  |                         |                                                                                                    |
|                          |                   | Termoelemento T                  |                         |                                                                                                    |
|                          |                   | Termoelemento N                  |                         |                                                                                                    |
|                          |                   | Termoelemento C                  |                         |                                                                                                    |
|                          |                   | PT100                            |                         |                                                                                                    |
|                          |                   | PT1000                           |                         |                                                                                                    |
|                          |                   | NI100                            |                         |                                                                                                    |
|                          |                   | NI1000                           |                         |                                                                                                    |
| Ámbito                   |                   | Normal                           | Normal                  | El rango de valores para un canal.                                                                          |
|                          |                   | Centígrados (0,1 °C)             |                         | Normal permite especificar el rango mínimo y                                                                |
|                          |                   | Fahrenheit (0,1 °F)              |                         | máximo como valores numéricos simples. La selección de las unidades de temperatura                          |
|                          |                   | Fahrenheit (0,2 °F) <sup>1</sup> |                         | fuerza el rango de acuerdo con el tipo de sensor de temperatura que utilizan los valores                    |
|                          |                   |                                  |                         | de temperatura.                                                                                             |
| Mín.                     | De 0 a 10 V       | De -32 768 a 32 767              | 0                       | Especifica el límite de medida inferior.                                                                    |
|                          | De -10 a +10 V    |                                  | -10 000                 |                                                                                                    |
|                          | De 0 a 20 mA      | -                                | 0                       | 4                                                                                                    |
|                          | De 4 a 20 mA      |                                  | 4000                    | -                                                                                                    |
|                          | Temperatura       | Consulte la tabla siguiente.     | T                       |                                                                                                    |
| Máx.                     | De 0 a 10 V       | De -32 768 a 32 767              | 10 000                  | Especifica el límite de medida superior.                                                                    |
|                          | De -10 a +10 V    | -                                | 10 000                  | -                                                                                                    |
|                          | De 0 a 20 mA      | -                                | 20 000                  | -                                                                                                    |
|                          | De 4 a 20 mA      |                                  | 20 000                  | 1                                                                                                    |
|                          | Temperatura       | Consulte la tabla siguiente.     |                         |                                                                                                    |
| Filtro de en             | trada             | De 0 a 1000                      | 0                       | Especifica la constante del tiempo de filtrado<br>de primer orden (de 0 a 10 s) en incrementos<br>de 10 ms. |
| Muestreo                 |                   | 10 ms/canal                      | 100 ms/canal            | Especifica el periodo de muestreo del canal.                                                                |
|                          |                   | 100 ms/canal                     |                         | de muestreo se establece internamente en 10<br>ms.                                                          |
| <sup>1</sup> Solo para t | ermoelementos B y | C.                               |                         |                                                                                                    |

Para cada canal de entrada (IW0...IW3), puede definir:

| Тіро            | Normal  |        | Centígrados (0 | ,1 °C) | Fahrenheit (0,1 o 0,2 °F) |        |        |
|-----------------|---------|--------|----------------|--------|---------------------------|--------|--------|
|                 | Mínimo  | Máximo | Mínimo         | Máximo | Mínimo                    | Máxima | Unidad |
| Termoelemento K | -32 768 | 32 767 | -2000          | 13000  | -3280                     | 23 720 | 0,1 °F |
| Termoelemento J | -32 768 | 32 767 | -2000          | 10 000 | -3280                     | 18320  | 0,1 °F |
| Termoelemento R | -32 768 | 32 767 | 0              | 17600  | 320                       | 32000  | 0,1 °F |
| Termoelemento S | -32 768 | 32 767 | 0              | 17600  | 320                       | 32000  | 0,1 °F |
| Termoelemento B | -32 768 | 32 767 | 0              | 18200  | 160                       | 16540  | 0,2 °F |
| Termoelemento E | -32 768 | 32 767 | -2000          | 8000   | -3280                     | 14720  | 0,1 °F |
| Termoelemento T | -32 768 | 32 767 | -2000          | 4000   | -3280                     | 7520   | 0,1 °F |
| Termoelemento N | -32 768 | 32 767 | -2000          | 13000  | -3280                     | 23 720 | 0,1 °F |
| Termoelemento C | -32 768 | 32 767 | 0              | 23150  | 160                       | 20995  | 0,2 °F |
| PT100           | -32 768 | 32 767 | -2000          | 8500   | -3280                     | 15620  | 0,1 °F |
| PT1000          | -32 768 | 32 767 | -2000          | 6000   | -3280                     | 11120  | 0,1 °F |
| NI100           | -32 768 | 32 767 | -600           | 1800   | -760                      | 3560   | 0,1 °F |
| NI1000          | -32 768 | 32 767 | -600           | 1800   | -760                      | 3560   | 0,1 °F |

La siguiente tabla indica los valores mínimo y máximo para el tipo de sensor térmico seleccionado:

## Diagnóstico

Para este módulo, puede definir:

| Parámetro         | Valor    | Valor<br>predetermina-<br>do | Descripción                                                                                                    |
|-------------------|----------|------------------------------|----------------------------------------------------------------------------------------------------|
| Estado habilitado | Sí<br>No | Sí                           | Habilita el byte de estado/diagnóstico<br>de este canal de entrada.<br>Si está deshabilitado (valor = <b>No</b> ), los<br>datos de estado/diagnóstico no se<br>incluirán en la estructura de datos. |

## CANopen

Los parámetros de CANopen solo están disponibles para TM3BCCO.

Para cada entrada analógica, puede definir:

| Parámetro                                | Valor                   | Valor<br>predetermina-<br>do | Descripción                                         |
|------------------------------------------|-------------------------|------------------------------|-----------------------------------------------------|
| Límite superior                          | Sí<br>No                | No                           | Habilita el evento de umbral de límite superior.    |
| Upper limit<br>threshold <sup>(1)</sup>  | de -32768 a<br>32767    | 0                            | Valor de umbral de límite superior.                 |
| Límite inferior                          | Sí<br>No                | No                           | Habilita el evento de umbral de límite<br>inferior. |
| Lower limit threshold <sup>(1)</sup>     | de -32768 a<br>32767    | 0                            | Valor de umbral de límite inferior.                 |
| Interrupción delta                       | Sí<br>No                | No                           | Habilita el evento de interrupt delta.              |
| Delta interrupt threshold <sup>(1)</sup> | De 0 a 65 535           | 0                            | Valor de umbral de interrupt delta.                 |
| (1) Depende del tipo y                   | / la unidad de la entra | ada.                         |                                                     |

Para obtener más información, consulte Configuración de la modalidad de transmisión de PDO CANopen para entradas analógicas, página 79.

#### Ficha Asignación E/S

La ficha **Asignación** está disponible para TM3BCEIP (solo Modbus TCP) y TM3BCSL.

Los canales de E/S pueden asignarse a variables en la ficha Asignación.

En esta tabla se describe la ficha Asignación:

| Variable    | Canal       | Símbolo                 |
|-------------|-------------|-------------------------|
| Entradas    | IWO         | Valor de la entrada 0.  |
|             | IW1         | Valor de la entrada 1.  |
|             | IW2         | Valor de la entrada 2.  |
|             | IW3         | Valor de la entrada 3.  |
| Diagnóstico | IBStatusIW0 | Estado de la entrada 0. |
|             | IBStatusIW1 | Estado de la entrada 1. |
|             | IBStatusIW2 | Estado de la entrada 2. |
|             | IBStatusIW3 | Estado de la entrada 3. |

## TM3TI4D / TM3TI4DG

### Introducción

El módulo de extensión TM3TI4D (bloque de terminales de tornillo) / TM3TI4DG (bloque de terminales de resorte) presenta cuatro canales de entradas analógicas con una resolución de 16 bits.

Los tipos de entradas del canal son:

- Termoelemento K
- Termoelemento J
- Termoelemento R
- Termoelemento S
- Termoelemento B
- Termoelemento E
- Termoelemento T
- Termoelemento N
- Termoelemento C

#### Módulo opcional

| Parámetro       | Valor    | Valor<br>predetermina-<br>do | Descripción                                                                                                    |
|-----------------|----------|------------------------------|----------------------------------------------------------------------------------------------------|
| Módulo opcional | Sí<br>No | Νο                           | Especifica si el módulo es opcional.<br>Si se ajusta en <b>S</b> í, el módulo deberá<br>cumplir con las reglas que se<br>describen en Módulos de extensión<br>de E/S opcionales, página 12. |

| Parámetro                                   | Valor                        | Valor<br>predeterminado | Descripción                                                                                           |
|---------------------------------------------|------------------------------|-------------------------|----------------------------------------------------------------------------------------------------|
| Тіро                                        | No se utiliza                | No se utiliza           | Define la modalidad del canal.                                                                        |
|                                             | Termoelemento K              |                         |                                                                                                    |
|                                             | Termoelemento J              |                         |                                                                                                    |
|                                             | Termoelemento R              |                         |                                                                                                    |
|                                             | Termoelemento S              |                         |                                                                                                    |
|                                             | Termoelemento B              |                         |                                                                                                    |
|                                             | Termoelemento E              |                         |                                                                                                    |
|                                             | Termoelemento T              |                         |                                                                                                    |
|                                             | Termoelemento N              |                         |                                                                                                    |
|                                             | Termoelemento C              |                         |                                                                                                    |
| Ámbito                                      | Normal                       | Normal                  | El rango de valores para un canal.                                                                    |
|                                             | Centígrados (0,1 °C)         |                         | Normal permite especificar el rango mínimo y                                                          |
|                                             | Fahrenheit (0,1 °F)          |                         | selección de las unidades de temperatura                                                              |
|                                             | Fahrenheit (0,2 °F)¹         |                         | sensor de temperatura que utilizan los valores<br>de temperatura.                                     |
| Mínimo                                      | Consulte la tabla siguiente. |                         | Especifica el límite de medida inferior.                                                              |
| Máximo                                      | Consulte la tabla siguiente. |                         | Especifica el límite de medida superior.                                                              |
| Filtro de entrada                           | De 0 a 1000                  | 0                       | Especifica la constante del tiempo de filtrado de primer orden (de 0 a 10 s) en incrementos de 10 ms. |
| Muestreo                                    | 10                           | 100                     | Especifica el período de muestreo del canal en                                                        |
|                                             | 100                          |                         | de muestreo se establece internamente en 10<br>ms.                                                    |
| <sup>1</sup> Solo para termoelementos B y C | 2.                           |                         |                                                                                                    |

Para cada canal de entrada (IW0...IW3), puede definir:

La siguiente tabla indica los valores mínimo y máximo para el tipo de sensor térmico seleccionado:

| Тіро            | Normal  |        | Centígrados (0,1 °C) |        | Fahrenheit (0,1 o 0,2 °F) |        |        |
|-----------------|---------|--------|----------------------|--------|---------------------------|--------|--------|
|                 | Mínimo  | Máximo | Mínimo               | Máximo | Mínimo                    | Máxima | Unidad |
| Termoelemento K | -32 768 | 32 767 | -2000                | 13000  | -3280                     | 23 720 | 0,1 °F |
| Termoelemento J | -32 768 | 32 767 | -2000                | 10 000 | -3280                     | 18320  | 0,1 °F |
| Termoelemento R | -32 768 | 32 767 | 0                    | 17600  | 320                       | 32000  | 0,1 °F |
| Termoelemento S | -32 768 | 32 767 | 0                    | 17600  | 320                       | 32000  | 0,1 °F |
| Termoelemento B | -32 768 | 32 767 | 0                    | 18200  | 160                       | 16540  | 0,2 °F |
| Termoelemento E | -32 768 | 32 767 | -2000                | 8000   | -3280                     | 14720  | 0,1 °F |
| Termoelemento T | -32 768 | 32 767 | -2000                | 4000   | -3280                     | 7520   | 0,1 °F |
| Termoelemento N | -32 768 | 32 767 | -2000                | 13000  | -3280                     | 23 720 | 0,1 °F |
| Termoelemento C | -32 768 | 32 767 | 0                    | 23150  | 160                       | 20995  | 0,2 °F |

### Diagnóstico

Para este módulo, puede definir:

| Parámetro         | Valor    | Valor<br>predetermina-<br>do | Descripción                                                                                                    |
|-------------------|----------|------------------------------|----------------------------------------------------------------------------------------------------|
| Estado habilitado | Sí<br>No | Sí                           | Habilita el byte de estado/diagnóstico<br>de este canal de entrada.<br>Si está deshabilitado (valor = <b>No</b> ), los<br>datos de estado/diagnóstico no se<br>incluirán en la estructura de datos. |

#### **CANopen**

Los parámetros de CANopen solo están disponibles para TM3BCCO.

Para cada entrada analógica, puede definir:

| Parámetro                                | Valor                  | Valor<br>predetermina-<br>do | Descripción                                         |
|------------------------------------------|------------------------|------------------------------|-----------------------------------------------------|
| Límite superior                          | Sí<br>No               | No                           | Habilita el evento de umbral de límite superior.    |
| Upper limit<br>threshold <sup>(1)</sup>  | de -32768 a<br>32767   | 0                            | Valor de umbral de límite superior.                 |
| Límite inferior                          | Sí<br>No               | No                           | Habilita el evento de umbral de límite<br>inferior. |
| Lower limit threshold <sup>(1)</sup>     | de -32768 a<br>32767   | 0                            | Valor de umbral de límite inferior.                 |
| Interrupción delta                       | Sí<br>No               | No                           | Habilita el evento de interrupt delta.              |
| Delta interrupt threshold <sup>(1)</sup> | De 0 a 65 535          | 0                            | Valor de umbral de interrupt delta.                 |
| (1) Depende del tipo y                   | / la unidad de la entr | ada                          |                                                     |

(1)

Para obtener más información, consulte Configuración de la modalidad de transmisión de PDO CANopen para entradas analógicas, página 79.

#### Ficha Asignación E/S

La ficha Asignación está disponible para TM3BCEIP (solo Modbus TCP) y TM3BCSL.

Los canales de E/S pueden asignarse a variables en la ficha Asignación.

En esta tabla se describe la ficha Asignación:

| Variable    | Canal       | Símbolo                 |
|-------------|-------------|-------------------------|
| Entradas    | IWO         | Valor de la entrada 0.  |
|             | IW1         | Valor de la entrada 1.  |
|             | IW2         | Valor de la entrada 2.  |
|             | IW3         | Valor de la entrada 3.  |
| Diagnóstico | IBStatusIW0 | Estado de la entrada 0. |
|             | IBStatusIW1 | Estado de la entrada 1. |
|             | IBStatusIW2 | Estado de la entrada 2. |
|             | IBStatusIW3 | Estado de la entrada 3. |

## TM3TI8T / TM3TI8TG

## Introducción

El módulo de extensión TM3TI8T (bloque de terminales de tornillo) / TM3TI8TG (bloque de terminales de resorte) presenta ocho canales de entradas analógicas con una resolución de 16 bits.

Los tipos de entradas del canal son:

- Termoelemento K
- Termoelemento J
- Termoelemento R
- Termoelemento S
- Termoelemento B
- Termoelemento E
- Termoelemento T
- Termoelemento N
- Termoelemento C
- Termistor NTC
- Termistor PTC
- Ohmímetro

#### Módulo opcional

| Parámetro       | Valor    | Valor<br>predetermina-<br>do | Descripción                                                                                                    |
|-----------------|----------|------------------------------|----------------------------------------------------------------------------------------------------|
| Módulo opcional | Sí<br>No | No                           | Especifica si el módulo es opcional.<br>Si se ajusta en <b>S</b> í, el módulo deberá<br>cumplir con las reglas que se<br>describen en Módulos de extensión<br>de E/S opcionales, página 12. |

Para cada canal de entrada (IW0...IW7) puede definir los parámetros siguientes:

| Parámetro                                                                                                    | Valor                                                                                               | Valor<br>predeterminado  | Descripción                                                                                                 |
|----------------------------------------------------------------------------------------------------|----------------------------------------------------------------------------------------------------|--------------------------|----------------------------------------------------------------------------------------------------|
| Tipo<br>• No se utiliza                                                                                                    | -                                                                                                   | No se utiliza            | Define el tipo de parámetro y el ámbito para el<br>canal.                                                   |
| Tipo<br>Termoelemento K<br>Termoelemento J<br>Termoelemento R<br>Termoelemento S<br>Termoelemento E<br>Termoelemento T<br>Termoelemento N<br>Termistor NTC | Ámbito <ul> <li>Personalizado</li> <li>Centígrados (0,1 °C)</li> <li>Fahrenheit (0,1 °F)</li> </ul> | Centígrados (0,1 °<br>C) |                                                                                                    |
| Tipo <ul> <li>Termoelemento B</li> <li>Termoelemento C</li> </ul>                                                                                          | Ámbito <ul> <li>Personalizado</li> <li>Centígrados (0,1 °C)</li> <li>Fahrenheit (0,2 °F)</li> </ul> | Centígrados (0,1 °<br>C) |                                                                                                    |
| Tipo <ul> <li>Termistor PTC</li> </ul>                                                                                                    | Ámbito<br>▪ Personalizado<br>▪ Umbral                                                               | Umbral                   |                                                                                                    |
| Tipo<br>• Ohmímetro                                                                                                    | Ámbito<br>• Resistencia (Ω)                                                                         | Resistencia              |                                                                                                    |
| Mínimo                                                                                                    | Consulte la tabla siguiente.                                                                        |                          | Especifica el límite de medida inferior.                                                                    |
| Máximo                                                                                                    | Consulte la tabla siguiente.                                                                        |                          | Especifica el límite de medida superior.                                                                    |
| <b>Rref</b> (se utiliza solo con la sonda NTC)                                                                                                    | De 1 a 65 535                                                                                       | 330                      | Resistencia de referencia en ohmios a una temperatura <b>Tref</b> .                                         |
| <b>Tref</b> (se utiliza solo con la sonda NTC)                                                                                                    | De 1 a 1000                                                                                         | 25                       | Valor de temperatura de referencia en centígrados.                                                          |
| <b>Beta</b> (se utiliza solo con la sonda NTC)                                                                                                    | De 1 a 32767                                                                                        | 3569                     | Sensibilidad de la sonda NTC en Kelvin.                                                                     |
| Filtro de entrada                                                                                                    | De 0 a 1000                                                                                         | 0                        | Especifica la constante del tiempo de filtrado<br>de primer orden (de 0 a 10 s) en incrementos<br>de 10 ms. |
| Muestreo                                                                                                    | 100                                                                                                 | 100                      | Especifica el período de muestreo del canal en ms.                                                          |
| <b>Umbral alto</b> (se utiliza solo con la sonda PTC)                                                                                                    | De 101 a 10 000                                                                                     | 3100                     | Umbral de activación                                                                                        |
| <b>Umbral bajo</b> (se utiliza solo con la sonda PTC)                                                                                                    | De 100 a 9999                                                                                       | 1500                     | Umbral de reactivación                                                                                      |

| Тіро            | Personalizada       | Rango en grados centígrados | Rango en Fahrenheit        |
|-----------------|---------------------|-----------------------------|----------------------------|
| Termoelemento K | de -32 768 a 32 767 | De -2000 a 13 000 (0,1 °C)  | De -3280 a 23 720 (0,1 °F) |
| Termoelemento J |                     | De -2000 a 10000 (0,1 °C)   | De -3280 a 18 320 (0,1 °F) |
| Termoelemento R |                     | De 0 a 17 600 (0,1 °C)      | De 320 a 32 000 (0,1 °F)   |
| Termoelemento S |                     | De 0 a 17 600 (0,1 °C)      | De 320 a 32 000 (0,1 °F)   |
| Termoelemento B |                     | De 0 a 18 200 (0,1 °C)      | De 160 a 16 540 (0,2 °F)   |
| Termoelemento E |                     | De -2000 a 8000 (0,1 °C)    | De -3280 a 14 720 (0,1 °F) |
| Termoelemento T |                     | De -2000 a 4000 (0,1 °C)    | De -3280 a 7520 (0,1 °F)   |
| Termoelemento N |                     | De -2000 a 13 000 (0,1 °C)  | De -3280 a 23 720 (0,1 °F) |
| Termoelemento C |                     | De 0 a 23 150 (0,1 °C)      | De 160 a 20 995 (0,2 °F)   |
| Termistor NTC   |                     | De -900 a 1500 (0,1 °C)     | De -1300 a 3020 (0,1 °F)   |
| Termistor PTC   |                     | -                           | -                          |

# En la tabla siguiente se indican los rangos de valores posibles para el tipo de sensor térmico seleccionado:

## Diagnóstico

Para este módulo, puede definir:

| Parámetro         | Valor    | Valor<br>predetermina-<br>do | Descripción                                                                                                    |
|-------------------|----------|------------------------------|----------------------------------------------------------------------------------------------------|
| Estado habilitado | Sí<br>No | Sí                           | Habilita el byte de estado/diagnóstico<br>de este canal de entrada.<br>Si está deshabilitado (valor = <b>No</b> ), los<br>datos de estado/diagnóstico no se<br>incluirán en la estructura de datos. |

#### CANopen

Los parámetros de CANopen solo están disponibles para TM3BCCO.

Para cada entrada analógica, puede definir:

| Parámetro                                       | Valor                | Valor<br>predetermina-<br>do | Descripción                                      |
|-------------------------------------------------|----------------------|------------------------------|--------------------------------------------------|
| Límite superior                                 | Sí<br>No             | No                           | Habilita el evento de umbral de límite superior. |
| Upper limit<br>threshold <sup>(1)</sup>         | de -32768 a<br>32767 | 0                            | Valor de umbral de límite superior.              |
| Límite inferior                                 | Sí<br>No             | No                           | Habilita el evento de umbral de límite inferior. |
| Lower limit threshold <sup>(1)</sup>            | de -32768 a<br>32767 | 0                            | Valor de umbral de límite inferior.              |
| Interrupción delta                              | Sí<br>No             | No                           | Habilita el evento de interrupt delta.           |
| Delta interrupt threshold <sup>(1)</sup>        | De 0 a 65 535        | 0                            | Valor de umbral de interrupt delta.              |
| (1) Depende del tipo y la unidad de la entrada. |                      |                              |                                                  |

Para obtener más información, consulte Configuración de la modalidad de transmisión de PDO CANopen para entradas analógicas, página 79.

## Ficha Asignación E/S

La ficha **Asignación** está disponible para TM3BCEIP (solo Modbus TCP) y TM3BCSL.

Los canales de E/S pueden asignarse a variables en la ficha **Asignación**.

En esta tabla se describe la ficha Asignación:

| Variable    | Canal       | Símbolo                 |
|-------------|-------------|-------------------------|
| Entradas    | IWO         | Valor de la entrada 0.  |
|             | IW1         | Valor de la entrada 1.  |
|             | IW2         | Valor de la entrada 2.  |
|             | IW3         | Valor de la entrada 3.  |
|             | IW4         | Valor de la entrada 4.  |
|             | IW5         | Valor de la entrada 5.  |
|             | IW6         | Valor de la entrada 6.  |
|             | IW7         | Valor de la entrada 7.  |
| Diagnóstico | IBStatusIW0 | Estado de la entrada 0. |
|             | IBStatusIW1 | Estado de la entrada 1. |
|             | IBStatusIW2 | Estado de la entrada 2. |
|             | IBStatusIW3 | Estado de la entrada 3. |
|             | IBStatusIW4 | Estado de la entrada 4. |
|             | IBStatusIW5 | Estado de la entrada 5. |
|             | IBStatusIW6 | Estado de la entrada 6. |
|             | IBStatusIW7 | Estado de la entrada 7. |

## Configuración de los módulos de salida analógicos TM3

En esta sección se describe cómo configurar los módulos de salida analógicos TM3.

## TM3AQ2 / TM3AQ2G

#### Introducción

El módulo de extensión TM3AQ2 (bloque de terminales de tornillo) / TM3AQ2G (bloque de terminales de resorte) presenta dos canales de salidas analógicas con una resolución de 12 bits.

Los tipos de salidas del canal son:

- De 0 a 10 V
- De -10 a +10 V
- De 0 a 20 mA
- De 4 a 20 mA

#### Módulo opcional

Para este módulo, puede definir:

| Parámetro       | Valor    | Valor<br>predetermina-<br>do | Descripción                                                                                                    |
|-----------------|----------|------------------------------|----------------------------------------------------------------------------------------------------|
| Módulo opcional | Sí<br>No | Νο                           | Especifica si el módulo es opcional.<br>Si se ajusta en <b>S</b> í, el módulo deberá<br>cumplir con las reglas que se<br>describen en Módulos de extensión<br>de E/S opcionales, página 12. |

#### Diagnóstico

| Parámetro         | Valor    | Valor<br>predetermina-<br>do | Descripción                                                                                                    |
|-------------------|----------|------------------------------|----------------------------------------------------------------------------------------------------|
| Estado habilitado | Sí<br>No | Sí                           | Habilita el byte de estado/diagnóstico<br>de este canal de entrada.<br>Si está deshabilitado (valor = <b>No</b> ), los<br>datos de estado/diagnóstico no se<br>incluirán en la estructura de datos. |

## Salidas

Para cada canal de salida (QWO, QW1), puede definir:

| Parámetro                          |                        | Valor                        | Valor predeterminado            | Descripción                                 |
|------------------------------------|------------------------|------------------------------|---------------------------------|---------------------------------------------|
| Тіро                               |                        | No se utiliza                | No se utiliza                   | Define la modalidad del canal.              |
|                                    |                        | De 0 a 10 V                  |                                 |                                             |
|                                    |                        | De -10 a +10 V               |                                 |                                             |
|                                    |                        | De 0 a 20 mA                 |                                 |                                             |
|                                    |                        | De 4 a 20 mA                 |                                 |                                             |
| Mínimo                             | De 0 a 10 V            | -3276832767 (1)              | 0                               | Especifica el límite de medida<br>inferior. |
|                                    | De -10 a +10 V         |                              | -10 000                         |                                             |
|                                    | De 0 a 20 mA           |                              | 0                               |                                             |
|                                    | De 4 a 20 mA           |                              | 4000                            |                                             |
| Máximo                             | De 0 a 10 V            | -3276832767 (1)              | 10 000                          | Especifica el límite de medida              |
|                                    | De -10 a +10 V         |                              | 10 000                          | superior.                                   |
|                                    | De 0 a 20 mA           |                              | 20 000                          |                                             |
|                                    | De 4 a 20 mA           |                              | 20 000                          |                                             |
| (1) Los datos de<br>32768 y 32767. | e 12 bits (de 0 a 4095 | ) procesados en el módulo de | E/S analógicas pueden convertir | se de forma lineal en un valor entre –      |

## Ficha Asignación E/S

La ficha **Asignación** está disponible para TM3BCEIP (solo Modbus TCP) y TM3BCSL.

Los canales de E/S pueden asignarse a variables en la ficha **Asignación**.

En esta tabla se describe la ficha Asignación:

| Variable    | Canal       | Símbolo                |  |
|-------------|-------------|------------------------|--|
| Diagnóstico | IBStatusQW0 | Estado de la salida 0. |  |
|             | IBStatusQW1 | Estado de la salida 1. |  |
| Salidas     | QW0         | Valor de la salida 0.  |  |
|             | QW1         | Valor de la salida 1.  |  |

## TM3AQ4 / TM3AQ4G

#### Introducción

El módulo de extensión TM3AQ4 (bloque de terminales de tornillo) / TM3AQ4G (bloque de terminales de resorte) presenta cuatro canales de salidas analógicas con una resolución de 12 bits.

Los tipos de salidas del canal son:

- De 0 a 10 V
- De -10 a +10 V
- De 0 a 20 mA
- De 4 a 20 mA

#### Módulo opcional

Para este módulo, puede definir:

| Parámetro       | Valor    | Valor<br>predetermina-<br>do | Descripción                                                                                                    |
|-----------------|----------|------------------------------|----------------------------------------------------------------------------------------------------|
| Módulo opcional | Sí<br>No | No                           | Especifica si el módulo es opcional.<br>Si se ajusta en <b>S</b> í, el módulo deberá<br>cumplir con las reglas que se<br>describen en Módulos de extensión<br>de E/S opcionales, página 12. |

#### Diagnóstico

| Parámetro         | Valor    | Valor<br>predetermina-<br>do | Descripción                                                                                                    |
|-------------------|----------|------------------------------|----------------------------------------------------------------------------------------------------|
| Estado habilitado | Sí<br>No | Sí                           | Habilita el byte de estado/diagnóstico<br>de este canal de entrada.<br>Si está deshabilitado (valor = <b>No</b> ), los<br>datos de estado/diagnóstico no se<br>incluirán en la estructura de datos. |

## Salidas

Para cada canal de salida (QW0...QW3), puede definir:

| Parámetro                         |                         | Valor                          | Valor predeterminado          | Descripción                                 |
|-----------------------------------|-------------------------|--------------------------------|-------------------------------|---------------------------------------------|
| Тіро                              |                         | No se utiliza                  | No se utiliza                 | Define la modalidad del canal.              |
|                                   |                         | De 0 a 10 V                    |                               |                                             |
|                                   |                         | De -10 a +10 V                 |                               |                                             |
|                                   |                         | De 0 a 20 mA                   |                               |                                             |
|                                   |                         | De 4 a 20 mA                   |                               |                                             |
| Mínimo                            | De 0 a 10 V             | -3276832767 (1)                | 0                             | Especifica el límite de medida<br>inferior. |
|                                   | De -10 a +10 V          |                                | -10 000                       |                                             |
|                                   | De 0 a 20 mA            |                                | 0                             |                                             |
|                                   | De 4 a 20 mA            |                                | 4000                          |                                             |
| Máximo                            | De 0 a 10 V             | -3276832767 (1)                | 10 000                        | Especifica el límite de medida              |
|                                   | De -10 a +10 V          |                                | 10 000                        | superior.                                   |
|                                   | De 0 a 20 mA            |                                | 20 000                        |                                             |
|                                   | De 4 a 20 mA            |                                | 20 000                        |                                             |
| (1) Los datos de<br>32768 y 32767 | e 12 bits (de 0 a 4095) | procesados en el módulo de E/s | S analógicas pueden convertir | rse de forma lineal en un valor entre –     |

## Ficha Asignación E/S

La ficha **Asignación** está disponible para TM3BCEIP (solo Modbus TCP) y TM3BCSL.

Los canales de E/S pueden asignarse a variables en la ficha Asignación.

En esta tabla se describe la ficha Asignación:

| Variable    | Canal       | Símbolo                |  |
|-------------|-------------|------------------------|--|
| Diagnóstico | IBStatusQW0 | Estado de la salida 0. |  |
|             | IBStatusQW1 | Estado de la salida 1. |  |
|             | IBStatusQW2 | Estado de la salida 2. |  |
|             | IBStatusQW3 | Estado de la salida 3. |  |
| Salidas     | QW0         | Valor de la salida 0.  |  |
|             | QW1         | Valor de la salida 1.  |  |
|             | QW2         | Valor de la salida 2.  |  |
|             | QW3         | Valor de la salida 3.  |  |

## Configuración de los módulos mixtos analógicos TM3

En esta sección se describe cómo configurar los módulos mixtos de entradas y salidas analógicos TM3.

## TM3AM6 / TM3AM6G

#### Introducción

Los módulos de extensión TM3AM6 (bloque de terminales de tornillo)/TM3AM6G (bloque de terminales de resorte) presentan cuatro canales de entradas analógicas y dos canales de salidas analógicas con una resolución de 12 bits.

Los tipos de entradas del canal son:

- De 0 a 10 V
- De -10 a +10 V
- De 0 a 20 mA
- De 4 a 20 mA

Los tipos de salidas del canal son:

• De 0 a 10 V

- De -10 a +10 V
- De 0 a 20 mA
- De 4 a 20 mA

#### Módulo opcional

| Parámetro       | Valor    | Valor<br>predetermina-<br>do | Descripción                                                                                                    |
|-----------------|----------|------------------------------|----------------------------------------------------------------------------------------------------|
| Módulo opcional | Sí<br>No | No                           | Especifica si el módulo es opcional.<br>Si se ajusta en <b>S</b> í, el módulo deberá<br>cumplir con las reglas que se<br>describen en Módulos de extensión<br>de E/S opcionales, página 12. |

| Paráme                    | etro                             | Valor                      | Valor<br>predeterminado    | Descripción                                                                                                    |
|---------------------------|----------------------------------|----------------------------|----------------------------|----------------------------------------------------------------------------------------------------|
| Тіро                      |                                  | No se utiliza              | No se utiliza              | Define la modalidad del canal.                                                                                                    |
|                           |                                  | De 0 a 10 V                |                            |                                                                                                    |
|                           |                                  | De -10 a +10 V             |                            |                                                                                                    |
|                           |                                  | De 0 a 20 mA               |                            |                                                                                                    |
|                           |                                  | De 4 a 20 mA               |                            |                                                                                                    |
| Míni-                     | De 0 a 10 V                      | -3276832767 (1)            | 0                          | Especifica el límite de medida inferior.                                                                                                    |
| mo                        | De -10 a +10 V                   |                            | -10 000                    |                                                                                                    |
|                           | De 0 a 20 mA                     |                            | 0                          |                                                                                                    |
|                           | De 4 a 20 mA                     |                            | 4000                       |                                                                                                    |
| Máxi-                     | De 0 a 10 V                      | -3276832767 (1)            | 10 000                     | Especifica el límite de medida superior.                                                                                                    |
| mo                        | De -10 a +10 V                   |                            | 10 000                     |                                                                                                    |
|                           | De 0 a 20 mA                     |                            | 20 000                     |                                                                                                    |
|                           | De 4 a 20 mA                     |                            | 20 000                     |                                                                                                    |
| Filtro d                  | e entrada                        | De 0 a 1000                | 0                          | Especifica la constante del tiempo de filtrado de primer orden (de 0 a 10 s) en incrementos de 10 ms.                                                   |
| Muestr                    | eo                               | 1<br>10                    | 1                          | Especifica el período de muestreo del canal en ms.<br>Si hay un filtro de entrada activo, el periodo de<br>muestreo se establece internamente en 10 ms. |
| <b>(1)</b> Los<br>32768 y | datos de 12 bits (de<br>/ 32767. | 0 a 4095) procesados en el | módulo de E/S analógicas p | pueden convertirse de forma lineal en un valor entre –                                                                                                  |

Para cada canal de entrada (IW0...IW3), puede definir:

## Diagnóstico

| Parámetro         | Valor    | Valor<br>predetermina-<br>do | Descripción                                                                                                    |
|-------------------|----------|------------------------------|----------------------------------------------------------------------------------------------------|
| Estado habilitado | Sí<br>No | Sí                           | Habilita el byte de estado/diagnóstico<br>de este canal de entrada.<br>Si está deshabilitado (valor = <b>No</b> ), los<br>datos de estado/diagnóstico no se<br>incluirán en la estructura de datos. |

#### Salidas

| Parámetro                     |                                     | Valor                          | Valor<br>predeterminado  | Descripción                                 |  |
|-------------------------------|-------------------------------------|--------------------------------|--------------------------|---------------------------------------------|--|
| Тіро                          |                                     | No se utiliza                  | No se utiliza            | Define la modalidad del canal.              |  |
|                               |                                     | De 0 a 10 V                    |                          |                                             |  |
|                               |                                     | De -10 a +10 V                 |                          |                                             |  |
|                               |                                     | De 0 a 20 mA                   |                          |                                             |  |
|                               |                                     | De 4 a 20 mA                   |                          |                                             |  |
| Mínimo                        | De 0 a 10 V                         | -3276832767 (1)                | 0                        | Especifica el límite de medida<br>inferior. |  |
|                               | De -10 a +10 V                      |                                | -10 000                  |                                             |  |
|                               | De 0 a 20 mA                        |                                | 0                        |                                             |  |
|                               | De 4 a 20 mA                        |                                | 4000                     |                                             |  |
| Máximo                        | De 0 a 10 V                         | -3276832767 (1)                | 10 000                   | Especifica el límite de medida              |  |
|                               | De -10 a +10 V                      |                                | 10 000                   | superior.                                   |  |
|                               | De 0 a 20 mA                        |                                | 20 000                   |                                             |  |
|                               | De 4 a 20 mA                        |                                | 20 000                   |                                             |  |
| (1) Los datos<br>32768 y 3276 | de 12 bits (de 0 a 4095) proc<br>7. | esados en el módulo de E/S ana | lógicas pueden convertir | se de forma lineal en un valor entre –      |  |

Para cada canal de salida (QW0...QW3), puede definir:

## CANopen

#### Los parámetros de CANopen solo están disponibles para TM3BCCO.

Para cada entrada analógica, puede definir:

| Parámetro                                       | Valor                | Valor<br>predetermina-<br>do | Descripción                                      |  |
|-------------------------------------------------|----------------------|------------------------------|--------------------------------------------------|--|
| Límite superior                                 | Sí<br>No             | Νο                           | Habilita el evento de umbral de límite superior. |  |
| Upper limit<br>threshold <sup>(1)</sup>         | de -32768 a<br>32767 | 0                            | Valor de umbral de límite superior.              |  |
| Límite inferior                                 | Sí<br>No             | Νο                           | Habilita el evento de umbral de límite inferior. |  |
| Lower limit<br>threshold <sup>(1)</sup>         | de -32768 a<br>32767 | 0                            | Valor de umbral de límite inferior.              |  |
| Interrupción delta                              | Sí<br>No             | No                           | Habilita el evento de interrupt delta.           |  |
| Delta interrupt<br>threshold <sup>(1)</sup>     | De 0 a 65 535        | 0                            | Valor de umbral de interrupt delta.              |  |
| (1) Depende del tipo y la unidad de la entrada. |                      |                              |                                                  |  |

Para obtener más información, consulte Configuración de la modalidad de transmisión de PDO CANopen para entradas analógicas, página 79.

#### Ficha Asignación E/S

La ficha **Asignación** está disponible para TM3BCEIP (solo Modbus TCP) y TM3BCSL.

Los canales de E/S pueden asignarse a variables en la ficha Asignación.

En esta tabla se describe la ficha Asignación:

| Variable    | Canal       | Símbolo                 |  |
|-------------|-------------|-------------------------|--|
| Entradas    | IWO         | Valor de la entrada 0.  |  |
|             | IW1         | Valor de la entrada 1.  |  |
|             | IW2         | Valor de la entrada 2.  |  |
|             | IW3         | Valor de la entrada 3.  |  |
| Diagnóstico | IBStatusIW0 | Estado de la entrada 0. |  |
|             | IBStatusIW1 | Estado de la entrada 1. |  |
|             | IBStatusIW2 | Estado de la entrada 2. |  |
|             | IBStatusIW3 | Estado de la entrada 3. |  |
|             | IBStatusQW0 | Estado de la salida 0.  |  |
|             | IBStatusQW1 | Estado de la salida 1.  |  |
| Salidas     | QW0         | Valor de la salida 0.   |  |
|             | QW1         | Valor de la salida 1.   |  |

## **TM3TM3 / TM3TM3G**

### Introducción

El módulo de extensión TM3TM3 (bloque de terminales de tornillo) / TM3TM3G (bloque de terminales de resorte) presenta dos canales de entradas analógicas con una resolución de 16 bits y una salida analógica con una resolución de 12 bits.

Los tipos de entradas del canal son:

- De 0 a 10 V
- De -10 a +10 V
- De 0 a 20 mA
- De 4 a 20 mA
- Termoelemento K
- Termoelemento J
- Termoelemento R
- Termoelemento S
- Termoelemento B
- Termoelemento E
- Termoelemento T
- Termoelemento N
- Termoelemento C
- PT100
- PT1000
- NI100
- NI1000

Los tipos de salidas del canal son:

- De 0 a 10 V
- De -10 a +10 V
- De 0 a 20 mA
- De 4 a 20 mA

#### Módulo opcional

| Parámetro       | Valor    | Valor<br>predetermina-<br>do | Descripción                                                                                                    |
|-----------------|----------|------------------------------|----------------------------------------------------------------------------------------------------|
| Módulo opcional | Sí<br>No | Νο                           | Especifica si el módulo es opcional.<br>Si se ajusta en <b>S</b> í, el módulo deberá<br>cumplir con las reglas que se<br>describen en Módulos de extensión<br>de E/S opcionales, página 12. |

| Parámetro                 |                         | Valor                            | Valor<br>predeterminado | Descripción                                                                                                 |
|---------------------------|-------------------------|----------------------------------|-------------------------|----------------------------------------------------------------------------------------------------|
| Тіро                      |                         | No se utiliza                    | No se utiliza           | Define la modalidad del canal.                                                                              |
|                           |                         | De 0 a 10 V                      |                         |                                                                                                    |
|                           |                         | De -10 a +10 V                   |                         |                                                                                                    |
|                           |                         | De 0 a 20 mA                     |                         |                                                                                                    |
|                           |                         | De 4 a 20 mA                     |                         |                                                                                                    |
|                           |                         | Termoelemento K                  |                         |                                                                                                    |
|                           |                         | Termoelemento J                  |                         |                                                                                                    |
|                           |                         | Termoelemento R                  |                         |                                                                                                    |
|                           |                         | Termoelemento S                  |                         |                                                                                                    |
|                           |                         | Termoelemento B                  |                         |                                                                                                    |
|                           |                         | Termoelemento E                  |                         |                                                                                                    |
|                           |                         | Termoelemento T                  |                         |                                                                                                    |
|                           |                         | Termoelemento N                  |                         |                                                                                                    |
|                           |                         | Termoelemento C                  |                         |                                                                                                    |
|                           |                         | PT100                            |                         |                                                                                                    |
|                           |                         | PT1000                           |                         |                                                                                                    |
|                           |                         | NI100                            |                         |                                                                                                    |
|                           |                         | NI1000                           |                         |                                                                                                    |
| Ámbito                    |                         | Normal                           | Normal                  | El rango de valores para un canal.                                                                          |
|                           |                         | Centígrados (0,1 °C)             |                         | Normal permite especificar el rango mínimo y                                                                |
|                           |                         | Fahrenheit (0,1 °F)              |                         | selección de las unidades de temperatura                                                                    |
|                           |                         | Fahrenheit (0,2 °F) <sup>1</sup> |                         | sensor de temperatura que utilizan los valores                                                              |
|                           | <b>D A</b> 4 <b>A</b> 4 | D 00 700 00 707                  |                         |                                                                                                    |
| Minimo                    |                         | De -32 768 a 32 767              | 0                       | Especifica el límite de medida inferior.                                                                    |
|                           |                         | -                                | -10 000                 | -                                                                                                    |
|                           | De 4 a 20 mA            | -                                | 4000                    | -                                                                                                    |
|                           | Temperatura             | Consulte la tabla siguiente.     | 1000                    |                                                                                                    |
| Máximo                    | De 0 a 10 V             | De -32 768 a 32 767              | 10 000                  | Especifica el límite de medida superior.                                                                    |
|                           | De -10 a +10 V          |                                  | 10 000                  |                                                                                                    |
|                           | De 0 a 20 mA            |                                  | 20 000                  |                                                                                                    |
|                           | De 4 a 20 mA            | -                                | 20 000                  |                                                                                                    |
|                           | Temperatura             | Consulte la tabla siguiente.     | ·                       |                                                                                                    |
| Filtro de ent             | rada                    | De 0 a 1000                      | 0                       | Especifica la constante del tiempo de filtrado<br>de primer orden (de 0 a 10 s) en incrementos<br>de 10 ms. |
| Muestreo                  |                         | 10                               | 100                     | Especifica el período de muestreo del canal en                                                              |
|                           |                         | 100                              |                         | periodo de muestreo se establece<br>internamente en 10 ms.                                                  |
| <sup>1</sup> Solo para te | ermoelementos B y       | С.                               |                         |                                                                                                    |

Para cada canal de entrada (IW0, IW1), puede definir:

| Тіро            | Normal  |        | Centígrados (0,1 °C) |        | Fahrenheit (0,1 o 0,2 °F) |        |        |
|-----------------|---------|--------|----------------------|--------|---------------------------|--------|--------|
|                 | Mínimo  | Máximo | Mínimo               | Máximo | Mínimo                    | Máxima | Unidad |
| Termoelemento K | -32 768 | 32 767 | -2000                | 13000  | -3280                     | 23 720 | 0,1 °F |
| Termoelemento J | -32 768 | 32 767 | -2000                | 10 000 | -3280                     | 18320  | 0,1 °F |
| Termoelemento R | -32 768 | 32 767 | 0                    | 17600  | 320                       | 32000  | 0,1 °F |
| Termoelemento S | -32 768 | 32 767 | 0                    | 17600  | 320                       | 32000  | 0,1 °F |
| Termoelemento B | -32 768 | 32 767 | 0                    | 18200  | 160                       | 16540  | 0,2 °F |
| Termoelemento E | -32 768 | 32 767 | -2000                | 8000   | -3280                     | 14720  | 0,1 °F |
| Termoelemento T | -32 768 | 32 767 | -2000                | 4000   | -3280                     | 7520   | 0,1 °F |
| Termoelemento N | -32 768 | 32 767 | -2000                | 13000  | -3280                     | 23 720 | 0,1 °F |
| Termoelemento C | -32 768 | 32 767 | 0                    | 23150  | 160                       | 20995  | 0,2 °F |
| PT100           | -32 768 | 32 767 | -2000                | 8500   | -3280                     | 15620  | 0,1 °F |
| PT1000          | -32 768 | 32 767 | -2000                | 6000   | -3280                     | 11120  | 0,1 °F |
| NI100           | -32 768 | 32 767 | -600                 | 1800   | -760                      | 3560   | 0,1 °F |
| NI1000          | -32 768 | 32 767 | -600                 | 1800   | -760                      | 3560   | 0,1 °F |

# La siguiente tabla indica los valores mínimo y máximo para el tipo de sensor térmico seleccionado:

## Salidas

Para el canal de salida QWO, puede definir:

| Parámetro                            |                           | Valor                      | Valor predeterminado        | Descripción                              |
|--------------------------------------|---------------------------|----------------------------|-----------------------------|------------------------------------------|
| Тіро                                 |                           | No se utiliza              | No se utiliza               | Define la modalidad del canal.           |
|                                      |                           | De 0 a 10 V                |                             |                                          |
|                                      |                           | De -10 a +10 V             |                             |                                          |
|                                      |                           | De 0 a 20 mA               |                             |                                          |
|                                      |                           | De 4 a 20 mA               |                             |                                          |
| Mínimo                               | De 0 a 10 V               | -3276832767 (1)            | 0                           | Especifica el límite de medida inferior. |
|                                      | De -10 a +10 V            |                            | -10 000                     |                                          |
|                                      | De 0 a 20 mA              |                            | 0                           |                                          |
|                                      | De 4 a 20 mA              |                            | 4000                        |                                          |
| Máximo                               | De 0 a 10 V               | -3276832767 (1)            | 10 000                      | Especifica el límite de medida           |
|                                      | De -10 a +10 V            |                            | 10 000                      | superior.                                |
|                                      | De 0 a 20 mA              |                            | 20 000                      |                                          |
|                                      | De 4 a 20 mA              |                            | 20 000                      |                                          |
| (1) Los datos de 1<br>32768 y 32767. | 2 bits (de 0 a 4095) proc | esados en el módulo de E/S | analógicas pueden convertir | rse de forma lineal en un valor entre –  |

### Diagnóstico

Para este módulo, puede definir:

| Parámetro         | Valor    | Valor<br>predetermina-<br>do | Descripción                                                                                                    |
|-------------------|----------|------------------------------|----------------------------------------------------------------------------------------------------|
| Estado habilitado | Sí<br>No | Sí                           | Habilita el byte de estado/diagnóstico<br>de este canal de entrada.<br>Si está deshabilitado (valor = <b>No</b> ), los<br>datos de estado/diagnóstico no se<br>incluirán en la estructura de datos. |

#### **CANopen**

Los parámetros de CANopen solo están disponibles para TM3BCCO.

Para cada entrada analógica, puede definir:

| Parámetro                                | Valor                   | Valor<br>predetermina-<br>do | Descripción                                      |
|------------------------------------------|-------------------------|------------------------------|--------------------------------------------------|
| Límite superior                          | Sí<br>No                | No                           | Habilita el evento de umbral de límite superior. |
| Upper limit<br>threshold <sup>(1)</sup>  | de -32768 a<br>32767    | 0                            | Valor de umbral de límite superior.              |
| Límite inferior                          | Sí<br>No                | No                           | Habilita el evento de umbral de límite inferior. |
| Lower limit threshold <sup>(1)</sup>     | de -32768 a<br>32767    | 0                            | Valor de umbral de límite inferior.              |
| Interrupción delta                       | Sí<br>No                | No                           | Habilita el evento de interrupt delta.           |
| Delta interrupt threshold <sup>(1)</sup> | De 0 a 65 535           | 0                            | Valor de umbral de interrupt delta.              |
| (1) Depende del tipo y                   | , la unidad de la entra | ada                          | ·                                                |

(י)

Para obtener más información, consulte Configuración de la modalidad de transmisión de PDO CANopen para entradas analógicas, página 79.

#### Ficha Asignación E/S

La ficha Asignación está disponible para TM3BCEIP (solo Modbus TCP) y TM3BCSL.

Los canales de E/S pueden asignarse a variables en la ficha Asignación.

En esta tabla se describe la ficha Asignación:

| Variable    | Canal       | Símbolo                 |
|-------------|-------------|-------------------------|
| Entradas    | IW0         | Valor de la entrada 0.  |
|             | IW1         | Valor de la entrada 1.  |
| Diagnóstico | IBStatusIW0 | Estado de la entrada 0. |
|             | IBStatusIW1 | Estado de la entrada 1. |
|             | IBStatusQW0 | Estado de la salida 0.  |
| Salidas     | QW0         | Valor de la salida 0.   |

## Configuración de módulos expertos TM3

## Introducción

En esta sección se indica cómo configurar los módulos expertos TM3.

## TM3XTYS4

#### Introducción

El módulo de extensión TM3XTYS4 TeSys está equipado con:

- 4 conectores RJ-45 para la conexión a los dispositivos arrancadores de motor Tesys
- 2 entradas digitales para cada canal:
  - Adelante
  - Inversa
- 3 salidas digitales para cada canal:
  - Preparada
  - Marcha
  - Disparo
- Fuente de alimentación extraíble de 24 V CC

El módulo de extensión TeSys se conecta al controlador con el bus TM3. Los módulos de extensión TM3XTYS4 se pueden conectar al controlador en cualquier orden.

#### Módulo opcional

Para este módulo, puede definir:

| Parámetro       | Valor    | Valor<br>predetermina-<br>do | Descripción                                                                                                    |
|-----------------|----------|------------------------------|----------------------------------------------------------------------------------------------------|
| Módulo opcional | Sí<br>No | No                           | Especifica si el módulo es opcional.<br>Si se ajusta en <b>S</b> í, el módulo deberá<br>cumplir con las reglas que se<br>describen en Módulos de extensión<br>de E/S opcionales, página 12. |

#### Ficha Asignación E/S

La ficha **Asignación** está disponible para TM3BCEIP (solo Modbus TCP) y TM3BCSL.

La configuración del módulo TM3XTYS4 se lleva a cabo en la ficha **Asignación** del módulo.

Las entradas digitales de este módulo son:

| Nombre    | Descripción                                                                                       |  |
|-----------|---------------------------------------------------------------------------------------------------|--|
| CH1_Ready | Entrada activada si el selector de TeSys está en la posición ON.                                  |  |
| CH1_Run   | Entrada activada si los contactos de alimentación de TeSys están cerrados.                        |  |
| CH1_Trip  | Entrada activada si el selector de TeSys está en la posición TRIP<br>(Disparo).                   |  |
| CH2_Ready | Entrada activada si el selector de TeSys está en la posición ON.                                  |  |
| CH2_Run   | Entrada activada si los contactos de alimentación de TeSys están cerrados.                        |  |
| CH2_Trip  | Entrada activada si el selector de TeSys está en la posición TRIP (Disparo).                      |  |
| CH3_Ready | Activada si el selector de TeSys está en la posición ON.                                          |  |
| CH3_Run   | Entrada activada si los contactos de alimentación de TeSys están cerrados.                        |  |
| CH3_Trip  | Entrada activada si el selector de TeSys está en la posición TRIP (Disparo).                      |  |
| CH4_Ready | Entrada activada si el selector de TeSys está en la posición ON.                                  |  |
| CH4_Run   | Entrada activada si los contactos de alimentación de TeSys están cerrados.                        |  |
| CH4_Trip  | Entrada activada si el selector de TeSys está en la posición TRIP (Disparo).                      |  |
| Error     | Indicador de error de sobrecorriente de salidas de común positivo protegidas (0:Error, 1:Normal). |  |

Las salidas digitales de este módulo son:

| Nombre          | Descripción                                                             |
|-----------------|-------------------------------------------------------------------------|
| CH1_Dir1Control | Esta salida de 24 V transmite el comando directo (avance) del motor.    |
| CH1_Dir2Control | Esta salida de 24 V transmite el comando inverso (retroceso) del motor. |
| CH2_Dir1Control | Esta salida de 24 V transmite el comando directo (avance) del motor.    |
| CH2_Dir2Control | Esta salida de 24 V transmite el comando inverso (retroceso) del motor. |
| CH3_Dir1Control | Esta salida de 24 V transmite el comando directo (avance) del motor.    |
| CH3_Dir2Control | Esta salida de 24 V transmite el comando inverso (retroceso) del motor. |
| CH4_Dir1Control | Esta salida de 24 V transmite el comando directo (avance) del motor.    |
| CH4_Dir2Control | Esta salida de 24 V transmite el comando inverso (retroceso) del motor. |

## TM3SAC5R / TM3SAC5RG

#### Introducción

Las principales características de los módulos TM3SAC5R (tornillo) y TM3SAC5RG (resorte) son:

- 1 canal o 2 canales
- 24 V CC
- Terminal de tornillo o resorte extraíble

#### Módulo opcional

Para este módulo, puede definir:

| Parámetro       | Valor    | Valor<br>predetermina-<br>do | Descripción                                                                                                    |
|-----------------|----------|------------------------------|----------------------------------------------------------------------------------------------------|
| Módulo opcional | Sí<br>No | No                           | Especifica si el módulo es opcional.<br>Si se ajusta en <b>S</b> í, el módulo deberá<br>cumplir con las reglas que se<br>describen en Módulos de extensión<br>de E/S opcionales, página 12. |

#### Diagnóstico

Las variables de diagnóstico se definen y se nombran en la ficha **Asignación**. También estará disponible en esta ficha información adicional, como el direccionamiento topológico.

Para el canal de entrada IWO, puede definir:

| Nombre          | Descripción                                                                        |
|-----------------|------------------------------------------------------------------------------------|
| OutputOn        | Salida relevante para la seguridad en                                              |
| Supply          | Alimentación disponible (A1/A2)                                                    |
| SupplyFail      | Alimentación no tolerada                                                           |
|                 | Rango aceptable: De 20,4 a 28,8 V CC                                               |
| Not applicable  | No válido como salida de bloque de funciones de TM3 relevante para<br>la seguridad |
| Not applicable  | No válido como salida de bloque de funciones de TM3 relevante para<br>la seguridad |
| Start           | Inicio activo                                                                      |
| K1              | Relé K1 activado                                                                   |
| K2              | Relé K2 activado                                                                   |
| Reserved        | -                                                                                  |
| WaitingForStart | Esperando condición de inicio                                                      |
| Reserved        | -                                                                                  |

Para el canal de salida  $\ensuremath{\mathtt{QB0}}$  , puede definir:

| Descripción                                                                                                    |  |
|----------------------------------------------------------------------------------------------------|--|
| TRUE habilita la activación de las salidas relevantes para la seguridad.                                                       |  |
| TRUE restablece el módulo: la fuente se apaga, las salidas se desactivan y se restablece el enclavamiento.                     |  |
| TRUE define que la función relevante para la seguridad sigue activa incluso cuando se agota el tiempo de espera de Bus de TM3. |  |
| -                                                                                                    |  |
|                                                                                                    |  |
## TM3SAF5R / TM3SAF5RG

#### **Descripción general**

Las características principales de los módulos TM3SAF5R (tornillo) y TM3SAF5RG (resorte) son:

- 2 canales
- 24 V CC
- Terminal de tornillo o resorte extraíble

#### Módulo opcional

Para este módulo, puede definir:

| Parámetro       | Valor    | Valor<br>predetermina-<br>do | Descripción                                                                                                    |
|-----------------|----------|------------------------------|----------------------------------------------------------------------------------------------------|
| Módulo opcional | Sí<br>No | No                           | Especifica si el módulo es opcional.<br>Si se ajusta en <b>S</b> í, el módulo deberá<br>cumplir con las reglas que se<br>describen en Módulos de extensión<br>de E/S opcionales, página 12. |

#### Diagnóstico

Las variables de diagnóstico se definen y se nombran en la ficha **Asignación**. También estará disponible en esta ficha información adicional, como el direccionamiento topológico.

Para el canal de entrada IWO, puede definir:

| Nombre          | Descripción                           |
|-----------------|---------------------------------------|
| OutputOn        | Salida relevante para la seguridad en |
| Supply          | Alimentación disponible (A1/A2)       |
| SupplyFail      | Alimentación no tolerada              |
|                 | Rango aceptable: De 20,4 a 28,8 V CC  |
| CH1             | Canal 1 activo                        |
| CH2             | Canal 2 activo                        |
| Start           | Inicio activo                         |
| K1              | Relé K1 activado                      |
| K2              | Relé K2 activado                      |
| Reserved        | -                                     |
| S1              | S1 activo                             |
| S2              | S2 activo                             |
| S4              | S4 activo                             |
| WaitingForStart | Esperando condición de inicio         |
| Reserved        | -                                     |

Para el canal de salida  $\mathtt{QB0},$  puede definir:

| Nombre      | Descripción                                                                                                    |
|-------------|----------------------------------------------------------------------------------------------------|
| Enable      | TRUE habilita la activación de las salidas relevantes para la seguridad.                                                       |
| ResetModule | TRUE restablece el módulo: la fuente se apaga, las salidas se desactivan y se restablece el enclavamiento.                     |
| KeepAlive   | TRUE define que la función relevante para la seguridad sigue activa incluso cuando se agota el tiempo de espera de Bus de TM3. |
| Reserved    | -                                                                                                    |

# TM3SAFL5R / TM3SAFL5RG

### **Descripción general**

Las características principales de los módulos TM3SAFL5R (tornillo) y TM3SAFL5RG (resorte) son:

- 2 canales
- 24 V CC
- Terminal de tornillo o resorte extraíble

#### Módulo opcional

Para este módulo, puede definir:

| Parámetro       | Valor    | Valor<br>predetermina-<br>do | Descripción                                                                                                    |
|-----------------|----------|------------------------------|----------------------------------------------------------------------------------------------------|
| Módulo opcional | Sí<br>No | No                           | Especifica si el módulo es opcional.<br>Si se ajusta en <b>S</b> í, el módulo deberá<br>cumplir con las reglas que se<br>describen en Módulos de extensión<br>de E/S opcionales, página 12. |

#### Diagnóstico

Las variables de diagnóstico se definen y se nombran en la ficha **Asignación**. También estará disponible en esta ficha información adicional, como el direccionamiento topológico.

Para el canal de entrada IWO, puede definir:

| Nombre          | Descripción                                                                        |
|-----------------|------------------------------------------------------------------------------------|
| OutputOn        | Salida relevante para la seguridad en                                              |
| Supply          | Alimentación disponible (A1/A2)                                                    |
| SupplyFail      | Alimentación no tolerada                                                           |
|                 | Rango aceptable: De 20,4 a 28,8 V CC                                               |
| CH1             | Canal 1 activo                                                                     |
| CH2             | Canal 2 activo                                                                     |
| Start           | Inicio activo                                                                      |
| K1              | Relé K1 activado                                                                   |
| K2              | Relé K2 activado                                                                   |
| S1              | S1 activo                                                                          |
| Not applicable  | No válido como salida de bloque de funciones de TM3 relevante<br>para la seguridad |
| S2              | S2 activo                                                                          |
| S4              | S4 activo                                                                          |
| WaitingForStart | Esperando condición de inicio                                                      |
| Not applicable  | No válido como salida de bloque de funciones de TM3 relevante para la seguridad    |
| Reserved        | -                                                                                  |

Para el canal de salida QB0, puede definir:

| Nombre      | Descripción                                                                                                    |
|-------------|----------------------------------------------------------------------------------------------------|
| Enable      | TRUE habilita la activación de las salidas relevantes para la seguridad.                                                       |
| ResetModule | TRUE restablece el módulo: la fuente se apaga, las salidas se desactivan y se restablece el enclavamiento.                     |
| KeepAlive   | TRUE define que la función relevante para la seguridad sigue activa incluso cuando se agota el tiempo de espera de Bus de TM3. |
| Reserved    | -                                                                                                    |

# TM3SAK6R / TM3SAK6RG

### Introducción

Las características principales de los módulos TM3SAK6R (tornillo) y TM3SAK6RG (resorte) son:

- 2 canales
- 24 V CC
- Terminal de tornillo o resorte extraíble

#### Módulo opcional

Para este módulo, puede definir:

| Parámetro       | Valor    | Valor<br>predetermina-<br>do | Descripción                                                                                                    |
|-----------------|----------|------------------------------|----------------------------------------------------------------------------------------------------|
| Módulo opcional | Sí<br>No | No                           | Especifica si el módulo es opcional.<br>Si se ajusta en <b>S</b> í, el módulo deberá<br>cumplir con las reglas que se<br>describen en Módulos de extensión<br>de E/S opcionales, página 12. |

### Diagnóstico

Las variables de diagnóstico se definen y se nombran en la ficha **Asignación**. También estará disponible en esta ficha información adicional, como el direccionamiento topológico.

Para el canal de entrada IWO, puede definir:

| Nombre          | Descripción                           |
|-----------------|---------------------------------------|
| OutputOn        | Salida relevante para la seguridad en |
| Supply          | Alimentación disponible (A1/A2)       |
| SupplyFail      | Alimentación no tolerada              |
|                 | Rango aceptable: De 20,4 a 28,8 V CC  |
| CH1             | Canal 1 activo                        |
| CH2             | Canal 2 activo                        |
| Start           | Inicio activo                         |
| K1              | Relé K1 activado                      |
| K2              | Relé K2 activado                      |
| S1              | S1 activo                             |
| S2              | S2 activo                             |
| S3              | S3 activo                             |
| S4              | S4 activo                             |
| WaitingForStart | Esperando condición de inicio         |
| SyncFailure     | Tiempo de sincronización superado     |

Para el canal de salida QB0, puede definir:

| Nombre      | Descripción                                                                                                    |
|-------------|----------------------------------------------------------------------------------------------------|
| Enable      | TRUE habilita la activación de las salidas relevantes para la seguridad.                                                       |
| ResetModule | TRUE restablece el módulo: la fuente se apaga, las salidas se desactivan y se restablece el enclavamiento.                     |
| KeepAlive   | TRUE define que la función relevante para la seguridad sigue activa incluso cuando se agota el tiempo de espera de Bus de TM3. |
| SyncOn      | TRUE habilita la supervisión del tiempo de sincronización de las<br>entradas S2 y S3.                                          |

# Configuración de la modalidad de transmisión de PDO CANopen para entradas analógicas

## **Descripción general**

En esta sección se describe cómo configurar la modalidad de transmisión de PDO para entradas analógicas.

# Configuración de la modalidad de transmisión de PDO CANopen para entradas analógicas

#### **Descripción general**

Los Objetos de datos de proceso (PDO) son objetos que controlan el intercambio de datos entre acopladores de bus CANopen y dispositivos remotos de la red.

En el caso de las entradas analógicas, CANopen admite el uso de eventos para controlar la transmisión de datos. Los datos solo se transmiten si se activa un evento. De esta manera, se reduce la carga del bus y se mantienen los tiempos de transferencia.

# Configuración de la modalidad de transmisión de PDO CANopen para entradas analógicas

En el caso de las entradas analógicas, pueden configurarse eventos para activarse cuando los valores:

- · Se sitúen por debajo de un valor de umbral (límite inferior)
- Superen un valor de umbral superior (límite superior)
- Difieran del valor transmitido en último lugar en una cantidad específica (delta)

Los eventos pueden configurarse de manera individual o combinados. Por ejemplo, si se configuran eventos tanto para un límite superior de 5000 y un delta de 100, el valor deberá ser superior a 5000 y diferir del valor anterior en más de ±100 para poder transmitir los datos.

**NOTA:** Si todos los eventos (límite superior, límite inferior y delta) están deshabilitados y la modalidad de transmisión de PDO se configura en el acoplador de bus como acíclica o asíncrona, no se transmitirá ningún dato analógico.

#### Configuración de eventos

| Paso | Acción                                                                                                    |
|------|----------------------------------------------------------------------------------------------------|
| 1    | En Configurador de E/S del acoplador de bus TM3, cree un proyecto con un acoplador de bus TM3BCCO y un módulo con entradas analógicas.                                             |
| 2    | En la ficha <b>Configuración</b> , seleccione una modalidad de rango; para ello, cambie el valor de <b>Entradas &gt; IWx &gt; Tipo</b> , donde x corresponde al número de entrada. |
| 3    | En la sección CANopen > IWx correspondiente, ajuste Límite inferior, Límite superior o Delta interrupt en Sí.                                                                      |
| 4    | Ajuste Lower limit threshold, Upper limit threshold o Delta interrupt threshold según los valores necesarios.                                                                      |

En esta tabla se describe cómo configurar eventos:

# Carga de un archivo de configuración en un acoplador de bus (TM3BCEIP y TM3BCSL)

#### Introducción

En este capítulo se describe cómo cargar el archivo de configuración creado con Configurador de E/S del acoplador de bus TM3 en un acoplador de bus.

# Carga de un archivo de configuración en un acoplador de bus

# Descripción general

En esta tabla se describe cómo cargar el archivo de configuración en un acoplador de bus:

| Paso | Acción                                                                                                    |
|------|----------------------------------------------------------------------------------------------------|
| 1    | Configurador de E/S del acoplador de bus TM3 permite reproducir la configuración física de un acoplador de bus TM3 y de los módulos de extensión TM3 que este tiene conectados, tal como se describe en Aspectos básicos de la interfaz de usuario, página 23.                                                                         |
| 2    | Configure los dispositivos en la configuración, tal como se describe en Configuración de dispositivos, página 34.                                                                                                    |
| 3    | Haga clic en el botón Guardar 🖻.                                                                                                    |
| 4    | Escriba el nombre del proyecto y haga clic en Guardar.                                                                                                    |
|      | Resultado: El archivo de proyecto se guarda como archivo SPF.                                                                                                    |
| 5    | Conecte el PC que ejecuta Configurador de E/S del acoplador de bus TM3 al puerto USB o Ethernet ( <b>TM3BCEIP</b> ) del acoplador de bus.                                                                                                    |
| 6    | Inicie un navegador web en el PC y acceda a la interfaz del Servidor web del acoplador<br>de bus. Para ello, escriba la dirección IP o el nombre de host del acoplador de bus en<br>la barra de direcciones.                                                                                                    |
|      | <b>NOTA:</b> Si eligió instalar el controlador <b>PLCUsb</b> durante la instalación, la conexión<br>USB se configura automáticamente. Si no seleccionó esta opción, es posible que<br>sea necesario volver a configurar la conexión Ethernet virtual. Para ello:                                                                       |
|      | 1. Abra Centro de redes y recursos compartidos en el PC.                                                                                                    |
|      | <ol> <li>Haga clic en Cambiar configuración del adaptador &gt; Dispositivo<br/>compatible con NDIS remoto &gt; Propiedades.</li> </ol>                                                                                                    |
|      | 3. Seleccione Protocolo de Internet versión 4 (TCP/IPv4).                                                                                                    |
|      | 4. Haga clic en <b>Propiedades</b> .                                                                                                    |
|      | <ol> <li>Seleccione Utilice las direcciones IP siguientes y escriba los siguientes<br/>datos:</li> </ol>                                                                                                    |
|      | Dirección IP: 90.0.0.2                                                                                                    |
|      | Máscara de subred: 255.0.0.0                                                                                                    |
|      | 6. Haga clic en <b>Aceptar</b> .                                                                                                    |
|      | 7. Cierre las <b>Propiedades</b> .                                                                                                    |
|      | 8. En el navegador web, introduzca la dirección IP 90.0.0.1.                                                                                                    |
|      | NOTA: Consulte Acoplador de bus Modicon TM3 Servidor web, página 90 para<br>obtener más información sobre el Servidor web.                                                                                                    |
| 7    | Desplácese hasta la página <b>CONFIGURACIÓN</b> del Servidor web y haga clic en <b>Abrir</b><br>para cargar el archivo de configuración generado por Configurador de E/S del<br>acoplador de bus TM3.                                                                                                    |
| 8    | Haga clic en <b>Aplicar</b> para cargar la nueva configuración en el acoplador de bus.                                                                                                    |
|      | El firmware del acoplador de bus configura los módulos de extensión TM3 con la<br>información del archivo de configuración.                                                                                                    |
| 9    | El firmware verifica que la información del archivo de configuración sea compatible con<br>la configuración del hardware. Los mensajes de error o informativos correspondientes<br>se mostrarán en el Servidor web. Para obtener ayuda con la resolución de problemas<br>de configuración, consulte Solución de problemas, página 133. |

# Exportación de la configuración

# Exportación para EtherNet/IP

## Introducción

Es posible cargar el archivo de parámetros de comunicación de un acoplador de bus EtherNet/IP en un paquete de software externo mediante un archivo EDS (Electronic Data Sheet). El archivo EDS describe cómo utilizar un dispositivo en una red EtherNet/IP, incluidos los objetos, atributos y servicios disponibles en dicho dispositivo.

# Creación y exportación de un archivo EDS EtherNet/IP

| Paso | Acción                                                                                                    |
|------|----------------------------------------------------------------------------------------------------|
| 1    | Cree y configure un proyecto con el acoplador de bus TM3BCEIP para EtherNet/IP.                                                                               |
| 2    | Haga clic en el botón Como EDS 🕒 en la barra de herramientas EXPORTACIÓN.                                                                                     |
| 3    | La ventana Exportación de EDS tiene la opción Incluir asignación de ensamblado.                                                                               |
|      | De forma predeterminada, esta opción está desactivada. Cuando está activada, la información de asignación de cada módulo de E/S se incluye en el archivo EDS. |
|      | Active o desactive esta opción y haga clic en el botón Exportar.                                                                                              |
| 4    | Seleccione la carpeta y el nombre de archivo y, a continuación, haga clic en Guardar.                                                                         |
|      | <b>Resultado:</b> Los parámetros de comunicación de EtherNet/IP se exportan en forma de archivo EDS.                                                          |
| 5    | Abra o importe el archivo EDS en el paquete de software externo.                                                                                              |
|      | Para obtener más información, consulte la documentación del paquete de software externo.                                                                      |
| 6    | El paquete de software externo gestiona la configuración de comunicación EtherNet/IP con el acoplador de bus.                                                 |
|      | Si el software externo detecta cualquier error, consulte Solución de problemas, página 133 para obtener ayuda sobre cómo resolver problemas de configuración. |

En esta tabla se describe cómo exportar un proyecto EtherNet/IP:

# Exportación para Modbus TCP/Modbus SL

# Introducción

En función del software de destino, se exporta un archivo de configuración para el protocolo Modbus (TM3BCEIP o TM3BCSL):

- SoMachine V4.3 o EcoStruxure Machine Expert requieren el formato de archivo devdesc. El archivo devdesc se puede importar en cualquier proyecto de SoMachine V4.3 o EcoStruxure Machine Expert mediante un controlador que sea compatible con los objetos de Explorador de E/S Modbus o Explorador de E/S Ethernet.
- EcoStruxure Control Expert requiere el formato de archivo XSY. Los archivos XSY se utilizan para exportar e importar archivos de variables para utilizarlos en EcoStruxure Control Expert.

# Creación de un archivo devdesc Modbus TCP o Modbus SL e importación en EcoStruxure Machine ExpertSoMachine V4.3 /

| Paso | Acción                                                                                                    |
|------|----------------------------------------------------------------------------------------------------|
| 1    | Cree y configure un proyecto para el acoplador de bus TM3BCEIP para Modbus TCP o TM3BCSL.                                                                                                    |
| 2    | Haga clic en el botón <b>Como DEVDESC</b> en la barra de herramientas <b>EXPORTACIÓN</b> .                                                                                                    |
| 3    | Introduzca el nombre del proyecto y haga clic en Guardar.                                                                                                    |
|      | Resultado: El proyecto se exporta con el formato de archivo devdesc.                                                                                                    |
| 4    | Importe el archivo devdesc en SoMachine V4.3 o EcoStruxure Machine Expert.                                                                                                    |
|      | Para obtener más información sobre cómo crear un dispositivo acoplador de bus,<br>consulte la documentación de SoMachine V4.3 o EcoStruxure Machine Expert.                                                                |
| 5    | El paquete de software externo gestiona la descarga y aplicación de la configuración<br>en el acoplador de bus.                                                                                                    |
|      | En el caso de que SoMachine V4.3 o EcoStruxure Machine Expert detecten un error al aplicar la configuración, consulte Solución de problemas, página 133 para obtener ayuda sobre cómo resolver problemas de configuración. |

# Creación de un archivo XSY Modbus TCP o Modbus SL e importación en EcoStruxure Control Expert

| Paso | Acción                                                                                                    |
|------|----------------------------------------------------------------------------------------------------|
| 1    | Cree y configure un proyecto para el acoplador de bus TM3BCEIP para Modbus TCP o TM3BCSL.                                                                                                    |
| 2    | Haga clic en el botón Como XSY 🖹 en la barra de herramientas EXPORTACIÓN.                                                                                                    |
| 3    | Introduzca el nombre del proyecto y haga clic en Guardar.                                                                                                    |
|      | Resultado: El proyecto se guarda con el formato de archivo XSY.                                                                                                    |
| 4    | Importe el archivo XSY en EcoStruxure Control Expert.                                                                                                    |
|      | Para añadir un esclavo Modbus TCP o esclavo de línea serie Modbus, consulte la documentación de EcoStruxure Control Expert.                                                                        |
| 5    | El paquete de software externo gestiona la descarga y aplicación de la configuración<br>en el acoplador de bus.                                                                                    |
|      | Si EcoStruxure Control Expert detecta algún error al aplicar la configuración, consulte<br>Solución de problemas, página 133 para obtener ayuda sobre cómo resolver<br>problemas de configuración. |

# Exportación para CANopen

# Exportación de un archivo DCF CANopen a un paquete de software externo

En esta tabla se describe cómo exportar un proyecto CANopen:

| Paso | Acción                                                                                                    |
|------|----------------------------------------------------------------------------------------------------|
| 1    | Cree y configure un proyecto para el acoplador de bus TM3BCCO.                                                                                                   |
| 2    | Haga clic en el botón Como DCF 🕒 en la barra de herramientas EXPORTACIÓN.                                                                                        |
| 3    | Introduzca el nombre del proyecto y haga clic en Guardar.                                                                                                    |
|      | Resultado: El proyecto se exporta con el formato de archivo DCF.                                                                                                 |
| 4    | Abra o importe el archivo DCF en el paquete de software externo.                                                                                                 |
|      | Para obtener más información, consulte la documentación del paquete de software<br>externo en cuestión.                                                          |
| 5    | El paquete de software externo gestiona la descarga y aplicación de la configuración en el acoplador de bus.                                                     |
|      | Si el paquete de software detecta cualquier error, consulte Solución de problemas, página 133 para obtener ayuda sobre cómo resolver problemas de configuración. |

# Tabla de asignación de memoria (TM3BCEIP y TM3BCSL)

#### **Descripción general**

En este capítulo se describe cómo crear y exportar una tabla de asignación de memoria.

# Tabla de asignación de memoria

# **Descripción general**

La tabla de asignación de memoria contiene información relativa a parámetros de comunicación (instancias de ensamblado EtherNet/IP y tamaños de datos de E/S Modbus).

La tabla de asignación de memoria se utiliza con:

- EtherNet/IP, página 85
- Modbus SL/Modbus TCP, página 87

Para mostrar la tabla de asignación de memoria, seleccione el acoplador de bus en la ventana **Configuración** de Configurador de E/S del acoplador de bus TM3 y seleccione la ficha **Tabla de asignación de memoria**:

| Onfigurador de E/S del acc | plador de bus TN | 13              |                           |                   |               |        |                                                                   |                                                              |                                |                     |
|----------------------------|------------------|-----------------|---------------------------|-------------------|---------------|--------|-------------------------------------------------------------------|--------------------------------------------------------------|--------------------------------|---------------------|
| Configura<br>Herramienta   | dor de E         | S del ac        | oplador de                | e bus TM3         |               |        |                                                                   | Life Is ᠿn                                                   | Schneid<br>Elect               | er<br>ric 🌣         |
| CONFIGURACIÓ               | ĎN               |                 |                           |                   |               |        |                                                                   |                                                              |                                |                     |
| Editor                     |                  |                 |                           |                   |               |        |                                                                   |                                                              |                                |                     |
| PROYECTO Nuevo             | Abrir 📑 Gus      | rdar EXPORTACIÓ | Como XSY                  | Como DEVDESC      | + Como CSV    |        |                                                                   | i INFOR                                                      | RMACIÓ                         | N                   |
| DISPOSITIVI 🕂 Añadir 🕂 In  |                  |                 | Edición de TM             | 3BC_ModbusSL (1   | M3BCSL).      |        |                                                                   |                                                              |                                |                     |
|                            | Nombre           | Producto        | Configurad                | ción 🛛 🔍 Asigna   | ción i Inforn | nación | Tabla de asignación de n                                          | nemoria                                                      |                                |                     |
| ✓ Ⅲ ТМЗВС Ма               | odbusSL          | TM3BCSI         | Nombro                    | Vala              | r .           | Unidad |                                                                   | VISUALIZACIÓ <mark>N DEC</mark>                              | HEX                            | BIN                 |
| Module_1                   |                  | TM3DI8/G        | Timeout de<br>supervisión | DEC 0             | [0; 65535]    | Unidad | Timeout antes de aplicar los v<br>(clico correcto (en milisegundo | alores de retorno desde el ú<br>os). No especifique un valor | iltimo intero<br>inferior a la | :ambio<br>a tasa de |
| V Module_3                 |                  | TM3XTRA1        |                           |                   |               |        |                                                                   | ,                                                            |                                |                     |
| Module_2                   |                  | TM3XREC1        |                           |                   |               |        |                                                                   |                                                              |                                |                     |
| CONSUMO DE POTEN           | CIA              |                 |                           |                   |               |        |                                                                   |                                                              |                                |                     |
| Segmento                   | Uso de se        | egmento de bus  | s TM3 (5 V)/izqu          | ierderimer módulo | Último móc    | dulo L | Jso de segmento de E/S (24                                        | V)/izqu elener módulo                                        | Último m                       | iódulo              |
| Transmisor/recepto         | r                | 0%              | 560 mA                    | Module_1          | wodule_2      |        | 0%                                                                | 560 mA                                                       |                                |                     |
| INFORMACIÓN                |                  |                 |                           |                   |               |        |                                                                   |                                                              |                                |                     |
| 4                          |                  |                 |                           | N                 | lensajes      | _      |                                                                   |                                                              | _                              |                     |

**NOTA:** La ficha **Tabla de asignación de memoria** no se muestra para el acoplador de bus TM3BCCO.

## Tabla de asignación de memoria EtherNet/IP

Para acceder a un dispositivo EtherNet/IP, es necesario iniciar una *conexión* (nombre global utilizado por el nivel de protocolo EtherNet/IP). La conexión permite la transferencia de datos combinados en un *ensamblado*. El Logic Controller gestiona las conexiones.

En el caso de los acopladores de bus EtherNet/IP, la tabla de asignación de memoria proporciona información acerca de los siguientes puntos:

· Conexiones del acoplador de bus TM3BCEIP:

Entradas (T->O): creación de la configuración de ensamblado:

- Clase: Identificador de clase 4
- Instancia: Identificador de instancia 101
- Atributo: Identificador de atributo 3
- Tamaño (bytes): Número de bytes que se transferirán. Dependerá del tipo y número de módulos que haya conectados al acoplador de bus TM3BCEIP.

Salidas (O->T): Configuración del ensamblado consumidor:

- Clase: Identificador de clase 4
- Instancia: Identificador de instancia 100
- Atributo: Identificador de atributo 3
- Tamaño (bytes): Número de bytes que se transferirán. Dependerá del tipo y número de módulos que haya conectados al acoplador de bus TM3BCEIP.
- Estructura de los datos incluidos en los búferes de E/S. Dependerá del tipo y número de módulos que haya conectados al acoplador de bus TM3BCEIP.

En esta tabla se muestran las conexiones de una configuración de ejemplo con un acoplador de bus TM3BCEIP + 1 módulo TM3AI8/G + 1 módulo TM3DQ8R/G:

| Conexión        | Clase | Instancia | Atributo | Tamaño (bytes) |
|-----------------|-------|-----------|----------|----------------|
| Entradas (T->O) | 4     | 101       | 3        | 28             |
| Salidas (O->T)  | 4     | 100       | 3        | 1              |

En estas tablas se muestran la estructura de los ensamblados de **Entradas** y **Salidas** correspondiente a la configuración de ejemplo:

| Entradas              | Offset (bytes) | Longitud (bytes) |
|-----------------------|----------------|------------------|
| IO_Modules_Status     | 0              | 4                |
| TM3AI8_Input_0        | 4              | 2                |
| TM3AI8_Input_1        | 6              | 2                |
| TM3AI8_Input_2        | 8              | 2                |
| TM3AI8_Input_3        | 10             | 2                |
| TM3AI8_Input_4        | 12             | 2                |
| TM3AI8_Input_5        | 14             | 2                |
| TM3AI8_Input_6        | 16             | 2                |
| TM3AI8_Input_7        | 18             | 2                |
| TM3AI8_Status_Input_0 | 20             | 2                |
| TM3AI8_Status_Input_1 | 22             | 2                |
| TM3AI8_Status_Input_2 | 24             | 2                |
| TM3AI8_Status_Input_3 | 26             | 2                |
| TM3AI8_Status_Input_4 | 28             | 2                |
| TM3AI8_Status_Input_5 | 30             | 2                |
| TM3AI8_Status_Input_6 | 32             | 2                |
| TM3AI8_Status_Input_7 | 34             | 2                |

| Salidas         | Offset (bytes) | Longitud (bytes) |
|-----------------|----------------|------------------|
| TM3AI8_Output_0 | 0              | 2                |

## Línea serie Modbus/tabla de asignación de memoria Modbus TCP

En el caso de los acopladores de bus TM3 Modbus, la tabla de asignación de memoria proporciona al controlador la ubicación de los registros de lectura y escritura de los búferes de datos de E/S del acoplador de bus.

**Entradas**: Ubicación de la memoria que contiene los datos de entrada de los módulos:

- Palabra de memoria Dirección de memoria inicial del búfer de entrada (3001)
- Tamaño (palabras): Número de palabras que contienen datos de entrada. Dependerá del tipo y número de módulos configurados en el acoplador de bus.

**Salidas**: Ubicación de la memoria que contiene los datos de salida de los módulos:

- Palabra de memoria Dirección de memoria inicial del búfer de salida (3501)
- Tamaño (palabras): Número de palabras que contienen datos de salida. Dependerá del tipo y número de módulos configurados en el acoplador de bus.

Estado: Ubicación de memoria que contiene datos de estado del bus TM3:

- Palabra de memoria Dirección de memoria inicial del búfer de estado (930)
- **Tamaño (palabras)**: Número de palabras que contienen datos de estado (3)

Para obtener más información sobre la asignación de registros de Modbus, consulte la *Guía de programación del acoplador de bus Modicon TM3*.

En esta tabla se muestra la asignación de registros de una configuración de ejemplo con un acoplador de bus TM3BCEIP + 1 módulo TM3AI8/G + 1 módulo TM3DQ8R/G:

| Tipo de registro | Palabra de<br>memoria | Tamaño (Palabras) |
|------------------|-----------------------|-------------------|
| Entradas         | 3001                  | 16                |
| Salidas          | 3501                  | 1                 |
| Estado           | 930                   | 3                 |

| Entradas            | Offset (palabras) | Largo ( |
|---------------------|-------------------|---------|
| TM3AI8_Input_IW0    | 0                 | 1       |
| TM3AI8_Input_IW1    | 1                 | 1       |
| TM3AI8_Input_IW2    | 2                 | 1       |
| TM3AI8_Input_IW3    | 3                 | 1       |
| TM3AI8_Input_IW4    | 4                 | 1       |
| TM3AI8_Input_IW5    | 5                 | 1       |
| TM3AI8_Input_IW6    | 6                 | 1       |
| TM3AI8_Input_IW7    | 7                 | 1       |
| TM3AI8_IBStatus_IW0 | 8                 | 1       |
| TM3AI8_IBStatus_IW1 | 9                 | 1       |
| TM3AI8_IBStatus_IW2 | 10                | 1       |
| TM3AI8_IBStatus_IW3 | 11                | 1       |
| TM3AI8_IBStatus_IW4 | 12                | 1       |
| TM3AI8_IBStatus_IW5 | 13                | 1       |
| TM3AI8_IBStatus_IW6 | 14                | 1       |
| TM3AI8_IBStatus_IW7 | 15                | 1       |

En esta tabla se muestra la asignación de registros de entrada para la configuración de ejemplo:

En esta tabla se muestra la asignación de registros de salida para la configuración de ejemplo:

| Salidas           | Offset (palabras) | Largo ( |
|-------------------|-------------------|---------|
| TM3AI8_Output_QB0 | 0                 | 1       |

En esta tabla se muestra la asignación de registros de estado para la configuración de ejemplo:

| Estado            | Offset (palabras) | Largo ( |
|-------------------|-------------------|---------|
| IO_Modules_Status | 0                 | 2       |
| System_State      | 2                 | 1       |

# Exportación de la tabla de asignación de memoria

## Introducción

La tabla de asignación puede exportarse en forma de archivo de valores separados por comas (CSV). Los campos de un archivo CSV van separados por comas (",").

## Exportación de la tabla de asignación de memoria

En esta tabla se describe cómo exportar la tabla de asignación de memoria:

| Paso | Acción                                                                                   |
|------|------------------------------------------------------------------------------------------|
| 1    | Seleccione el acoplador de bus en la ventana <b>Configuración</b> .                      |
|      | Resultado: La tabla de asignación se muestra en la ficha Tabla de asignación de memoria. |
| 2    | Haga clic en el botón Como CSV 🕒 en la barra de herramientas EXPORTACIÓN.                |
| 3    | Introduzca el nombre del proyecto y haga clic en Guardar.                                |
|      | <b>Resultado:</b> El proyecto se exporta con el formato de archivo CSV.                  |

Abra el archivo CSV en un editor de hojas de cálculo, como Microsoft Excel.

# Servidor web del Acoplador de bus Modicon TM3

# TM3BCEIP (EtherNet/IP/Modbus TCP)

## Servidor web

#### Introducción

Acoplador de bus TM3 admite Servidor web, por lo que ofrece acceso a información como datos de configuración, estado del módulo, datos de E/S, estadísticas de red e información de diagnóstico.

Además, el Servidor web permite supervisar esta información, la red del acoplador de bus y las E/S de manera remota.

Puede acceder a Servidor web con HTTPS (conexiones seguras). No es compatible con HTTP (conexiones no seguras).

Para acceder al Servidor web a través del puerto USB y el puerto Ethernet del acoplador de bus, especifique la dirección IP o el nombre de host en la barra de direcciones. Puede utilizar las páginas del Servidor web para la configuración de red y el control de las salidas del módulo de E/S, así como para el diagnóstico y la supervisión de aplicaciones.

Cualquier PC con un puerto USB o una interfaz Ethernet puede conectarse al Servidor web mediante un navegador web.

Se puede acceder al Servidor web a través de los navegadores web que se indican a continuación:

- Google Chrome (versión ≥71)
- Mozilla Firefox (versión ≥64)
- Microsoft Edge (versión ≥42)

El Servidor web permite supervisar un acoplador de bus de manera remota, así como realizar diversas actividades de mantenimiento, incluidas las modificaciones de datos de módulos de salida y parámetros de configuración de red. Se debe tener cuidado para garantizar que el entorno físico inmediato de la máquina y el proceso esté en un estado que no entrañe riesgos para la seguridad de las personas o las propiedades antes de ejercer el control remotamente.

# 

#### FUNCIONAMIENTO IMPREVISTO DEL EQUIPO

- Defina una contraseña segura para el servidor web y no permita que personas no autorizadas o sin la calificación adecuada usen esta función.
- Asegúrese de que haya un observador local competente y cualificado presente cuando se maneje el controlador desde una ubicación remota.
- Debe tener una comprensión completa de la aplicación y la máquina/ proceso que está controlando antes de intentar ajustar datos, detener una aplicación que se está ejecutando o iniciar el controlador remotamente.
- Tome las precauciones necesarias para asegurarse de que está manejando el controlador deseado. Para ello, tenga documentación de identificación clara en la aplicación del controlador y su conexión remota.

Si no se siguen estas instrucciones, pueden producirse lesiones graves, muerte o daños en el equipo.

**NOTA:** El Servidor web solo debe usarlo personal autorizado y cualificado. Una persona cualificada es aquella que cuenta con capacidad y conocimientos relativos a la construcción y el funcionamiento de la máquina y el proceso controlado por la aplicación y su instalación, y que se ha formado en materia de seguridad para reconocer y evitar los peligros existentes.

#### Acceso al servidor web

Las cuentas de usuario del Servidor web se pueden gestionar en MANTENIMIENTO/Cuentas de usuario, página 99.

De forma predeterminada, el nombre de usuario es Administrator y la contraseña es Administrator. La primera vez que se inicie sesión se debe cambiar la contraseña.

# **ADVERTENCIA**

#### ACCESO NO AUTORIZADO A DATOS

- Evite la exposición del dispositivo o la red del dispositivo a las redes públicas e Internet en la medida de lo posible.
- Cambie inmediatamente la contraseña predeterminada por una contraseña nueva y segura.
- No distribuya las contraseñas a personal no autorizado o no cualificado.
- · Restrinja el acceso a personal no autorizado.
- Utilice capas de seguridad adicionales como VPN para el acceso remoto e instale mecanismos cortafuegos.
- · Valide la eficacia de estas medidas periódica y frecuentemente.

Si no se siguen estas instrucciones, pueden producirse lesiones graves, muerte o daños en el equipo.

**NOTA:** Una contraseña segura es aquella que no se ha compartido con personal no autorizado ni facilitado a personal no autorizado y que no contiene información personal u obvia. Además, una combinación de mayúsculas, minúsculas y números ofrece más seguridad. Debe elegir una contraseña con diez caracteres como mínimo.

#### Restablecimiento de la contraseña

En esta tabla se describe cómo restablecer la contraseña:

| Paso | Acción                                                                                                    |
|------|----------------------------------------------------------------------------------------------------|
| 1    | Conéctese al acoplador de bus mediante el puerto USB. Asegúrese de que el cable<br>Ethernet esté desconectado. |
| 2    | Abra el navegador.                                                                                             |
| 3    | Introduzca la dirección IP 90.0.0.1.                                                                           |
| 4    | Desplace la posición de cualquier conmutador rotativo a cualquier otra posición.                               |
|      | Resultado: MS El indicador LED parpadea en rojo. Aparece el botón Restaurar cuentas de usuario.                |
| 5    | Haga clic en <b>Restaurar cuentas de usuario</b> .                                                             |
| 6    | Desplace el conmutador rotativo desde la posición modificada a su posición anterior.                           |
|      | Resultado: El botón Restaurar cuentas de usuario ya no se muestra.                                             |

#### Página Iniciar sesión

La página de inicio de sesión es el punto de entrada para autenticarse en el Servidor web. Es necesario validar el certificado. Para acceder a la página de inicio de sesión del sitio web que se muestra en la siguiente ilustración, teclee en el navegador la dirección IP del Acoplador de bus TM3 o la dirección IP 90.0.0.1 si está conectado mediante USB. Para iniciar sesión en Servidor web, introduzca el nombre de usuario y la contraseña y haga clic en **Iniciar sesión**.

| TV3BC Web Interface 008 | You have to be authenticated to access this page Username Password Login |
|-------------------------|--------------------------------------------------------------------------|
| I M3BC Web Interface    |                                                                          |
|                         | Life Is On Schneider<br>https://www.schneider-electric.com               |
|                         |                                                                          |

El Servidor web contiene las siguientes páginas:

- INICIO, página 92
- DIAGNÓSTICO, página 92
- CONFIGURACIÓN, página 96
- SUPERVISIÓN, página 96
- MANTENIMIENTO, página 98

**NOTA:** El tiempo de espera de sesión para cada inicio de sesión es de diez minutos. Cuando no se realiza ninguna acción después de iniciar sesión, aparece la página de inicio si se pulsa algún botón. Es necesario volver a iniciar sesión con el nombre de usuario y la contraseña para acceder a las páginas web.

#### Página INICIO

La página INICIO muestra los detalles del producto de Acoplador de bus TM3.

La sección Identificación de la página INICIO consta de:

| Elemento                | Descripción                                                                                                    |  |  |  |
|-------------------------|----------------------------------------------------------------------------------------------------|--|--|--|
| Identificación          |                                                                                                    |  |  |  |
| ID del proveedor        | ID del fabricante del acoplador de bus                                                                                       |  |  |  |
| Nombre del proveedor    | Nombre del proveedor del acoplador de bus                                                                                    |  |  |  |
| ID de producto          | ID de producto del acoplador de bus                                                                                          |  |  |  |
| Nombre del producto     | Nombre de producto del acoplador de bus                                                                                      |  |  |  |
| Referencia del producto | Referencia de producto del acoplador de bus                                                                                  |  |  |  |
| Número de serie         | Número de serie del acoplador de bus                                                                                         |  |  |  |
| Ubicar dispositivo      | Haga clic en el botón para ubicar el acoplador de bus. Los LED del acoplador de bus parpadean en rojo durante unos segundos. |  |  |  |

#### La página DIAGNÓSTICO

La página DIAGNÓSTICO muestra el estado del acoplador de bus.

#### La página de **DIAGNÓSTICO** contiene las siguientes subpáginas:

- Dispositivo, página 93
- Ethernet, página 94
- EtherNet/IP, página 95
- Modbus TCP, página 95

## **DIAGNÓSTICO/Dispositivo**

La subpágina **Dispositivo** muestra los detalles sobre la identificación, página 92 y el estado del acoplador de bus:

| Elemento                       | Descripción                                                                       |  |  |
|--------------------------------|-----------------------------------------------------------------------------------|--|--|
| Estado                         |                                                                                   |  |  |
| Causa de última parada         | Muestra la causa de la última parada del acoplador de bus.                        |  |  |
| Puerto USB                     | Indica si hay un cable USB conectado al acoplador de bus.                         |  |  |
| Modalidad de<br>funcionamiento | Muestra una de las siguientes modalidades de funcionamiento del acoplador de bus: |  |  |
|                                | Inactivo                                                                          |  |  |
|                                | EtherNet/IP                                                                       |  |  |
|                                | TCP Modbus                                                                        |  |  |
|                                | Interfaz web                                                                      |  |  |
|                                | Actualización de firmware en curso                                                |  |  |
|                                | Tiempo de espera                                                                  |  |  |
| Estado de configuración        | Muestra uno de los siguientes estados de configuración del<br>acoplador de bus:   |  |  |
|                                | Sin configurar                                                                    |  |  |
|                                | Configurado                                                                       |  |  |

# **DIAGNÓSTICO / Ethernet**

La subpágina **Ethernet** muestra la configuración y el estado de la conexión Ethernet:

| Elemento                 | Descripción                                                                                                    |  |  |
|--------------------------|----------------------------------------------------------------------------------------------------|--|--|
| Configuración            |                                                                                                    |  |  |
| Dirección MAC            | Dirección MAC del acoplador de bus.                                                                                                    |  |  |
| Modo                     | Muestra la modalidad IP del acoplador de bus:<br>• DHCP<br>• BOOTP<br>• Manual<br>• FDR                                                                                              |  |  |
| Dirección IP             | Dirección IP del acoplador de bus                                                                                                    |  |  |
| Máscara de subred        | Máscara de subred del acoplador de bus                                                                                                    |  |  |
| Dirección de pasarela    | Dirección de pasarela del acoplador de bus                                                                                                    |  |  |
| Restablecer Resetear     | Restablece todos los valores del contador a cero.                                                                                                    |  |  |
| Refresh                  | Actualiza los valores.                                                                                                    |  |  |
| Estadísticas             |                                                                                                    |  |  |
| TXBytes                  | Muestra el número de bytes transmitidos.                                                                                                    |  |  |
| Tramas TX                | Muestra el número de tramas transmitidas.                                                                                                    |  |  |
| Tramas TX erróneas       | Muestra el número de tramas transmitidas con error.                                                                                                    |  |  |
| RxBytes                  | Muestra el número de bytes recibidos.                                                                                                    |  |  |
| Tramas RX                | Muestra el número de tramas recibidas.                                                                                                    |  |  |
| Tramas RX erróneas       | Muestra el número de tramas recibidas con error.                                                                                                    |  |  |
| Restablecer Resetear     | Restablece todos los valores del contador a cero.                                                                                                    |  |  |
| Refresh                  | Actualiza los valores.                                                                                                    |  |  |
| RSTP (Rapid Spanning-Tre | e Protocol)                                                                                                    |  |  |
| Estado de servicio       | Muestra uno de los siguientes estados del acoplador de bus: <ul> <li>Iniciado</li> <li>Detenido</li> </ul>                                                                           |  |  |
| ID del puente            | Se compone de la Prioridad de puente y la dirección MAC.                                                                                                    |  |  |
| Prioridad de puente      | Solo lectura. La <b>Prioridad de puente</b> se define en MANTENIMIENTO / Ethernet, página 102.                                                                                       |  |  |
| Estado del puerto (1)    | Muestra uno de los siguientes estados del puerto CN1: <ul> <li>Deshabilitado</li> <li>Rechazando</li> <li>Aprendizaje</li> <li>Reenvío</li> </ul>                                    |  |  |
| Función del puerto (1)   | <ul> <li>Muestra una de las siguientes funciones del puerto CN1:</li> <li>Raíz</li> <li>Designado</li> <li>Copia de seguridad</li> <li>Alternativo</li> <li>Deshabilitado</li> </ul> |  |  |
| Estado del puerto (2)    | <ul> <li>Muestra uno de los siguientes estados del puerto CN2:</li> <li>Deshabilitado</li> <li>Rechazando</li> <li>Aprendizaje</li> <li>Reenvío</li> </ul>                           |  |  |

| Elemento               | Descripción                                                                                                    |
|------------------------|----------------------------------------------------------------------------------------------------|
| Función del puerto (2) | <ul> <li>Muestra una de las siguientes funciones del puerto CN2:</li> <li>Raíz</li> <li>Designado</li> <li>Copia de seguridad</li> <li>Alternativo</li> <li>Deshabilitado</li> </ul> |
| Refresh                | Actualiza los valores.                                                                                                    |

# DIAGNÓSTICO / EtherNet/IP

La subpágina EtherNet/IP muestra la información de estado de EtherNet/IP:

| Elemento                       | Descripción                                                                                         |  |
|--------------------------------|----------------------------------------------------------------------------------------------------|--|
| Restablecer Resetear           | Restablece todos los valores del contador a cero.                                                   |  |
| Refresh                        | Actualiza los valores.                                                                              |  |
| Estadísticas                   |                                                                                                    |  |
| Mensajes E/S TX                | Muestra el número de mensajes de E/S transmitidos a través de<br>EtherNet/IP.                       |  |
| Mensajes de E/S RX             | Muestra el número de mensajes de E/S recibidos a través de<br>EtherNet/IP.                          |  |
| Mensajes E/S TX con<br>errores | Muestra el número de mensajes de E/S erróneos que no se han<br>transmitido a través de EtherNet/IP. |  |
| Mensajes E/S RX con<br>errores | Muestra el número de mensajes de E/S erróneos que no se han recibido a través de EtherNet/IP.       |  |
| Solicitudes UCMM               | Muestra el número de solicitudes de UCMM.                                                           |  |

# DIAGNÓSTICO/Modbus TCP

En la subpágina **Modbus TCP** se muestra la información de estado de Modbus TCP:

| Elemento             | Descripción                                                                                     |  |  |
|----------------------|-------------------------------------------------------------------------------------------------|--|--|
| Restablecer Resetear | Restablece todos los valores del contador a cero.                                               |  |  |
| Refresh              | Actualiza los valores.                                                                          |  |  |
| Estadísticas         |                                                                                                 |  |  |
| Mensajes TX          | Muestra el número de mensajes de Modbus transmitidos a través de Modbus TCP.                    |  |  |
| Mensajes RX          | Muestra el número de mensajes de Modbus recibidos a través de<br>Modbus TCP.                    |  |  |
| Mensajes de error    | Muestra el número de mensajes de error Modbus detectados y transmitidos a través de Modbus TCP. |  |  |

## **CONFIGURACIÓN**

En la página **CONFIGURACIÓN** se muestra la configuración de módulos de E/S importada desde Configurador de E/S del acoplador de bus TM3. El formato del archivo de configuración es .SPF.

| Elemento                              | Descripción                                                                                                    |  |  |  |  |
|---------------------------------------|----------------------------------------------------------------------------------------------------|--|--|--|--|
| Barra de herramientas <b>PROYECTO</b> |                                                                                                    |  |  |  |  |
| Nuevo                                 | Botón de solo lectura.                                                                                                    |  |  |  |  |
| Abierto                               | Permite importar los archivos de configuración de los módulos de<br>E/S generados por Configurador de E/S del acoplador de bus<br>TM3. Haga clic en <b>Abrir</b> para importar los archivos. |  |  |  |  |
| Save                                  | Botón de solo lectura.                                                                                                    |  |  |  |  |
| Barra de herramientas CONFIGURACIÓN   |                                                                                                    |  |  |  |  |
| Aplicar                               | Permite aplicar los archivos de configuración de los módulos de E/<br>S en el Acoplador de bus TM3. Si la configuración no coincide con<br>el hardware, se generará un mensaje de error.     |  |  |  |  |
| Barra de herramientas<br>DISPOSITIVOS | Barra de herramientas de solo lectura.                                                                                                    |  |  |  |  |

## Página MONTORIZACIÓN

La página **MONITORIZACIÓN** muestra los módulos de extensión TM2 y TM3 que están conectados al Acoplador de bus TM3.

Página SUPERVISIÓN sin módulos detectados:

| Módulos detectados                     | 📰 💻 🔁 Detectar 🕤 Tomar propiedad del bus |
|----------------------------------------|------------------------------------------|
|                                        | i No hay ningún módulo detectado         |
| No configurado   El bus está desactiva | ado                                      |

Página SUPERVISIÓN con módulos y detalles:

| 1                                                    |                                                   |                                         | 4                                                                               |                      |                            |
|------------------------------------------------------|---------------------------------------------------|-----------------------------------------|---------------------------------------------------------------------------------|----------------------|----------------------------|
| Módulos detectados Setectar Liberar propiedad de bus | Detalles de ra                                    | inura 2 (Ti                             | M3DQ16T/G) <mark>≓</mark> Re                                                    | solver               | 🗣 Forzar                   |
| <b>21 21 21 21</b>                                   |                                                   |                                         | VISUALIZAR                                                                      | DEC                  | HEX BIN                    |
|                                                      | Nombre                                            | Valor                                   | Valor preparado                                                                 | Unidad               | Descripción                |
|                                                      | ∽ Salidas                                         |                                         |                                                                                 |                      |                            |
| 2                                                    | ∽ QW0                                             | 0                                       | DEC 16383 [0;65535]                                                             |                      |                            |
|                                                      | Q0                                                | Falso                                   | Verdadero Falso                                                                 |                      |                            |
|                                                      | Q1                                                | Falso                                   | Verdadero Falso                                                                 |                      |                            |
|                                                      | Q2                                                | Falso                                   | Verdadero Falso                                                                 |                      |                            |
| Slot 0 Slot 1 Slot 2 Slot 3                          | Q3                                                | Falso                                   | Verdadero Falso                                                                 |                      |                            |
|                                                      | Q4                                                | Falso                                   | Verdadero Falso                                                                 |                      |                            |
| 2222—3                                               | Q5                                                | Falso                                   | Verdadero Falso                                                                 |                      |                            |
| Configurado   Controlado por Interfaz web            | Q6                                                | Falso                                   | Verdadero Falso                                                                 |                      |                            |
|                                                      | Q7                                                | Falso                                   | Verdadero Falso                                                                 |                      |                            |
|                                                      | Q8                                                | Falso                                   | Verdadero Falso                                                                 |                      |                            |
|                                                      | Q9                                                | Falso                                   | Verdadero Falso                                                                 |                      |                            |
|                                                      | Q10                                               | Falso                                   | Verdadero Falso                                                                 |                      |                            |
|                                                      | Q11                                               | Falso                                   | Verdadero Falso                                                                 |                      |                            |
|                                                      | Q12                                               | Falso                                   | Verdadero Falso                                                                 |                      |                            |
|                                                      | Q13                                               | Falso                                   | Verdadero Falso                                                                 |                      |                            |
|                                                      | Q14                                               | Falso                                   | Verdadero Falso                                                                 |                      |                            |
|                                                      | Q15                                               | Falso                                   | Verdadero Falso                                                                 |                      |                            |
|                                                      | Módulo de am<br>de transistor d<br>bloque de term | pliación TI<br>e común p<br>ninales ext | M3DQ16T (tornillo), TM3DQ16TG<br>oositivo de 0,5 A y 16 canales, cor<br>raíble. | (resort<br>1 1 líne: | e) de salidas<br>a común y |

- 1 Bus Monitoring
- 2 Módulo seleccionado
- 3 Botón Reconcile
- 4 Detalles del módulo

La página **MONITORIZACIÓN** muestra y describe todos los módulos detectados por el acoplador de bus. Permite:

- Ver el estado del módulo seleccionado (en ejecución o no en ejecución) y el protocolo utilizado.
- Leer el valor de una entrada o una salida.
- Forzar un valor en una salida haciendo clic en Forzar.
- Identificar un módulo al hacer clic en Reconciliar.

| Elemento                                                                                   | Descripción                                                                                                    |  |
|--------------------------------------------------------------------------------------------|----------------------------------------------------------------------------------------------------|--|
| Detectar                                                                                   | Permite detectar los módulos conectados al acoplador de bus.                                                                                                    |  |
| Tomar propiedad del bus<br>Liberar propiedad de bus                                        | Reserva el bus para permitir forzar las salidas del módulo. Se<br>puede hacer clic en el botón cuando el acoplador de bus está<br>configurado y no controlado por un controlador (EtherNet/IP o<br>Modbus TCP) <sup>(1)</sup> . |  |
|                                                                                            | <b>Resultado</b> : Se le notifica que el bus de E/S está controlado por la interfaz web. Se pueden editar los valores de salida.<br>Haga clic en <b>Liberar propiedad de bus</b> para liberar el control del bus de E/S         |  |
| (1) Cuando se conecta a EtherNet/IP, el bus de E/S está controlado, independientemente del |                                                                                                    |  |

estado del controlador. (1) Cuando se conecta a Modbus TCP, el bus de E/S no está controlado si e controlador tiene el estado STOPPED.

#### Detalles del módulo

En la vista de detalles del módulo se incluyen los siguientes datos:

- Nombre de módulo y descripción
- Estado del módulo
- Una lista de sus E/S

Esta lista de E/S permite ver el valor de una entrada en tiempo real y escribir el valor de una salida.

La vista tiene los botones **VISUALIZACIÓN** para modificar el formato de los valores mostrados.

#### Forzado de salida

- 1. Cuando **Tomar posesión de bus** esté activado, haga clic en un módulo para forzar sus salidas.
- 2. Configure los valores de salida que desea forzar para el módulo en la columna **Valores preparados** de la lista de E/S.
- 3. Haga clic en el botón Forzar.
- Resultado: Se muestra un mensaje.
- 4. Haga clic en **Acepto** para validar las modificaciones y enviarlas al acoplador del bus.

Haga clic en No acepto para cancelar las modificaciones.

Como los módulos no se identifican automáticamente, haga clic en el botón **Resolver** para identificar los módulos.

#### Página MANTENIMIENTO

La página **MANTENIMIENTO** le permite ver y editar la configuración del acoplador de bus.

La página MANTENIMIENTO contiene las siguientes subpáginas:

- Cuentas de usuario, página 99
- Configuración, página 100
- Ethernet, página 102
- Firmware, página 103
- · Firmware de módulos, página 104
- Archivos de registro del sistema, página 106
- Sustitución rápida de dispositivo (FDR, por sus siglas en inglés), página 106

### **MANTENIMIENTO/Cuentas de usuario**

#### Gestión de cuentas

Esta subpágina permite introducir la contraseña de inicio de sesión para acceder al Servidor web:

| Elemento                      | Descripción                                                                                                    |  |  |
|-------------------------------|----------------------------------------------------------------------------------------------------|--|--|
| Gestión de cuentas            | Gestión de cuentas                                                                                                    |  |  |
| Seleccione una cuenta pa      | ara editarla                                                                                                    |  |  |
| Nombre de usuario             | Lista de las siguientes cuentas de usuario:                                                                                                    |  |  |
|                               | Administrador (Administrator)                                                                                                    |  |  |
|                               | La cuenta <b>Administrador</b> está configurada con una contraseña<br>predefinida (Administrator / Administrator). Después de la<br>primera conexión cambie la contraseña predefinida.                                         |  |  |
|                               | Operador (Operator)                                                                                                    |  |  |
|                               | De forma predeterminada, esta cuenta está desactivada.                                                                                                    |  |  |
|                               | Visualizador (Viewer)                                                                                                    |  |  |
|                               | De forma predeterminada, esta cuenta está desactivada.                                                                                                    |  |  |
|                               | <b>NOTA:</b> En función de la cuenta, tendrá acceso a determinadas<br>páginas web. Consulte la siguiente tabla para saber qué páginas<br>web están accesibles.                                                                 |  |  |
| Habilitado                    | Aparece seleccionado si la cuenta está activada.                                                                                                    |  |  |
| Gestión de cuentas            |                                                                                                    |  |  |
| Proporcione una nueva c       | ontraseña para la cuenta                                                                                                    |  |  |
| Contraseña actual             | Introduzca la contraseña de la cuenta de usuario.                                                                                                    |  |  |
| Nueva contraseña              | Introduzca una contraseña para la cuenta de usuario.                                                                                                    |  |  |
|                               | <b>NOTA:</b> Debe tener diez caracteres como mínimo y 32 como<br>máximo, y constar de los caracteres alfanuméricos a-z, A-Z, 0-9.<br>Para restablecer la contraseña, consulte Restablecimiento de la<br>contraseña, página 91. |  |  |
| Confirmar contraseña<br>nueva | Vuelva a introducir la contraseña de la cuenta seleccionada.                                                                                                    |  |  |
| Aplicar                       | Guarda la nueva contraseña.                                                                                                    |  |  |

Esta tabla describe las páginas accesibles según la cuenta de usuario:

| Páginas web                                    | Subpáginas               | Administra-<br>dor | Operador     | Espectador   |
|------------------------------------------------|--------------------------|--------------------|--------------|--------------|
| INICIO                                         | -                        | 1                  | √            | √            |
| MONITORIZACIÓN                                 | -                        | 1                  | 1            | _            |
| DIAGNÓSTICO                                    | Dispositivo              | 1                  | 1            | √            |
|                                                | Ethernet                 | 1                  | 1            | √            |
|                                                | EtherNet/IP              | 1                  | 1            | √            |
|                                                | Modbus TCP               | 1                  | 1            | $\checkmark$ |
| CONFIGURACIÓN                                  | -                        | 1                  | -            | _            |
| MANTENIMIENTO                                  | Configuración            | 1                  | -            | -            |
|                                                | Ethernet                 | √                  | -            | -            |
|                                                | Cuentas de usuario       | 1                  | <b>√</b> (1) | <b>√</b> (1) |
|                                                | Firmware                 | 1                  | -            | -            |
|                                                | Archivos de registro del | 1                  | ✓            | -            |
|                                                | sistema                  |                    | -            |              |
|                                                | - Servidor Syslog        |                    |              |              |
|                                                | FDR                      | ✓                  | -            | _            |
| (1) Solo puede modificar su cuenta de usuario. |                          |                    |              |              |

#### Notificación de uso del sistema

La subpágina le permite definir un mensaje de **Notificación de uso del sistema** que se muestra a los usuarios al iniciar sesión:

| Elemento                        | Descripción                                                                                   |  |
|---------------------------------|-----------------------------------------------------------------------------------------------|--|
| Notificación de uso del sistema |                                                                                               |  |
| Habilitado                      | Si está seleccionada esta opción, podrá definir un mensaje que se mostrará al iniciar sesión. |  |
| Mensaje                         | Muestra el mensaje definido.                                                                  |  |
| Restablecer                     | Para restablecer el mensaje predeterminado.                                                   |  |
| Aplicar                         | Aplica sus cambios.                                                                           |  |

## **MANTENIMIENTO / Configuración**

La siguiente ilustración muestra la subpágina de Configuración:

| Configuración del dispositivo                                                                                                    |  |  |
|----------------------------------------------------------------------------------------------------|--|--|
| Nombre del dispositivo TM3BCEIP_91925a                                                                                                    |  |  |
| Buses de campo habilitados CP                                                                                                    |  |  |
| Cancelar Aplicar                                                                                                    |  |  |
| Lista de control de acceso                                                                                                    |  |  |
| Habilitado 🗹                                                                                                    |  |  |
| 🔶 Añadir                                                                                                    |  |  |
| Intervalo de direcciones IP                                                                                                    |  |  |
| 10.10.0.0         /         1         Máscara 128.0.0.0<br>Dirección final 127.255.255.255         Image: Constraint of the second second seco |  |  |
| 192.168.0.0         /         24         Máscara 255.255.255.0         X           Dirección final 192.168.0.255         X         X         X         X                                                                                                    |  |  |
| Cancelar Aplicar                                                                                                    |  |  |
| SNMP                                                                                                    |  |  |
| Habilitado                                                                                                    |  |  |
| Solo lectura<br>Cadena de comunidad                                                                                                    |  |  |
| Cancelar Aplicar                                                                                                    |  |  |
| Coherencia de datos de Modbus TCP                                                                                                    |  |  |
| Habilitado 🗹                                                                                                    |  |  |
| Cancelar Aplicar                                                                                                    |  |  |
| Configuración de módulo TM3 e IP mediante comandos Modbus                                                                                                    |  |  |
| Habilitado                                                                                                    |  |  |
| Cancelar Aplicar                                                                                                    |  |  |
| Servicios del dispositivo                                                                                                    |  |  |
| Descubrimiento (DPWS)                                                                                                    |  |  |
| Cancelar Aplicar                                                                                                    |  |  |

La subpágina **Configuración** permite cambiar los ajustes de configuración del acoplador de bus:

| Página                        | Descripción                                                                                                    |
|-------------------------------|----------------------------------------------------------------------------------------------------|
| Configuración del dispos      | itivo                                                                                                    |
| Nombre de dispositivo         | Nombre del acoplador del bus usado en la modalidad DHCP.                                                                                                    |
|                               | Si se ha modificado el <b>Nombre de dispositivo</b> , apague y encienda el<br>acoplador de bus para que se aplique el cambio.                                                                                                    |
| Buses de campo                | Permite seleccionar los tipos de comunicación:                                                                                                    |
| nabilitados                   | EtherNet/IP     TOP Modeure                                                                                                    |
| Canadar                       | ICP Modbus                                                                                                    |
|                               |                                                                                                    |
| Aplicar <sup>(1)</sup>        | Guarda los ajustes de configuración.                                                                                                    |
| Lista de control de acces     | o (ACL)                                                                                                    |
| Habilitado                    | Activa o desactiva la gestión de la ACL. Actívela para configurar los rangos de direcciones IP permitidos para comunicarse con el acoplador de bus.                                                                                                    |
| Agregar                       | Añade una línea de rango de direcciones IP.                                                                                                    |
| Rango de direcciones          | Muestra los rangos de las direcciones IP.                                                                                                    |
| IP                            | Cada línea corresponde a un rango de direcciones IP permitidos para<br>comunicarse con el acoplador de bus. El primer campo representa la<br>dirección IP de inicio. El segundo es el número de bits libres.                                                                                                    |
|                               | El número máximo de rangos es 10.                                                                                                    |
| Cancelar                      | Cancela los ajustes de configuración.                                                                                                    |
| Aplicar <sup>(1)</sup>        | Guarda los ajustes de configuración.                                                                                                    |
| SNMP                          |                                                                                                    |
| Habilitado                    | Habilita o deshabilita la gestión de SNMP. De manera predeterminada, esta opción está deshabilitada.                                                                                                    |
| Read-Only Community<br>String | Muestra el nombre de la comunidad. Permite modificar el nombre de la comunidad. El número máximo de caracteres es 16.                                                                                                    |
| Cancelar                      | Cancela los ajustes de configuración.                                                                                                    |
| Aplicar <sup>(1)</sup>        | Guarda los ajustes de configuración.                                                                                                    |
| Coherencia de datos de M      | lodbus TCP                                                                                                    |
| Habilitado                    | Permite mantener una copia de los registros de datos de entrada<br>(3000-3499 o 13000-13499) desde la recepción de la primera petición<br>de lectura hasta la recepción de la segunda petición de lectura O BIEN<br>hasta que transcurre el tiempo de espera de supervisión.<br>Se habilita de manera predeterminada cuando la configuración de los |
|                               | módulos de E/S necesita más de 124 palabras para leer los datos de la entrada.                                                                                                    |
| Cancelar                      | Cancela los ajustes de configuración.                                                                                                    |
| Aplicar <sup>(1)</sup>        | Guarda los ajustes de configuración.                                                                                                    |
| Configuración del módulo      | o TM3 e IP mediante comandos Modbus                                                                                                    |
| Habilitado                    | Permite al controlador enviar la configuración del módulo TM3 mediante peticiones Modbus.                                                                                                    |
| Cancelar                      | Cancela los ajustes de configuración.                                                                                                    |
| Aplicar <sup>(1)</sup>        | Guarda los ajustes de configuración.                                                                                                    |
| Servicios de dispositivo      |                                                                                                    |
| Descubrimiento<br>(DPWS)      | Permite la localización del acoplador de bus en la LAN con IPv6 o IPv4. De manera predeterminada, esta opción está habilitada.                                                                                                    |
| Cancelar                      | Cancela los ajustes de configuración.                                                                                                    |

| Página                                                                                                    | Descripción                          |
|----------------------------------------------------------------------------------------------------|--------------------------------------|
| Aplicar <sup>(1)</sup>                                                                                                    | Guarda los ajustes de configuración. |
| (1) La modificación de la configuración <i>Setup</i> requiere un ciclo de alimentación del acoplador de bus para aplicar los ajustes de configuración. |                                      |

### **MANTENIMIENTO / Ethernet**

#### En la subpágina Ethernet podrá cambiar la configuración de red:

| Elemento                                                                                                    | Descripción                                                                                                    |  |  |
|----------------------------------------------------------------------------------------------------|----------------------------------------------------------------------------------------------------|--|--|
| Configuración de red                                                                                                    |                                                                                                    |  |  |
| Modo                                                                                                    | Permite seleccionar las siguientes modalidades de funcionamiento del<br>acoplador de bus:<br>• Manual<br>• DHCP<br>• BOOTP                                                                                            |  |  |
| Dirección IP                                                                                                    | Dirección IP del acoplador de bus. Para obtener más información, consulte Acoplador de bus TM3 - Guía de hardware.                                                                                                    |  |  |
| Máscara de subred                                                                                                    | Máscara de subred del acoplador de bus.                                                                                                    |  |  |
| Dirección de pasarela                                                                                                    | Dirección de pasarela del acoplador de bus.                                                                                                    |  |  |
| Aplicar <sup>(1)</sup>                                                                                                    | Guarda los ajustes de configuración.                                                                                                    |  |  |
| Cancelar                                                                                                    | Cancela los ajustes de configuración.                                                                                                    |  |  |
| Prueba de ping                                                                                                    | Prueba de ping                                                                                                    |  |  |
| Dirección IP de destino                                                                                                    | Permite introducir la dirección IP de destino para comprobar si el acoplador de bus puede conectar con el dispositivo de la red.                                                                                      |  |  |
| Ping                                                                                                    | Envía un mensaje a la dirección IP.                                                                                                    |  |  |
| Configuración RSTP                                                                                                    |                                                                                                    |  |  |
| Habilitado                                                                                                    | Activa o desactiva la configuración de RSTP.                                                                                                    |  |  |
| Prioridad de puente                                                                                                    | Configurar la prioridad del conmutador que se va a elegir como<br>conmutador de raíz. Un número bajo representa una prioridad alta.                                                                                   |  |  |
| Tiempo de saludo<br>(milisegundos)                                                                                                    | Ficha de solo lectura. Intervalo entre la generación de los mensajes de<br>configuración del protocolo spanning-tree por parte del conmutador de<br>raíz. Estos mensajes significan que el conmutador está operativo. |  |  |
| Intervalo máximo<br>(milisegundos)                                                                                                    | Ficha de solo lectura. El número de segundos que espera un<br>conmutador sin recibir mensajes de configuración del protocolo<br>spanning-tree antes de intentar realizar una configuración.                           |  |  |
| Retardo de avance<br>(milisegundos)                                                                                                    | Ficha de solo lectura. El número de segundos que espera el puerto<br>antes de cambiar de los estados de registro y escucha al estado de<br>reenvío del protocolo spanning-tree.                                       |  |  |
| (1) La modificación de la configuración Ethernet requiere un ciclo de alimentación del acoplador de bus para aplicar los ajustes de configuración. |                                                                                                    |  |  |

#### **MANTENIMIENTO / Firmware**

La subpágina **Firmware** muestra la versión del firmware de Acoplador de bus TM3 y permite actualizarlo:

| Elemento                                 | Descripción                                                                |  |
|------------------------------------------|----------------------------------------------------------------------------|--|
| Firmware actual                          |                                                                            |  |
| Firmware                                 | Versión del firmware                                                       |  |
| Interfaz web                             | Versión de Servidor web                                                    |  |
| Actualización del firmware               |                                                                            |  |
| Seleccione una nueva versión de firmware |                                                                            |  |
| Seleccionar                              | Permite seleccionar el nuevo archivo de firmware para el acoplador de bus. |  |
| Aplicar                                  | Permite aplicar el nuevo firmware.                                         |  |

**NOTA:** No se puede actualizar el firmware cuando el Acoplador de bus TM3 intercambia datos cíclicamente con el Logic/Motion Controller. Para asegurarse de que el acoplador de bus no está intercambiando datos, consulte **SUPERVISIÓN**, página 96.

En esta tabla se describe cómo actualizar el firmware del acoplador de bus:

| Paso | Acción                                                                                                    |  |
|------|----------------------------------------------------------------------------------------------------|--|
| 1    | Inicie sesión en el Servidor web. Consulte las instrucciones proporcionadas en la Página Iniciar sesión, página 92 del Servidor web.                                                                                                    |  |
| 2    | Compruebe en la página <b>MONITORIZACIÓN</b> que el acoplador de bus no está intercambiando datos con el controlador.                                                                                                    |  |
| 3    | Haga clic en MANTENIMIENTO> > Firmware.                                                                                                    |  |
| 4    | Haga clic en <b>Seleccionar</b> y, a continuación, seleccione el archivo de firmware.<br><b>Resultado</b> : Se muestra la siguiente información:                                                                                                    |  |
|      |                                                                                                    |  |
|      | UNINTENDED EQUIPMENT OPERATION         • Ensure that the firmware being downloaded is installed on the intended equipment.         • Ensure guards and other appropriate safety measures are in place before operating equipment.         • Read thoroughly and understand the software documentation         • Possess a thorough understanding of the operation of the machine and associated equipment         Failure to follow these instructions can result in death, serious injury or equipment damage.         I Disagree |  |
| 5    | Lea la información detenidamente y, si está de acuerdo, haga clic en <b>Acepto</b> .<br><b>Resultado</b> : Cuando concluye la carga y verificación del archivo, se muestra una ventana de confirmación.                                                                                                    |  |
| 6    | Haga clic en <b>Sí</b> para cerrar la ventana de confirmación y, a continuación, haga clic en <b>Aplicar</b> .                                                                                                    |  |
|      | <b>Resultado</b> : Cuando concluye la actualización del firmware, aparece un mensaje para informarle de que la actualización del firmware se ha realizado correctamente.                                                                                                    |  |

**NOTA:** No desconecte la alimentación del acoplador de bus mientras se actualiza el firmware. Si se desconecta la alimentación mientras se instala el nuevo firmware, es posible que deba esperar unos minutos hasta que finalice el proceso de instalación durante el próximo encendido. Hasta entonces, es posible que no se pueda acceder al Servidor web.

#### MANTENIMIENTO / Firmware de los módulos

La subpágina **Firmware de módulos** muestra la versión del firmware de los módulos configurados y permite actualizar su firmware:

| Elemento                                 | Descripción                                                                                                    |  |
|------------------------------------------|----------------------------------------------------------------------------------------------------|--|
| Resumen del firmware de los módulos      |                                                                                                    |  |
| Ranura                                   | Número de slot del módulo                                                                                                    |  |
| Referencia                               | Referencia del módulo                                                                                                    |  |
| Firmware actual                          | Versión del firmware del módulo                                                                                                    |  |
| Gestión del firmware de los módulos      |                                                                                                    |  |
| Seleccione una nueva versión de firmware |                                                                                                    |  |
| Seleccionar                              | Permite seleccionar el nuevo archivo de firmware para el módulo.                                                                                          |  |
|                                          | <b>NOTA:</b> Solo puede seleccionarse un único archivo de firmware.<br>Se actualizan todos los módulos del bus que corresponden al firmware seleccionado. |  |
| Aplicar                                  | Permite aplicar el nuevo firmware.                                                                                                    |  |

**NOTA:** No se puede actualizar el firmware cuando el Acoplador de bus TM3 intercambia datos cíclicamente con el Logic/Motion Controller. Para asegurarse de que el acoplador de bus no está intercambiando datos, consulte **SUPERVISIÓN**, página 96.

**NOTA:** La actualización del firmware no es compatible con los módulos de extensión TM3DM16R y TM3DM32R.

| Paso | Acción                                                                                                    |  |
|------|----------------------------------------------------------------------------------------------------|--|
| 1    | Inicie sesión en el Servidor web. Consulte las instrucciones proporcionadas en la Página<br>Iniciar sesión, página 92 del Servidor web.    |  |
| 2    | Compruebe en la página <b>MONITORIZACIÓN</b> que el acoplador de bus no está intercambiando datos con el controlador.                      |  |
| 3    | Haga clic en MANTENIMIENTO > Firmware de los módulos.                                                                                      |  |
| 4    | Haga clic en <b>Seleccionar</b> y, a continuación, seleccione el archivo de firmware.                                                      |  |
|      | Resultado: Se selecciona el archivo de firmware.                                                                                           |  |
| 5    | Haga clic en <b>Aplicar</b> .                                                                                                    |  |
|      | Resultado: Se muestra la siguiente información:                                                                                            |  |
|      |                                                                                                    |  |
|      | UNINTENDED EQUIPMENT OPERATION                                                                                                    |  |
|      | <ul> <li>Ensure that the firmware being downloaded is installed on the intended equipment.</li> </ul>                                      |  |
|      | <ul> <li>Ensure guards and other appropriate safety measures are in place before operating equipment.</li> </ul>                           |  |
|      | Read thoroughly and understand the software documentation                                                                                  |  |
|      | <ul> <li>Possess a thorough understanding of the operation of the machine and associated equipment</li> </ul>                              |  |
|      | Failure to follow these instructions can result in death, serious injury or equipment damage.                                              |  |
|      | I Disagree I Agree                                                                                                    |  |
| 6    | Lea la información detenidamente y, si está de acuerdo, haga clic en <b>Acepto</b> .                                                       |  |
|      | Resultado: Se muestra una ventana de reinicio.                                                                                             |  |
| 7    | Haga clic en <b>Sí</b> para continuar.                                                                                                    |  |
|      | <b>Resultado</b> : El archivo se verifica y descarga. Acoplador de bus TM3 se reinicia y aparece un mensaje de confirmación.               |  |
| 8    | Cuando se muestre el mensaje de confirmación, desconecte la alimentación del acoplador de bus (y del módulo receptor TM3XREC1, si lo hay). |  |
| 9    | Restaure la alimentación al acoplador de bus (y al módulo receptor TM3XREC1, si lo hay).                                                   |  |
|      | Resultado: Se actualiza el firmware del módulo.                                                                                            |  |

#### En esta tabla se describe cómo actualizar el firmware del módulo:

#### MANTENIMIENTO / Archivos de registro del sistema

En la subpágina **Archivos de registro del sistema** se enumeran los archivos de registro. Parte de la información de los archivos de registro proviene de interacciones internas del firmware, por lo que está previsto que la use el servicio técnico de Schneider Electric:

| Elemento                    | Descripción                                                                                                |  |
|-----------------------------|----------------------------------------------------------------------------------------------------|--|
| Archivos de registro        |                                                                                                    |  |
| Nombre                      | Muestra la lista de los archivos de registro.                                                              |  |
| Tamaño                      | Muestra el tamaño de los archivos de registro.                                                             |  |
| Download                    | Permite descargar los archivos de registro.                                                                |  |
| SysLog Server               |                                                                                                    |  |
| Habilitado                  | Habilite o deshabilite el <b>SysLog Server</b> . De manera predeterminada, esta opción está deshabilitada. |  |
| Puerto (TCP)                | Pestaña de solo lectura. Número de puerto TCP para el SysLog Server.                                       |  |
| Dirección IP                | Permite establecer la dirección IP del acoplador de bus.                                                   |  |
| Cancelar                    | Cancela los ajustes de configuración.                                                                      |  |
| Aplicar                     | Guarda los ajustes de configuración.                                                                       |  |
| Acción                      |                                                                                                    |  |
| Enviar mensaje de<br>prueba | Permite enviar un mensaje de prueba almacenado en la carpeta /usr/<br>Syslog.                              |  |

## MANTENIMIENTO/Sustitución rápida de dispositivo (FDR)

El servicio de **Sustitución rápida de dispositivo (FDR)** permite sustituir un dispositivo inoperativo por otro nuevo sin necesidad de configurarlo.

Activación de la modalidad FDR:

| Modalidad                                                 |                                                                                                    | Posición de los conmutadores rotativos |                     |  |
|-----------------------------------------------------------|----------------------------------------------------------------------------------------------------|----------------------------------------|---------------------|--|
| Modalidad FDR habilitada                                  |                                                                                                    | <b>TENS</b> : 9 a 15                   | <b>ONES</b> : 0 a 9 |  |
| Elemento                                                  | Descripción                                                                                                    |                                        |                     |  |
| Configuración del dispositivo                             |                                                                                                    |                                        |                     |  |
| Nombre de dispositivo                                     | Nombre del acoplador de bus. La sintaxis es TM3BCEIP_+XXY (XX<br>representa la posición del conmutador <b>TENS</b> y Y representa la<br>posición del conmutador rotativo <b>ONES</b> ).<br><b>NOTA:</b> Si el acoplador de bus está en modo <b>AUTOMÁTICO</b> , es |                                        |                     |  |
|                                                           | posible que el nombre no respete esta sintaxis.                                                                                                    |                                        |                     |  |
| Ethernet Mode                                             | •<br>•<br>•                                                                                                    | Manual<br>DHCP<br>BOOTP<br>FDR         |                     |  |
| Configuración de FDR                                      |                                                                                                    |                                        |                     |  |
| Estado                                                    | •                                                                                                    | Habilitado<br>Deshabilitado            |                     |  |
| Copia de seguridad<br>automática                          | Permite habilitar o deshabilitar la copia de seguridad automática.<br>Cuando se selecciona el TM3BCEIP, envía el archivo .prm al servidor<br>FDR, respetando para ello la temporización configurada en el periodo<br>de copia de seguridad automática.             |                                        |                     |  |
| Periodo de copia de<br>seguridad automática<br>(segundos) | Permite establecer el período de copia de seguridad <b>(entre 600 y 90 000 segundos)</b> . El valor predeterminado para el período de copia de seguridad es de 1800 segundos.                                                                                      |                                        |                     |  |

| Elemento                   | Descripción                                                                                                    |  |
|----------------------------|----------------------------------------------------------------------------------------------------|--|
| ControlConfiguration       | Cuando <b>FDR</b> está activado y <b>Copia de seguridad automática</b> está desmarcado:                                                                                                    |  |
|                            | <ul> <li>Servidor: durante el arranque, el TM3BCEIP solicita el archivo .<br/>prm y aplica la configuración.</li> </ul>                                                                                                    |  |
|                            | <ul> <li>Almacenado: durante el arranque, el TM3BCEIP no solicita el<br/>archivo .prm y aplica la configuración existente.</li> </ul>                                                                                                    |  |
|                            | Cuando FDR está activado y Copia de seguridad automática está marcado con un período de copia de seguridad de 600 segundos:                                                                                                    |  |
|                            | <ul> <li>Servidor: durante el arranque, el TM3BCEIP solicita el archivo .<br/>prm y aplica la configuración. El TM3BCEIP genera y transmite el<br/>archivo .prm al servidor cada 600 segundos.</li> </ul>                                                                               |  |
|                            | <ul> <li>Almacenado: durante el arranque, el TM3BCEIP no solicita el<br/>archivo .prm y aplica la configuración existente. El TM3BCEIP<br/>genera y transmite el archivo .prm al servidor cada 600<br/>segundos.</li> </ul>                                                             |  |
| Cancelar                   | Cancela cualquier cambio que se haya realizado en los valores.                                                                                                    |  |
| Aplicar                    | Guarda los valores en la memoria Flash.                                                                                                    |  |
| Restauración de FDR        |                                                                                                    |  |
| Estado actual              | Inactivo                                                                                                    |  |
|                            | RestoreInProgress                                                                                                    |  |
|                            | • Error                                                                                                    |  |
| LastError                  | Ningún error                                                                                                    |  |
|                            | Archivo vacío                                                                                                    |  |
|                            | Sin archivos                                                                                                    |  |
|                            | No se encontró el servidor                                                                                                    |  |
|                            | Error genérico                                                                                                    |  |
| Restaurar<br>configuración | Permite restaurar manualmente (mediante su descarga) el archivo de parámetros del dispositivo del servidor FDR al acoplador de bus y aplicar la configuración recibida sin reiniciar. Este botón no estará activo si el acoplador de bus se controla mediante el controlador o vía web. |  |
| Implementación de FDR      |                                                                                                    |  |
| Estado actual              | Inactivo                                                                                                    |  |
|                            | ConfigurationPushCompleted                                                                                                    |  |
|                            | • Error                                                                                                    |  |
| LastError                  | Ningún error                                                                                                    |  |
|                            | Archivo vacío                                                                                                    |  |
|                            | Sin archivos                                                                                                    |  |
|                            | No se encontró el servidor                                                                                                    |  |
|                            | Error genérico                                                                                                    |  |
| Configuración push         | Permite realizar manualmente una copia de seguridad del archivo de parámetros del dispositivo del acoplador de bus al servidor FDR (mediante su carga).                                                                                                    |  |

# TM3BCSL (Modbus SL)

### Servidor web

#### Introducción

Acoplador de bus de línea serie TM3 Modbus admite Servidor web, por lo que ofrece acceso a información como datos de configuración, estado del módulo, datos de E/S, estadísticas de red e información de diagnóstico.

Además, el Servidor web permite supervisar esta información, la red del acoplador de bus y las E/S de manera remota.

Puede acceder a Servidor web con HTTPS (conexiones seguras). No es compatible con HTTP (conexiones no seguras).

Puede accederse al Servidor web a través del puerto USB del acoplador de bus. Puede utilizar las páginas del Servidor web para la configuración de la velocidad de red y el control de las salidas de los módulos de E/S, así como para el diagnóstico y la supervisión.

Cualquier PC que tenga un puerto USB puede conectarse al Servidor web mediante un navegador web.

Se puede acceder al Servidor web a través de los navegadores web que se indican a continuación:

- Google Chrome (versión ≥71)
- Mozilla Firefox (versión ≥64)
- Microsoft Edge (versión ≥42)

El Servidor web permite supervisar un acoplador de bus para realizar diversas actividades de mantenimiento, incluidas las modificaciones de datos de módulos de salidas y la configuración de la velocidad de red. Se debe tener cuidado para garantizar que el entorno físico inmediato de la máquina y el proceso esté en un estado que no entrañe riesgos para la seguridad de las personas o las propiedades antes de ejercer el control remotamente.

# ADVERTENCIA

#### FUNCIONAMIENTO IMPREVISTO DEL EQUIPO

- Defina una contraseña segura para el servidor web y no permita que personas no autorizadas o sin la calificación adecuada usen esta función.
- Asegúrese de que haya un observador local competente y cualificado presente cuando se maneje el controlador desde una ubicación remota.
- Debe tener una comprensión completa de la aplicación y la máquina/ proceso que está controlando antes de intentar ajustar datos, detener una aplicación que se está ejecutando o iniciar el controlador remotamente.
- Tome las precauciones necesarias para asegurarse de que está manejando el controlador deseado. Para ello, tenga documentación de identificación clara en la aplicación del controlador y su conexión remota.

Si no se siguen estas instrucciones, pueden producirse lesiones graves, muerte o daños en el equipo.

**NOTA:** El Servidor web solo debe usarlo personal autorizado y cualificado. Una persona cualificada es aquella que cuenta con capacidad y conocimientos relativos a la construcción y el funcionamiento de la máquina y el proceso controlado por la aplicación y su instalación, y que se ha formado en materia de seguridad para reconocer y evitar los peligros existentes.
### Acceso al servidor web

Las cuentas de usuario del Servidor web se pueden gestionar en MANTENIMIENTO/Cuentas de usuario, página 115.

Para acceder al Servidor web, asegúrese de que los conmutadores rotativos estén en una posición de ajuste de dirección. Para obtener más información acerca del ajuste de la dirección, consulte la Acoplador de bus Modicon TM3 - Guía de hardware, Ajuste de la dirección de línea serie.

De forma predeterminada, el nombre de usuario es Administrator y la contraseña es Administrator. La primera vez que se inicie sesión se debe cambiar la contraseña.

# ADVERTENCIA

#### ACCESO NO AUTORIZADO A DATOS

- Evite la exposición del dispositivo o la red del dispositivo a las redes públicas e Internet en la medida de lo posible.
- Cambie inmediatamente la contraseña predeterminada por una contraseña nueva y segura.
- No distribuya las contraseñas a personal no autorizado o no cualificado.
- · Restrinja el acceso a personal no autorizado.
- Utilice capas de seguridad adicionales como VPN para el acceso remoto e instale mecanismos cortafuegos.
- · Valide la eficacia de estas medidas periódica y frecuentemente.

Si no se siguen estas instrucciones, pueden producirse lesiones graves, muerte o daños en el equipo.

**NOTA:** Una contraseña segura es aquella que no se ha compartido con personal no autorizado ni facilitado a personal no autorizado y que no contiene información personal u obvia. Además, una combinación de mayúsculas, minúsculas y números ofrece más seguridad. Debe elegir una contraseña con diez caracteres como mínimo.

### Restablecimiento de la contraseña

En esta tabla se describe cómo restablecer la contraseña:

| Paso | Acción                                                                                              |
|------|----------------------------------------------------------------------------------------------------|
| 1    | Conéctese al acoplador de bus mediante el puerto USB.                                               |
| 2    | Abra el navegador.                                                                                  |
| 3    | Introduzca la dirección IP 90.0.0.1.                                                                |
| 4    | Desplace la posición de cualquier conmutador rotativo a cualquier otra posición.                    |
|      | Resultado: ERR El indicador LED parpadea en rojo. Aparece el botón Restaurar<br>cuentas de usuario. |
| 5    | Haga clic en <b>Restaurar cuentas de usuario</b> .                                                  |
| 6    | Desplace el conmutador rotativo desde la posición modificada a su posición anterior.                |
|      | Resultado: El botón Restaurar cuentas de usuario ya no se muestra.                                  |

### Página Iniciar sesión

La página de inicio de sesión es el punto de entrada para autenticarse en el Servidor web. Es necesario validar el certificado. Para acceder a la página de inicio de sesión del sitio web que se muestra en la siguiente ilustración, escriba la dirección IP 90.0.0.1 en su navegador. Para iniciar sesión en Servidor web, introduzca el nombre de usuario y la contraseña y haga clic en **Iniciar sesión**.

|                                                                         | Debe estar autenticado para acceder a esta página<br>Nombre de usuario                                |
|-------------------------------------------------------------------------|----------------------------------------------------------------------------------------------------|
|                                                                         | Contraseña                                                                                            |
|                                                                         | Inicio de sesión                                                                                      |
| TM3 Bus Coupler                                                         | Restaurar cuentas de usuario                                                                          |
| Web Interface 10.15.11                                                  |                                                                                                    |
| COOO COO                                                                | Life Is On Scheider<br>https://www.schneider-electric.com                                             |
| Esta aplicación está protegida por las leyes de derechos de autor y otr | os tratados internacionales. © 2019 Schneider Electric Industries SAS. Todos los derechos reservados. |

El Servidor web contiene las siguientes páginas:

- INICIO, página 110
- DIAGNÓSTICO, página 110
- CONFIGURACIÓN, página 112
- SUPERVISIÓN, página 112
- MANTENIMIENTO, página 114

**NOTA:** El tiempo de espera de sesión para cada inicio de sesión es de diez minutos. Cuando no se realiza ninguna acción después de iniciar sesión, aparece la página de inicio si se pulsa algún botón. Es necesario volver a iniciar sesión con el nombre de usuario y la contraseña para acceder a las páginas web.

### **INICIO / Resumen del equipo**

La página INICIO muestra los detalles de producto de Acoplador de bus TM3.

La sección Identificación de la página INICIO consta de:

| Elemento                                   | Descripción                                                                                                    |
|--------------------------------------------|----------------------------------------------------------------------------------------------------|
| Nombre del proveedor                       | Nombre del proveedor del acoplador de bus                                                                                       |
| ID de producto                             | ID de producto del acoplador de bus                                                                                             |
| Nombre del producto                        | Nombre de producto del acoplador de bus                                                                                         |
| Referencia del producto                    | Referencia de producto del acoplador de bus                                                                                     |
| Número de serie                            | Número de serie del acoplador de bus                                                                                            |
| Ubicar dispositivo<br>Q Ubicar dispositivo | Haga clic en el botón para ubicar el acoplador de bus. Los LED<br>del acoplador de bus parpadean en rojo durante unos segundos. |

### La página DIAGNÓSTICO

La página **DIAGNÓSTICO** muestra el estado del acoplador de bus.

#### La página de **DIAGNÓSTICO** contiene las siguientes subpáginas:

- Dispositivo, página 111
- Línea serie Modbus o Modbus TCP, página 111

# **DIAGNÓSTICO/Dispositivo**

En la sección **Identificación** se muestran detalles de la identificación, página 110 del acoplador de bus:

| Elemento                | Descripción                                 |
|-------------------------|---------------------------------------------|
| Nombre del proveedor    | Nombre del proveedor del acoplador de bus   |
| ID de producto          | ID de producto del acoplador de bus         |
| Nombre del producto     | Nombre de producto del acoplador de bus     |
| Referencia del producto | Referencia de producto del acoplador de bus |
| Número de serie         | Número de serie del acoplador de bus        |

En la sección Estado se muestran detalles sobre el estado del acoplador de bus:

| Elemento                       | Descripción                                                                       |  |  |
|--------------------------------|-----------------------------------------------------------------------------------|--|--|
| Causa de última parada         | Muestra la causa de la última parada del acoplador de bus.                        |  |  |
| Puerto USB                     | Indica si hay un cable USB conectado al acoplador de bus.                         |  |  |
| Modalidad de<br>funcionamiento | Muestra una de las siguientes modalidades de funcionamiento del acoplador de bus: |  |  |
|                                | Inactivo                                                                          |  |  |
|                                | Serie Modbus                                                                      |  |  |
|                                | Interfaz web                                                                      |  |  |
|                                | Actualización de firmware en curso                                                |  |  |
|                                | Tiempo de espera                                                                  |  |  |
| Estado de configuración        | Muestra uno de los siguientes estados de configuración del<br>acoplador de bus:   |  |  |
|                                | Sin configurar                                                                    |  |  |
|                                | • Configurado                                                                     |  |  |

# **DIAGNÓSTICO / Línea serie Modbus**

En la sección **Configuración** se muestra el estado de la conexión de Serial Line:

| Elemento              | Descripción                               |
|-----------------------|-------------------------------------------|
| Velocidad actual      | Velocidad de transmisión en baudios.      |
| Dirección del esclavo | Dirección de esclavo del acoplador de bus |

En la sección **Estadísticas** se muestra la configuración de la conexión de Serial Line:

| Elemento          | Descripción                                                                                     |
|-------------------|-------------------------------------------------------------------------------------------------|
| Mensajes TX       | Muestra el número de mensajes Modbus transmitidos a través de la línea serie.                   |
| Mensajes RX       | Muestra el número de mensajes Modbus recibidos a través de la<br>línea serie.                   |
| Mensajes de error | Muestra el número de mensajes Modbus con errores de trama recibidos a través de la línea serie. |
| Restablecer       | Restablece los valores de Estadística a cero.                                                   |
| Refresh           | Actualiza los valores de <b>Estadísticas</b> .                                                  |

### **CONFIGURACIÓN**

En la página **CONFIGURACIÓN** se muestra la configuración de módulos de E/S importada desde Configurador de E/S del acoplador de bus TM3. El formato del archivo de configuración es .SPF.

| Elemento                              | Descripción                                                                                                    |  |
|---------------------------------------|----------------------------------------------------------------------------------------------------|--|
| Barra de herramientas PROYECTO        |                                                                                                    |  |
| Nuevo                                 | Botón de solo lectura.                                                                                                    |  |
| Abierto                               | Permite importar los archivos de configuración de los módulos de<br>E/S generados por Configurador de E/S del acoplador de bus<br>TM3. Haga clic en <b>Abrir</b> para importar los archivos. |  |
| Save                                  | Botón de solo lectura.                                                                                                    |  |
| Barra de herramientas CONFIGURACIÓN   |                                                                                                    |  |
| Aplicar                               | Permite aplicar los archivos de configuración de los módulos de E/<br>S en el Acoplador de bus TM3. Si la configuración no coincide con<br>el hardware, se generará un mensaje de error.     |  |
| Barra de herramientas<br>DISPOSITIVOS | Barra de herramientas de solo lectura.                                                                                                    |  |

# Página MONTORIZACIÓN

La página **CONTROL** muestra los módulos de extensión que están conectados a Acoplador de bus TM3.

Página SUPERVISIÓN sin módulos detectados:

| Módulos detectados               | 🔡 💻 🔁 Detectar 🗗 Tomar propiedad del bus |
|----------------------------------|------------------------------------------|
|                                  | i No hay ningún módulo detectado         |
| No configurado   El bus está des | activado                                 |

Página SUPERVISIÓN con módulos y detalles:

| 1                                                          |                                                   |                                           | 4                                                                               |                      |                             |
|------------------------------------------------------------|---------------------------------------------------|-------------------------------------------|---------------------------------------------------------------------------------|----------------------|-----------------------------|
| Módulos detectados 🛛 🔁 Detectar 🔒 Liberar propiedad de bus | Detalles de ra                                    | anura 2 (Ti                               | M3DQ16T/G) <mark>≓</mark> Re                                                    | solver               | 🖣 Forzar                    |
|                                                            |                                                   |                                           | VISUALIZAR                                                                      | DEC                  | HEX BIN                     |
|                                                            | Nombre                                            | Valor                                     | Valor preparado                                                                 | Unidad               | Descripción                 |
|                                                            | ✓ Salidas                                         |                                           |                                                                                 |                      |                             |
| 2                                                          | ∽ QW0                                             | 0                                         | DEC 16383 [0;65535]                                                             | ]                    |                             |
|                                                            | Q0                                                | Falso                                     | Verdadero Falso                                                                 |                      |                             |
|                                                            | Q1                                                | Falso                                     | Verdadero Falso                                                                 |                      |                             |
|                                                            | Q2                                                | Falso                                     | Verdadero Falso                                                                 |                      |                             |
| Slot 0 Slot 1 Slot 2 Slot 3                                | Q3                                                | Falso                                     | Verdadero Falso                                                                 |                      |                             |
|                                                            | Q4                                                | Falso                                     | Verdadero Falso                                                                 |                      |                             |
| 2222-3                                                     | Q5                                                | Falso                                     | Verdadero Falso                                                                 |                      |                             |
| Configurado   Controlado por Interfaz web                  | Q6                                                | Falso                                     | Verdadero Falso                                                                 |                      |                             |
|                                                            | Q7                                                | Falso                                     | Verdadero Falso                                                                 |                      |                             |
|                                                            | Q8                                                | Falso                                     | Verdadero Falso                                                                 |                      |                             |
|                                                            | Q9                                                | Falso                                     | Verdadero Falso                                                                 |                      |                             |
|                                                            | Q10                                               | Falso                                     | Verdadero Falso                                                                 |                      |                             |
|                                                            | Q11                                               | Falso                                     | Verdadero Falso                                                                 |                      |                             |
|                                                            | Q12                                               | Falso                                     | Verdadero Falso                                                                 |                      |                             |
|                                                            | Q13                                               | Falso                                     | Verdadero Falso                                                                 |                      |                             |
|                                                            | Q14                                               | Falso                                     | Verdadero Falso                                                                 |                      |                             |
|                                                            | Q15                                               | Falso                                     | Verdadero Falso                                                                 |                      |                             |
|                                                            | Módulo de am<br>de transistor d<br>bloque de terr | npliación Th<br>le común p<br>minales ext | M3DQ16T (tornillo), TM3DQ16T0<br>positivo de 0,5 A y 16 canales, co<br>rraíble. | 6 (resor<br>n 1 líne | te) de salidas<br>a común y |

- 1 Bus Monitoring
- 2 Módulo seleccionado
- 3 Botón Reconcile
- 4 Detalles del módulo

La página **MONITORIZACIÓN** muestra y describe todos los módulos detectados por el acoplador de bus. Permite:

- Ver el estado del módulo seleccionado (en ejecución o no en ejecución) y el protocolo utilizado.
- Leer el valor de una entrada o una salida.
- Forzar un valor en una salida haciendo clic en Forzar.
- Identificar un módulo al hacer clic en Reconciliar.

| Elemento                                            | Descripción                                                                                                    |
|-----------------------------------------------------|----------------------------------------------------------------------------------------------------|
| Detectar                                            | Permite detectar los módulos conectados al acoplador de bus.                                                                                                    |
| Tomar propiedad del bus<br>Liberar propiedad de bus | Reserva el bus para permitir forzar las salidas del módulo. Se<br>puede hacer clic en el botón cuando el acoplador de bus está<br>configurado y no controlado por un controlador. |
|                                                     | <b>Resultado</b> : Se le notifica que el bus de E/S está controlado por la interfaz web. Se pueden editar los valores de salida.                                                  |
|                                                     | Haga clic en <b>Liberar propiedad de bus</b> para liberar el control del bus de E/S.                                                                                              |

#### Detalles del módulo

En la vista de detalles del módulo se incluyen los siguientes datos:

- Nombre de módulo y descripción
- Estado del módulo
- Opción de filtro para filtrar E/S
- Una lista de sus E/S

Esta lista de E/S permite ver el valor de una entrada en tiempo real y escribir el valor de una salida.

La vista tiene los botones **VISUALIZACIÓN** para modificar el formato de los valores mostrados.

#### Forzado de salida

- 1. Cuando **Tomar posesión de bus** esté activado, haga clic en un módulo para forzar sus salidas.
- 2. Configure los valores de salida que desea forzar para el módulo en la columna **Valores preparados** de la lista de E/S.
- 3. Haga clic en el botón **Forzar**.

Resultado: Se muestra un mensaje.

4. Haga clic en **Acepto** para validar las modificaciones y enviarlas al acoplador del bus.

Haga clic en **No acepto** para cancelar las modificaciones.

Como los módulos no se identifican automáticamente, haga clic en el botón **Resolver** para identificar los módulos.

#### Página MANTENIMIENTO

La página **MANTENIMIENTO** le permite ver y editar la configuración del acoplador de bus.

La página MANTENIMIENTO contiene las siguientes subpáginas:

- Cuentas de usuario, página 115
- Firmware, página 116
- Firmware de módulos, página 118
- Archivos de registro del sistema, página 119
- Línea serie Modbus, página 120

### **MANTENIMIENTO/Cuentas de usuario**

#### Gestión de cuentas

Esta subpágina permite definir la contraseña de inicio de sesión para acceder al Servidor web:

| Elemento                            | Descripción                                                                                                    |  |  |
|-------------------------------------|----------------------------------------------------------------------------------------------------|--|--|
| Gestión de cuentas                  |                                                                                                    |  |  |
| Seleccione una cuenta para editarla |                                                                                                    |  |  |
| Nombre de usuario                   | Lista de las siguientes cuentas de usuario:                                                                                                    |  |  |
|                                     | Administrador (Administrator)                                                                                                    |  |  |
|                                     | La cuenta de <b>administrador</b> se configura con la contraseña<br>predefinida (Administrator / Administrator). Después de la<br>primera conexión cambie la contraseña predefinida.                                   |  |  |
|                                     | Operador (Operator)                                                                                                    |  |  |
|                                     | De forma predeterminada, esta cuenta está desactivada.                                                                                                    |  |  |
|                                     | Visualizador (Viewer)                                                                                                    |  |  |
|                                     | De forma predeterminada, esta cuenta está desactivada.                                                                                                    |  |  |
|                                     | NOTA: En función de la cuenta, tendrá acceso a determinadas<br>páginas web. Consulte la siguiente tabla para saber qué páginas<br>web están accesibles.                                                                |  |  |
| Habilitado                          | Aparece seleccionado si la cuenta está activada.                                                                                                    |  |  |
| Gestión de cuentas                  |                                                                                                    |  |  |
| Proporcione una nueva c             | ontraseña para la cuenta                                                                                                    |  |  |
| Contraseña actual                   | Introduzca la contraseña de la cuenta de usuario.                                                                                                    |  |  |
| Nueva contraseña                    | Introduzca una contraseña para la cuenta de usuario.                                                                                                    |  |  |
|                                     | <b>NOTA:</b> Debe tener diez caracteres como mínimo y 32 como máximo, y constar de los caracteres alfanuméricos a-z, A-Z, 0-9. Para restablecer la contraseña, consulte Restablecimiento de la contraseña, página 109. |  |  |
| Confirmar contraseña<br>nueva       | Vuelva a introducir la contraseña de la cuenta seleccionada.                                                                                                    |  |  |
| Aplicar                             | Guarda la nueva contraseña.                                                                                                    |  |  |

Esta tabla describe las páginas accesibles según la cuenta de usuario:

| Páginas web            | Subpáginas                             | Administrador | Operador              | Espectador   |
|------------------------|----------------------------------------|---------------|-----------------------|--------------|
| INICIO                 | -                                      | ✓             | 1                     | ✓            |
| MONITORIZACIÓN         | -                                      | ✓             | 1                     | -            |
| DIAGNÓSTICO            | Dispositivo                            | ✓             | √                     | $\checkmark$ |
|                        | Línea serie<br>Modbus                  | $\checkmark$  | $\checkmark$          | ✓<br>✓       |
| CONFIGURACIÓN          | -                                      | ✓             | -                     | -            |
| MANTENIMIENTO          | Cuentas de<br>usuario                  | $\checkmark$  | <b>√</b> <sup>1</sup> | √1           |
|                        | Firmware                               | ✓             | -                     | -            |
|                        | Archivos de<br>registro del<br>sistema | ✓             | 1                     | -            |
|                        | Línea serie<br>Modbus                  | ✓             | -                     | -            |
| (1) Solo puede modifie | car su cuenta de usua                  | irio.         |                       |              |

#### Notificación de uso del sistema

La subpágina le permite definir un mensaje de **Notificación de uso del sistema** que se muestra a los usuarios al iniciar sesión:

| Elemento                        | Descripción                                                                                   |  |
|---------------------------------|-----------------------------------------------------------------------------------------------|--|
| Notificación de uso del sistema |                                                                                               |  |
| Habilitado                      | Si está seleccionada esta opción, podrá definir un mensaje que se mostrará al iniciar sesión. |  |
| Mensaje                         | Muestra el mensaje definido.                                                                  |  |
| Restablecer                     | Para restablecer el mensaje predeterminado.                                                   |  |
| Aplicar                         | Aplica sus cambios.                                                                           |  |

### **MANTENIMIENTO / Firmware**

La subpágina **Firmware** muestra la versión del firmware de Acoplador de bus TM3 y permite actualizarlo:

| Elemento                                 | Descripción                                                                |  |
|------------------------------------------|----------------------------------------------------------------------------|--|
| Firmware actual                          |                                                                            |  |
| Firmware                                 | Versión del firmware                                                       |  |
| Interfaz web                             | Versión de Servidor web                                                    |  |
| Actualización del firmware               |                                                                            |  |
| Seleccione una nueva versión de firmware |                                                                            |  |
| Seleccionar                              | Permite seleccionar el nuevo archivo de firmware para el acoplador de bus. |  |
| Aplicar                                  | Aplica el nuevo firmware.                                                  |  |
| Cancelar                                 | Cancela las modificaciones del firmware.                                   |  |

**NOTA:** No se puede actualizar el firmware cuando el Acoplador de bus TM3 intercambia datos cíclicamente con el Logic/Motion Controller. Para asegurarse de que el acoplador de bus no está intercambiando datos, consulte **SUPERVISIÓN**, página 112.

| Paso | Acción                                                                                                    |  |  |
|------|----------------------------------------------------------------------------------------------------|--|--|
| 1    | Desconecte la alimentación del acoplador de bus.                                                                                                    |  |  |
| 2    | Asegúrese de que los conmutadores rotativos estén en la posición de ajuste de dirección: <b>TENS</b> en 0, <b>ONES</b> en 1.                                             |  |  |
| 3    | Conecte el cable USB al PC y después al acoplador de bus.                                                                                                    |  |  |
| 4    | Conecte la alimentación del acoplador de bus.                                                                                                    |  |  |
| 5    | Inicie sesión en el Servidor web como administrador.                                                                                                    |  |  |
| 6    | Compruebe en la página <b>MONITORIZACIÓN</b> que el acoplador de bus no está intercambiando datos con el controlador.                                                    |  |  |
| 7    | Haga clic en MANTENIMIENTO> > Firmware.                                                                                                    |  |  |
| 8    | Haga clic en Seleccionar y, a continuación, seleccione el archivo de firmware.                                                                                           |  |  |
|      | Resultado: Se muestra la siguiente información:                                                                                                    |  |  |
|      |                                                                                                    |  |  |
|      | UNINTENDED EQUIPMENT OPERATION                                                                                                    |  |  |
|      | Ensure that the firmware being downloaded is installed on the intended equipment.                                                                                        |  |  |
|      | <ul> <li>Ensure guards and other appropriate safety measures are in place before operating equipment.</li> </ul>                                                         |  |  |
|      | <ul> <li>Read thoroughly and understand the software documentation</li> </ul>                                                                                            |  |  |
|      | <ul> <li>Possess a thorough understanding of the operation of the machine and associated equipment</li> </ul>                                                            |  |  |
|      | Failure to follow these instructions can result in death, serious injury or equipment damage.                                                                            |  |  |
|      | I Disagree I Agree                                                                                                    |  |  |
| 9    | Lea la información detenidamente y, si está de acuerdo, haga clic en <b>Acepto</b> .                                                                                     |  |  |
|      | <b>Resultado</b> : Cuando concluye la carga y verificación del archivo, se muestra una ventana de confirmación.                                                          |  |  |
| 10   | Haga clic en <b>Sí</b> para cerrar la ventana de confirmación y, a continuación, haga clic en <b>Aplicar</b> .                                                           |  |  |
|      | <b>Resultado</b> : Cuando concluye la actualización del firmware, aparece un mensaje para informarle de que la actualización del firmware se ha realizado correctamente. |  |  |

**NOTA:** No desconecte la alimentación del acoplador de bus mientras se actualiza el firmware. Si se desconecta la alimentación mientras se instala el nuevo firmware, es posible que deba esperar unos minutos hasta que finalice el proceso de instalación durante el próximo encendido. Hasta entonces, es posible que no se pueda acceder al Servidor web.

### MANTENIMIENTO / Firmware de los módulos

La subpágina **Firmware de módulos** muestra la versión del firmware de los módulos configurados y permite actualizar su firmware:

| Elemento                                 | Descripción                                                                                                    |  |  |
|------------------------------------------|----------------------------------------------------------------------------------------------------|--|--|
| Resumen del firmware de                  | Resumen del firmware de los módulos                                                                                                    |  |  |
| Ranura                                   | Número de slot del módulo                                                                                                    |  |  |
| Referencia                               | Referencia del módulo                                                                                                    |  |  |
| Firmware actual                          | Versión del firmware del módulo                                                                                                    |  |  |
| Gestión del firmware de los módulos      |                                                                                                    |  |  |
| Seleccione una nueva versión de firmware |                                                                                                    |  |  |
| Seleccionar                              | Permite seleccionar el nuevo archivo de firmware para el módulo.                                                                                          |  |  |
|                                          | <b>NOTA:</b> Solo puede seleccionarse un único archivo de firmware.<br>Se actualizan todos los módulos del bus que corresponden al firmware seleccionado. |  |  |
| Aplicar                                  | Permite aplicar el nuevo firmware.                                                                                                    |  |  |

**NOTA:** No se puede actualizar el firmware cuando el Acoplador de bus TM3 intercambia datos cíclicamente con el Logic/Motion Controller. Para asegurarse de que el acoplador de bus no está intercambiando datos, consulte **SUPERVISIÓN**, página 112.

| Paso | Acción                                                                                                    |  |  |
|------|----------------------------------------------------------------------------------------------------|--|--|
| 1    | Desconecte la alimentación del acoplador de bus.                                                                                           |  |  |
| 2    | Conecte el cable USB.                                                                                                    |  |  |
| 3    | Conecte la alimentación del acoplador de bus.                                                                                              |  |  |
| 4    | Inicie sesión en el Servidor web.                                                                                                    |  |  |
| 5    | Compruebe en la página <b>MONITORIZACIÓN</b> que el acoplador de bus no está intercambiando datos con el controlador.                      |  |  |
| 6    | Haga clic en MANTENIMIENTO > Firmware de los módulos.                                                                                      |  |  |
| 7    | Haga clic en Seleccionar y, a continuación, seleccione el archivo de firmware.                                                             |  |  |
|      | Resultado: Se selecciona el archivo de firmware.                                                                                           |  |  |
| 8    | Haga clic en <b>Aplicar</b> .                                                                                                    |  |  |
|      | Resultado: Se muestra la siguiente información:                                                                                            |  |  |
|      |                                                                                                    |  |  |
|      | UNINTENDED EQUIPMENT OPERATION     Ensure that the firmware being downloaded is installed on the intended equipment.                       |  |  |
|      | Ensure guards and other appropriate safety measures are in place before operating equipment.                                               |  |  |
|      | Read thoroughly and understand the software documentation                                                                                  |  |  |
|      | <ul> <li>Possess a thorough understanding of the operation of the machine and associated equipment</li> </ul>                              |  |  |
|      | Failure to follow these instructions can result in death, serious injury or equipment damage.                                              |  |  |
|      | I Disagree I Agree                                                                                                    |  |  |
| 9    | Lea la información detenidamente y, si está de acuerdo, haga clic en <b>Acepto</b> .                                                       |  |  |
|      | Resultado: Se muestra una ventana de reinicio.                                                                                             |  |  |
| 10   | Haga clic en <b>Sí</b> para continuar.                                                                                                    |  |  |
|      | <b>Resultado</b> : El archivo se verifica y descarga. Acoplador de bus TM3 se reinicia y aparece un mensaje de confirmación.               |  |  |
| 11   | Cuando se muestre el mensaje de confirmación, desconecte la alimentación del acoplador de bus (y del módulo receptor TM3XREC1, si lo hay). |  |  |
| 12   | Restaure la alimentación al acoplador de bus (y al módulo receptor TM3XREC1, si lo hay).                                                   |  |  |
|      | Resultado: Se actualiza el firmware del módulo.                                                                                            |  |  |

# MANTENIMIENTO / Archivos de registro del sistema

En la subpágina **Archivos de registro del sistema** se enumeran los archivos de registro. Parte de la información de los archivos de registro proviene de interacciones internas del firmware, por lo que está previsto que la use el servicio técnico de Schneider Electric:

| Elemento                                                    | Descripción                                            |  |
|-------------------------------------------------------------|--------------------------------------------------------|--|
| Archivos de registro                                        |                                                        |  |
| Seleccione uno o más archivos de registro para descargarlos |                                                        |  |
| Seleccionar                                                 | Le permite seleccionar uno o más archivos de registro. |  |
| Nombre                                                      | Muestra la lista de los archivos de registro.          |  |
| Tamaño                                                      | Muestra el tamaño de los archivos de registro.         |  |
| Download                                                    | Permite descargar los archivos de registro.            |  |

### MANTENIMIENTO / Línea serie Modbus

La subpágina Línea serie Modbus permite cambiar la configuración de red:

| Elemento                                                     | Descripción                                                                                                    |
|--------------------------------------------------------------|----------------------------------------------------------------------------------------------------|
| Configuración                                                |                                                                                                    |
| Velocidad (baudios)                                          | Le permite establecer la velocidad en baudios. También puede<br>establecer la velocidad de baudios mediante el conmutador rotativo.<br>Consulte Acoplador de bus Modicon TM3 Guía de hardware.                                                                                                    |
| Dirección del esclavo                                        | Muestra el valor de la dirección de esclavo de su dispositivo.                                                                                                    |
| Paridad                                                      | Se utiliza para detectar errores.                                                                                                    |
| Bits de datos                                                | Muestra el número de bits para transmitir datos.                                                                                                    |
| Bits de parada                                               | Muestra el número de bits de parada.                                                                                                    |
| Aplicar                                                      | Guarda los ajustes de configuración.                                                                                                    |
|                                                              | <b>NOTA:</b> Al confirmar, el acoplador de bus se restablece automáticamente y se aplica la nueva velocidad.                                                                                                    |
| Cancelar                                                     | Cancela las modificaciones de la configuración.                                                                                                    |
| Coherencia de datos en s                                     | erie Modbus                                                                                                    |
| Habilitado                                                   | Permite mantener una copia de los registros de datos de entrada<br>(3000-3499 o 13000-13499) desde la recepción de la primera petición<br>de lectura hasta la recepción de la segunda petición de lectura O BIEN<br>hasta que transcurre el tiempo de espera de supervisión.<br>Se habilita de manera predeterminada cuando la configuración de los |
|                                                              | módulos de E/S necesita más de 124 palabras para leer los datos de la entrada.                                                                                                    |
| Cancelar                                                     | Cancela los ajustes de configuración.                                                                                                    |
| Aplicar (1)                                                  | Guarda los ajustes de configuración.                                                                                                    |
| Configuración del módulo                                     | o TM3 a través de comandos Modbus                                                                                                    |
| Habilitado                                                   | Permite al controlador enviar la configuración del TM3 mediante comandos Modbus.                                                                                                    |
| Cancelar                                                     | Cancela los ajustes de configuración.                                                                                                    |
| Aplicar (1)                                                  | Guarda los ajustes de configuración.                                                                                                    |
| (1) La modificación de la co<br>bus para aplicar los ajustes | onfiguración Setup requiere un ciclo de alimentación del acoplador de<br>s de configuración.                                                                                                    |

# TM3BCCO (CANopen)

### **Servidor web**

### Introducción

Acoplador de bus TM3 admite Servidor web, por lo que ofrece acceso a información como datos de configuración, estado del módulo, datos de E/S, estadísticas de red e información de diagnóstico.

Además, el Servidor web permite supervisar esta información, la red del acoplador de bus y las E/S de manera remota.

Puede acceder a Servidor web con HTTPS (conexiones seguras). No es compatible con HTTP (conexiones no seguras).

Puede accederse al Servidor web a través del puerto USB del acoplador de bus (consulte Modicon TM3 Bus Coupler, Guía de programación). Puede utilizar las páginas del Servidor web para la configuración y el control, así como para el diagnóstico y la supervisión de aplicaciones.

Cualquier PC que tenga un puerto USB puede conectarse al Servidor web mediante un navegador web.

Se puede acceder al Servidor web a través de los navegadores web que se indican a continuación:

- Google Chrome (versión ≥71)
- Mozilla Firefox (versión ≥64)
- Microsoft Edge (versión ≥42)

El Servidor web permite supervisar un acoplador de bus y su aplicación de manera remota, así como realizar diversas actividades de mantenimiento, incluidas las modificaciones de datos y parámetros de configuración. Se debe tener cuidado para garantizar que el entorno físico inmediato de la máquina y el proceso esté en un estado que no entrañe riesgos para la seguridad de las personas o las propiedades antes de ejercer el control remotamente.

# **ADVERTENCIA**

#### FUNCIONAMIENTO IMPREVISTO DEL EQUIPO

- Defina una contraseña segura para el servidor web y no permita que personas no autorizadas o sin la calificación adecuada usen esta función.
- Asegúrese de que haya un observador local competente y cualificado presente cuando se maneje el controlador desde una ubicación remota.
- Debe tener una comprensión completa de la aplicación y la máquina/ proceso que está controlando antes de intentar ajustar datos, detener una aplicación que se está ejecutando o iniciar el controlador remotamente.
- Tome las precauciones necesarias para asegurarse de que está manejando el controlador deseado. Para ello, tenga documentación de identificación clara en la aplicación del controlador y su conexión remota.

Si no se siguen estas instrucciones, pueden producirse lesiones graves, muerte o daños en el equipo.

**NOTA:** El Servidor web solo debe usarlo personal autorizado y cualificado. Una persona cualificada es aquella que cuenta con capacidad y conocimientos relativos a la construcción y el funcionamiento de la máquina y el proceso controlado por la aplicación y su instalación, y que se ha formado en materia de seguridad para reconocer y evitar los peligros existentes.

### Acceso al servidor web

Las cuentas de usuario del Servidor web se pueden gestionar en MANTENIMIENTO/Cuentas de usuario, página 127.

Para acceder al Servidor web, asegúrese de que los conmutadores rotativos estén en una posición de ajuste de dirección. Para obtener más información acerca del ajuste de la dirección, consulte la guía Acoplador de bus Modicon TM3 - Guía de hardware, Establecimiento de la dirección CANopen.

De forma predeterminada, el nombre de usuario es Administrator y la contraseña es Administrator. La primera vez que se inicie sesión se debe cambiar la contraseña.

# **ADVERTENCIA**

#### ACCESO NO AUTORIZADO A DATOS

- Evite la exposición del dispositivo o la red del dispositivo a las redes públicas e Internet en la medida de lo posible.
- Cambie inmediatamente la contraseña predeterminada por una contraseña nueva y segura.
- No distribuya las contraseñas a personal no autorizado o no cualificado.
- · Restrinja el acceso a personal no autorizado.
- Utilice capas de seguridad adicionales como VPN para el acceso remoto e instale mecanismos cortafuegos.
- · Valide la eficacia de estas medidas periódica y frecuentemente.

Si no se siguen estas instrucciones, pueden producirse lesiones graves, muerte o daños en el equipo.

**NOTA:** Una contraseña segura es aquella que no se ha compartido con personal no autorizado ni facilitado a personal no autorizado y que no contiene información personal u obvia. Además, una combinación de mayúsculas, minúsculas y números ofrece más seguridad. Debe elegir una contraseña con diez caracteres como mínimo.

### Restablecimiento de la contraseña

En esta tabla se describe cómo restablecer la contraseña:

| Paso | Acción                                                                                           |
|------|--------------------------------------------------------------------------------------------------|
| 1    | Conéctese al acoplador de bus mediante el puerto USB.                                            |
| 2    | Abra el navegador.                                                                               |
| 3    | Introduzca la dirección IP 90.0.0.1.                                                             |
| 4    | Desplace la posición de cualquier conmutador rotativo a cualquier otra posición.                 |
|      | Resultado: ERR El indicador LED parpadea en rojo. Aparece el botón Restaurar cuentas de usuario. |
| 5    | Haga clic en <b>Restaurar cuentas de usuario</b> .                                               |
| 6    | Desplace el conmutador rotativo desde la posición modificada a su posición anterior.             |
|      | Resultado: El botón Restaurar cuentas de usuario ya no se muestra.                               |

### Página Iniciar sesión

La página de inicio de sesión es el punto de entrada para autenticarse en el Servidor web. Es necesario validar el certificado. Para acceder a la página de inicio de sesión del sitio web que se muestra en la siguiente ilustración, escriba la dirección IP 90.0.0.1 en su navegador. Para iniciar sesión en Servidor web, introduzca el nombre de usuario y la contraseña y haga clic en **Iniciar sesión**.

|                             | Contraseña                  |
|-----------------------------|-----------------------------|
|                             | Inicio de sesión            |
| TM3 Bus Coup <b>ler</b> Web | Restaurar cuentas de usuano |
| Interface 10161             | Colorida.                   |
|                             | Life Is On Schedornic       |

El Servidor web contiene las siguientes páginas:

- INICIO, página 123
- DIAGNÓSTICO, página 123
- SUPERVISIÓN, página 124
- MANTENIMIENTO, página 126

**NOTA:** El tiempo de espera de sesión para cada inicio de sesión es de diez minutos. Cuando no se realiza ninguna acción después de iniciar sesión, aparece la página de inicio si se pulsa algún botón. Es necesario volver a iniciar sesión con el nombre de usuario y la contraseña para acceder a las páginas web.

### **INICIO / Resumen del equipo**

La página INICIO muestra los detalles de producto de Acoplador de bus TM3.

La sección Identificación de la página INICIO consta de:

| Elemento                | Descripción                                                                                                    |  |
|-------------------------|----------------------------------------------------------------------------------------------------|--|
| Identificación          |                                                                                                    |  |
| ID del proveedor        | ID del fabricante del acoplador de bus                                                                                       |  |
| Nombre del proveedor    | Nombre del proveedor del acoplador de bus                                                                                    |  |
| ID de producto          | ID de producto del acoplador de bus                                                                                          |  |
| Nombre del producto     | Nombre de producto del acoplador de bus                                                                                      |  |
| Referencia del producto | Referencia de producto del acoplador de bus                                                                                  |  |
| Número de serie         | Número de serie del acoplador de bus                                                                                         |  |
| Ubicar dispositivo      | Haga clic en el botón para ubicar el acoplador de bus. Los LED del acoplador de bus parpadean en rojo durante unos segundos. |  |

### La página DIAGNÓSTICO

La página DIAGNÓSTICO muestra el estado del acoplador de bus.

La página de **DIAGNÓSTICO** contiene las siguientes subpáginas:

- Dispositivo, página 124
- CANopen, página 124

### **DIAGNÓSTICO/Dispositivo**

En la sección **Estado** se muestran detalles sobre el estado del acoplador de bus:

| Elemento                       | Descripción                                                                                                    |  |
|--------------------------------|----------------------------------------------------------------------------------------------------|--|
| Estado                         |                                                                                                    |  |
| Causa de última parada         | Muestra la causa de la última parada del acoplador de bus.                                                                                                    |  |
| Puerto USB                     | Indica si hay un cable USB conectado al acoplador de bus.                                                                                                    |  |
| Modalidad de<br>funcionamiento | Muestra una de las siguientes modalidades de funcionamiento del<br>acoplador de bus:<br>Inactivo<br>CANopen<br>Interfaz web<br>Actualización de firmware en curso<br>Tiempo de espera |  |
| Estado de configuración        | <ul> <li>Muestra uno de los siguientes estados de configuración del acoplador de bus:</li> <li>Sin configurar</li> <li>Configurado</li> </ul>                                         |  |

### **DIAGNÓSTICO / CANopen**

En la sección Configuración se muestra el estado de la conexión de CANopen:

| Elemento                        | Descripción                                       |  |
|---------------------------------|---------------------------------------------------|--|
| Velocidad de bits (Kbits/<br>s) | Velocidad de transmisión en kilobits por segundo. |  |
| ID de nodo                      | Dirección de esclavo del acoplador de bus.        |  |

En la sección **Estadística** se muestran el estado y los mensajes de error más recientes del acoplador de bus:

| Elemento               | Descripción                                                                                                    |
|------------------------|----------------------------------------------------------------------------------------------------|
| Estado del dispositivo | Estado de CANopen del acoplador de bus.                                                                                                    |
| Error más reciente     | Últimos 10 códigos de error de EMCY emitidos por el acoplador de<br>bus. Los errores más recientes se muestran en la parte superior.<br>Marca de tiempo en segundos desde el arranque. |

# Página MONTORIZACIÓN

La página **CONTROL** muestra los módulos de extensión que están conectados a Acoplador de bus TM3.

#### Página SUPERVISIÓN sin módulos detectados:

| Módulos detectados                     | 🔡 📰 🔁 Detectar 🕤 Tomar propiedad del bus |
|----------------------------------------|------------------------------------------|
|                                        | i No hay ningún módulo detectado         |
| No configurado   El bus está desactiva | do                                       |

Página SUPERVISIÓN con módulos y detalles:

| 1                                                          |                                                   |                                           | 4                                                                               |                      |                             |
|------------------------------------------------------------|---------------------------------------------------|-------------------------------------------|---------------------------------------------------------------------------------|----------------------|-----------------------------|
| Módulos detectados 🛛 🔁 Detectar 🔒 Liberar propiedad de bus | Detalles de ra                                    | anura 2 (Ti                               | M3DQ16T/G) <mark>≓</mark> Re                                                    | solver               | 🖣 Forzar                    |
|                                                            |                                                   |                                           | VISUALIZAR                                                                      | DEC                  | HEX BIN                     |
|                                                            | Nombre                                            | Valor                                     | Valor preparado                                                                 | Unidad               | Descripción                 |
|                                                            | ✓ Salidas                                         |                                           |                                                                                 |                      |                             |
| 2                                                          | ∽ QW0                                             | 0                                         | DEC 16383 [0;65535]                                                             | ]                    |                             |
|                                                            | Q0                                                | Falso                                     | Verdadero Falso                                                                 |                      |                             |
|                                                            | Q1                                                | Falso                                     | Verdadero Falso                                                                 |                      |                             |
|                                                            | Q2                                                | Falso                                     | Verdadero Falso                                                                 |                      |                             |
| Slot 0 Slot 1 Slot 2 Slot 3                                | Q3                                                | Falso                                     | Verdadero Falso                                                                 |                      |                             |
|                                                            | Q4                                                | Falso                                     | Verdadero Falso                                                                 |                      |                             |
| 2222-3                                                     | Q5                                                | Falso                                     | Verdadero Falso                                                                 |                      |                             |
| Configurado   Controlado por Interfaz web                  | Q6                                                | Falso                                     | Verdadero Falso                                                                 |                      |                             |
|                                                            | Q7                                                | Falso                                     | Verdadero Falso                                                                 |                      |                             |
|                                                            | Q8                                                | Falso                                     | Verdadero Falso                                                                 |                      |                             |
|                                                            | Q9                                                | Falso                                     | Verdadero Falso                                                                 |                      |                             |
|                                                            | Q10                                               | Falso                                     | Verdadero Falso                                                                 |                      |                             |
|                                                            | Q11                                               | Falso                                     | Verdadero Falso                                                                 |                      |                             |
|                                                            | Q12                                               | Falso                                     | Verdadero Falso                                                                 |                      |                             |
|                                                            | Q13                                               | Falso                                     | Verdadero Falso                                                                 |                      |                             |
|                                                            | Q14                                               | Falso                                     | Verdadero Falso                                                                 |                      |                             |
|                                                            | Q15                                               | Falso                                     | Verdadero Falso                                                                 |                      |                             |
|                                                            | Módulo de am<br>de transistor d<br>bloque de terr | npliación Th<br>le común p<br>ninales ext | M3DQ16T (tornillo), TM3DQ16T0<br>positivo de 0,5 A y 16 canales, co<br>rraíble. | 6 (resor<br>n 1 líne | te) de salidas<br>a común y |

- 1 Bus Monitoring
- 2 Módulo seleccionado
- 3 Botón Reconcile
- 4 Detalles del módulo

La página **MONITORIZACIÓN** muestra y describe todos los módulos detectados por el acoplador de bus. Permite:

- Ver el estado del módulo seleccionado (en ejecución o no en ejecución) y el protocolo utilizado.
- Leer el valor de una entrada o una salida.
- Forzar un valor en una salida haciendo clic en Forzar.
- Identificar un módulo al hacer clic en Reconciliar.

| Elemento                 | Descripción                                                                                                    |
|--------------------------|----------------------------------------------------------------------------------------------------|
| Detectar                 | Permite detectar los módulos conectados al acoplador de bus.                                                                                                    |
| Tomar propiedad del bus  | Reserva el bus para permitir forzar las salidas del módulo. Se                                                                                                    |
| Liberar propiedad de bus | configurado y no controlado por un controlador.                                                                                                    |
|                          | <b>Resultado</b> : Se le notifica que el acoplador de bus de E/S se controlará mediante la interfaz web cuando se encuentre en el estado <b>Tomar propiedad del bus</b> . Se pueden editar los valores de salida. |
|                          | Haga clic en <b>Liberar propiedad de bus</b> para liberar el control del bus de E/S.                                                                                                    |

#### Detalles del módulo

En la vista de detalles del módulo se incluyen los siguientes datos:

- Nombre de módulo y descripción
- · Estado del módulo
- Opción de filtro para filtrar E/S
- Una lista de sus E/S

Esta lista de E/S permite ver el valor de una entrada en tiempo real y escribir el valor de una salida. También puede ver el valor en formato binario, hexadecimal y decimal.

La vista tiene los botones **VISUALIZACIÓN** para modificar el formato de los valores mostrados.

#### Forzado de salida

- Cuando Tomar posesión de bus esté activado, haga clic en un módulo para forzar sus salidas.
- 2. Configure los valores de salida que desea forzar para el módulo en la columna **Valores preparados** de la lista de E/S.
- 3. Haga clic en el botón Forzar.

Resultado: Se muestra un mensaje.

4. Haga clic en **Acepto** para validar las modificaciones y enviarlas al acoplador del bus.

Haga clic en **No acepto** para cancelar las modificaciones.

Como los módulos no se identifican automáticamente o correctamente, haga clic en el botón **Resolver** para identificar los módulos.

#### Página MANTENIMIENTO

La página **MANTENIMIENTO** le permite ver y editar la configuración del acoplador de bus.

La página MANTENIMIENTO contiene las siguientes subpáginas:

- Cuentas de usuario, página 127
- Firmware, página 128
- Firmware de módulos, página 130
- Archivos de registro del sistema, página 131
- CANopen, página 132

### **MANTENIMIENTO/Cuentas de usuario**

#### Gestión de cuentas

Esta subpágina permite introducir la contraseña de inicio de sesión para acceder al Servidor web:

| Elemento                                        | Descripción                                                                                                    |  |  |
|-------------------------------------------------|----------------------------------------------------------------------------------------------------|--|--|
| Gestión de cuentas                              | Gestión de cuentas                                                                                                    |  |  |
| Seleccione una cuenta pa                        | Seleccione una cuenta para editarla                                                                                                    |  |  |
| Nombre de usuario                               | Lista de las siguientes cuentas de usuario:                                                                                                    |  |  |
|                                                 | Administrador (Administrator)                                                                                                    |  |  |
|                                                 | La cuenta <b>Administrador</b> está configurada con una contraseña<br>predefinida (Administrator / Administrator). Después de la<br>primera conexión cambie la contraseña predefinida.                                 |  |  |
|                                                 | Operador (Operator)                                                                                                    |  |  |
|                                                 | De forma predeterminada, esta cuenta está desactivada.                                                                                                    |  |  |
|                                                 | Visualizador (Viewer)                                                                                                    |  |  |
|                                                 | De forma predeterminada, esta cuenta está desactivada.                                                                                                    |  |  |
|                                                 | NOTA: En función de la cuenta, tendrá acceso a determinadas<br>páginas web. Consulte la siguiente tabla para saber qué páginas<br>web están accesibles.                                                                |  |  |
| Habilitado                                      | Aparece seleccionado si la cuenta está activada.                                                                                                    |  |  |
| Gestión de cuentas                              |                                                                                                    |  |  |
| Proporcione una nueva contraseña para la cuenta |                                                                                                    |  |  |
| Contraseña actual                               | Introduzca la contraseña de la cuenta de usuario.                                                                                                    |  |  |
| Nueva contraseña                                | Introduzca una contraseña para la cuenta de usuario.                                                                                                    |  |  |
|                                                 | <b>NOTA:</b> Debe tener diez caracteres como mínimo y 32 como máximo, y constar de los caracteres alfanuméricos a-z, A-Z, 0-9. Para restablecer la contraseña, consulte Restablecimiento de la contraseña, página 122. |  |  |
| Confirmar contraseña<br>nueva                   | Vuelva a introducir la contraseña de la cuenta seleccionada.                                                                                                    |  |  |
| Aplicar                                         | Guarda la nueva contraseña.                                                                                                    |  |  |

Esta tabla describe las páginas accesibles según la cuenta de usuario:

| Páginas web                                    | Subpáginas                             | Administrador | Operador     | Espectador   |
|------------------------------------------------|----------------------------------------|---------------|--------------|--------------|
| INICIO                                         | _                                      | 1             | $\checkmark$ | ✓            |
| MONITORIZACIÓN                                 | -                                      | 1             | 1            | -            |
| DIAGNÓSTICO                                    | Dispositivo                            | 1             | 1            | ✓            |
|                                                | CANopen                                | 1             | 1            | √            |
| MANTENIMIENTO                                  | Cuentas de<br>usuario                  | $\checkmark$  | <b>√</b> (1) | <b>√</b> (1) |
|                                                | Firmware                               | 1             | -            | -            |
|                                                | Archivos de<br>registro del<br>sistema | √             | 1            | _            |
|                                                | CANopen                                | 1             | -            | -            |
| (1) Solo puede modificar su cuenta de usuario. |                                        |               |              |              |

(1) Solo pl

#### Notificación de uso del sistema

La subpágina le permite definir un mensaje de **Notificación de uso del sistema** que se muestra a los usuarios al iniciar sesión:

| Elemento                        | Descripción                                                                                   |  |  |
|---------------------------------|-----------------------------------------------------------------------------------------------|--|--|
| Notificación de uso del sistema |                                                                                               |  |  |
| Habilitado                      | Si está seleccionada esta opción, podrá definir un mensaje que se mostrará al iniciar sesión. |  |  |
| Mensaje                         | Muestra el mensaje definido.                                                                  |  |  |
| Restablecer                     | Para restablecer el mensaje predeterminado.                                                   |  |  |
| Aplicar                         | Aplica sus cambios.                                                                           |  |  |

### **MANTENIMIENTO / Firmware**

La subpágina **Firmware** muestra la versión del firmware de Acoplador de bus TM3 y permite actualizarlo:

| Elemento                                 | Descripción                                                                |  |
|------------------------------------------|----------------------------------------------------------------------------|--|
| Firmware actual                          |                                                                            |  |
| Firmware                                 | Versión del firmware                                                       |  |
| Interfaz web                             | Versión de Servidor web                                                    |  |
| Actualización del firmware               |                                                                            |  |
| Seleccione una nueva versión de firmware |                                                                            |  |
| Seleccionar                              | Permite seleccionar el nuevo archivo de firmware para el acoplador de bus. |  |
| Aplicar                                  | Permite aplicar el nuevo firmware.                                         |  |
| Cancelar                                 | Cancela las modificaciones del firmware.                                   |  |

**NOTA:** No se puede actualizar el firmware cuando el Acoplador de bus TM3 intercambia datos cíclicamente con el Logic/Motion Controller. Para asegurarse de que el acoplador de bus no está intercambiando datos, consulte **SUPERVISIÓN**, página 124.

| Paso | Acción                                                                                                    |  |
|------|----------------------------------------------------------------------------------------------------|--|
| 1    | Desconecte la alimentación del acoplador de bus.                                                                                                    |  |
| 2    | Asegúrese de que los conmutadores rotativos estén en la posición de ajuste de dirección: <b>TENS</b> en 0, <b>ONES</b> en 1.                                             |  |
| 3    | Conecte el cable USB al PC y después al acoplador de bus.                                                                                                    |  |
| 4    | Conecte la alimentación del acoplador de bus.                                                                                                    |  |
| 5    | Inicie sesión en el Servidor web como administrador.                                                                                                    |  |
| 6    | Compruebe en la página <b>MONITORIZACIÓN</b> que el acoplador de bus no está intercambiando datos con el controlador.                                                    |  |
| 7    | Haga clic en MANTENIMIENTO> > Firmware.                                                                                                    |  |
| 8    | Haga clic en Seleccionar y, a continuación, seleccione el archivo de firmware.                                                                                           |  |
|      | Resultado: Se muestra la siguiente información:                                                                                                    |  |
|      |                                                                                                    |  |
|      | UNINTENDED EQUIPMENT OPERATION                                                                                                    |  |
|      | Ensure that the firmware being downloaded is installed on the intended equipment.                                                                                        |  |
|      | <ul> <li>Ensure guards and other appropriate safety measures are in place before operating equipment.</li> </ul>                                                         |  |
|      | <ul> <li>Read thoroughly and understand the software documentation</li> </ul>                                                                                            |  |
|      | <ul> <li>Possess a thorough understanding of the operation of the machine and associated equipment</li> </ul>                                                            |  |
|      | Failure to follow these instructions can result in death, serious injury or equipment damage.                                                                            |  |
|      | I Disagree I Agree                                                                                                    |  |
| 9    | Lea la información detenidamente y, si está de acuerdo, haga clic en <b>Acepto</b> .                                                                                     |  |
|      | <b>Resultado</b> : Cuando concluye la carga y verificación del archivo, se muestra una ventana de confirmación.                                                          |  |
| 10   | Haga clic en <b>Sí</b> para cerrar la ventana de confirmación y, a continuación, haga clic en <b>Aplicar</b> .                                                           |  |
|      | <b>Resultado</b> : Cuando concluye la actualización del firmware, aparece un mensaje para informarle de que la actualización del firmware se ha realizado correctamente. |  |

**NOTA:** No desconecte la alimentación del acoplador de bus mientras se actualiza el firmware. Si se desconecta la alimentación mientras se instala el nuevo firmware, es posible que deba esperar unos minutos hasta que finalice el proceso de instalación durante el próximo encendido. Hasta entonces, es posible que no se pueda acceder al Servidor web.

### **MANTENIMIENTO/Firmware de módulos**

La subpágina **Firmware de los módulos** muestra la versión de firmware de los módulos configurados y permite actualizarlo:

| Elemento                                 | Descripción                                                                                                    |  |
|------------------------------------------|----------------------------------------------------------------------------------------------------|--|
| Resumen del firmware de                  | los módulos                                                                                                    |  |
| Ranura                                   | Número de slot del módulo                                                                                                    |  |
| Referencia                               | Referencia del módulo                                                                                                    |  |
| Firmware actual                          | Versión del firmware del módulo                                                                                                    |  |
| Gestión del firmware de los módulos      |                                                                                                    |  |
| Seleccione una nueva versión de firmware |                                                                                                    |  |
| Seleccionar                              | Permite seleccionar el nuevo archivo de firmware para el módulo.                                                                                          |  |
|                                          | <b>NOTA:</b> Solo puede seleccionarse un único archivo de firmware.<br>Se actualizan todos los módulos del bus que corresponden al firmware seleccionado. |  |
| Aplicar                                  | Permite aplicar el nuevo firmware.                                                                                                    |  |

**NOTA:** No se puede actualizar el firmware cuando el Acoplador de bus TM3 intercambia datos cíclicamente con el Logic/Motion Controller. Para asegurarse de que el acoplador de bus no está intercambiando datos, consulte **SUPERVISIÓN**, página 124.

| Paso | Acción                                                                                                    |
|------|----------------------------------------------------------------------------------------------------|
| 1    | Desconecte la alimentación del acoplador de bus.                                                                                           |
| 2    | Conecte el cable USB.                                                                                                    |
| 3    | Conecte la alimentación del acoplador de bus.                                                                                              |
| 4    | Inicie sesión en el Servidor web.                                                                                                    |
| 5    | Compruebe en la página <b>MONITORIZACIÓN</b> que el acoplador de bus no está intercambiando datos con el controlador.                      |
| 6    | Haga clic en MANTENIMIENTO > Firmware de los módulos.                                                                                      |
| 7    | Haga clic en Seleccionar y, a continuación, seleccione el archivo de firmware.                                                             |
|      | Resultado: Se selecciona el archivo de firmware.                                                                                           |
| 8    | Haga clic en <b>Aplicar</b> .                                                                                                    |
|      | Resultado: Se muestra la siguiente información:                                                                                            |
|      |                                                                                                    |
|      | UNINTENDED EQUIPMENT OPERATION     Ensure that the firmware being downloaded is installed on the intended equipment.                       |
|      | Ensure guards and other appropriate safety measures are in place before operating equipment.                                               |
|      | Read thoroughly and understand the software documentation                                                                                  |
|      | <ul> <li>Possess a thorough understanding of the operation of the machine and associated equipment</li> </ul>                              |
|      | Failure to follow these instructions can result in death, serious injury or equipment damage.                                              |
|      | I Disagree I Agree                                                                                                    |
| 9    | Lea la información detenidamente y, si está de acuerdo, haga clic en <b>Acepto</b> .                                                       |
|      | Resultado: Se muestra una ventana de reinicio.                                                                                             |
| 10   | Haga clic en <b>Sí</b> para continuar.                                                                                                    |
|      | <b>Resultado</b> : El archivo se verifica y descarga. Acoplador de bus TM3 se reinicia y aparece un mensaje de confirmación.               |
| 11   | Cuando se muestre el mensaje de confirmación, desconecte la alimentación del acoplador de bus (y del módulo receptor TM3XREC1, si lo hay). |
| 12   | Restaure la alimentación al acoplador de bus (y al módulo receptor TM3XREC1, si lo hay).                                                   |
|      | Resultado: Se actualiza el firmware del módulo.                                                                                            |

# MANTENIMIENTO / Archivos de registro del sistema

En la subpágina **Archivos de registro del sistema** se enumeran los archivos de registro. Parte de la información de los archivos de registro proviene de interacciones internas del firmware, por lo que está previsto que la use el servicio técnico de Schneider Electric:

| Elemento                                                    | Descripción                                            |  |
|-------------------------------------------------------------|--------------------------------------------------------|--|
| Archivos de registro                                        |                                                        |  |
| Seleccione uno o más archivos de registro para descargarlos |                                                        |  |
| Seleccionar                                                 | Le permite seleccionar uno o más archivos de registro. |  |
| Nombre                                                      | Muestra la lista de los archivos de registro.          |  |
| Tamaño                                                      | Muestra el tamaño de los archivos de registro.         |  |
| Download                                                    | Permite descargar los archivos de registro.            |  |

### **MANTENIMIENTO / CANopen**

La subpágina **Configuración** permite configurar la velocidad del Acoplador de bus TM3:

| Elemento            | Descripción                                                                                                    |
|---------------------|----------------------------------------------------------------------------------------------------|
| Velocidad (kbits/s) | Permite establecer la velocidad de transmisión en kilobits por segundo.<br>También puede establecer la velocidad de baudios mediante el<br>conmutador rotativo. Consulte la Guía de hardware del acoplador de<br>bus Modicon TM3. |
| ID de nodo          | Muestra el valor de la dirección de esclavo de su dispositivo.                                                                                                    |
| Aplicar             | Guarda los ajustes de configuración.<br><b>NOTA:</b> Una vez confirmados, el acoplador de bus se restablecerá<br>automáticamente y se aplicará la nueva velocidad.                                                                |
| Cancelar            | Cancela las modificaciones de la configuración.                                                                                                    |

# Solución de problemas

# Descripción general

En este capítulo se incluyen sugerencias de soluciones a problemas habituales.

# Solución de problemas

| Problema                                                                                           | Causa posible                                                                                                    | Solución                                                                                                    |
|----------------------------------------------------------------------------------------------------|----------------------------------------------------------------------------------------------------|----------------------------------------------------------------------------------------------------|
| La ficha <b>CONFIGURACIÓN</b> no está<br>disponible en el Servidor web de Acoplador<br>de bus TM3. | Si utiliza el TM3BCCO, es normal, ya que la<br>configuración de los módulos la realiza el<br>controlador mediante un archivo DCF<br>exportado desde Configurador de E/S del<br>acoplador de bus TM3. | Utilice el botón <b>Como DCF</b> para exportar el archivo y, a continuación, impórtelo en el controlador para configurar los módulos.                                                                                                    |
|                                                                                                    |                                                                                                    | Consulte Exportación para CANopen, página 84.                                                                                                    |
|                                                                                                    | La versión del firmware es inferior a la 2.0<br>en el acoplador de bus TM3BCEIP o<br>TM3BCSL.                                                                                                    | Actualice el firmware del acoplador de bus.                                                                                                    |
|                                                                                                    |                                                                                                    | Consulte la Guía de programación del<br>acoplador de bus Modicon TM3.                                                                                                    |
| Los objetos PDO correspondientes a los valores de entradas analógicas no se envían.                | Las entradas analógicas están<br>deshabilitadas.                                                                                                    | Las entradas analógicas están<br>deshabilitadas de forma predeterminada.<br>Habilite las entradas analógicas en<br>Configurador de E/S del acoplador de bus<br>TM3 y seleccione la modalidad de<br>transmisión adecuada en el acoplador de<br>bus. |
|                                                                                                    |                                                                                                    | <b>Consulte</b> Configuración de la modalidad de<br>transmisión de PDO CANopen para<br>entradas analógicas, página 79.                                                                                                    |
| Mensaje <b>Error de configuración</b> al exportar el archivo DCF.                                  | Los módulos opcionales no respetan las reglas de configuración.                                                                                                    | Consulte Requisitos del sistema, página 11.                                                                                                    |
| La tabla de asignación de memoria está<br>vacía.                                                   | La configuración no contiene módulos de E/<br>S.                                                                                                    | La tabla de asignación de memoria solo se<br>genera si existe al menos un módulo de E/S<br>en la configuración.                                                                                                    |
|                                                                                                    |                                                                                                    | Añada al menos un módulo de E/S a la<br>configuración del acoplador de bus.                                                                                                    |
| No se ha podido descargar la configuración                                                         | nfiguración La configuración de E/S de Configurador de<br>E/S del acoplador de bus TM3 difiere de la<br>de los módulos conectados físicamente al<br>Acoplador de bus TM3.                            | Compruebe la configuración del hardware.                                                                                                    |
|                                                                                                    |                                                                                                    | Compruebe que todos los módulos estén<br>conectados correctamente.                                                                                                    |
|                                                                                                    |                                                                                                    | Compruebe el orden de los módulos de E/S conectados.                                                                                                    |
| La modalidad de retorno no se aplica en los módulos de salidas digitales TM3.                      | La versión del firmware del módulo TM3 es insuficiente.                                                                                                    | La modalidad de retorno solo es compatible<br>con módulos de salidas digitales TM3 o<br>mixtos con una versión del software ≥2.0.                                                                                                    |
|                                                                                                    |                                                                                                    | Compruebe la versión del firmware de los<br>módulos mediante la página<br>MANTENIMIENTO > Firmware de<br>módulos del Servidor web.                                                                                                    |

# **Apéndices**

### Contenido de esta parte

Ejemplos de casos de uso ......136

# Ejemplos de casos de uso

### Contenido de este capítulo

| Caso de uso 1: Acoplador de bus TM3BCEIP, Modicon M251 Logic         |       |
|----------------------------------------------------------------------|-------|
| Controller y SoMachine V4.3                                          | . 136 |
| Caso de uso 2: Acoplador de bus TM3BCSL, Modicon M251 Logic          |       |
| Controller y SoMachine V4.3                                          | . 139 |
| Caso de uso 3: Acoplador de bus TM3BCEIP, controlador Modicon M340 y |       |
| EcoStruxure Control Expert V14                                       | . 141 |
| Caso de uso 4: Acoplador de bus TM3BCCO, controlador Modicon M340 y  |       |
| EcoStruxure Control Expert V14                                       | . 144 |

# Caso de uso 1: Acoplador de bus TM3BCEIP, Modicon M251 Logic Controller y SoMachine V4.3

# Introducción

En esta sección se incluye una descripción detallada de un caso de uso típico de exportación de un archivo de configuración para un acoplador de bus EtherNet/IP e importación del mismo en SoMachine V4.3.

# Configuración del hardware

Acoplador de bus TM3BCEIP + 1 módulo TM3DI16G + 1 módulo TM3DQ16TG

# Paso 1: Importación de la configuración en el servidor web

| Paso   | Acción                                                                                                    |
|--------|----------------------------------------------------------------------------------------------------|
| 1<br>1 | Accion Cree la configuración de ejemplo en Configurador de E/S del acoplador de bus TM3:  Configurador de E/S del acoplador de bus TM3 Cref to Strategica de testa de acoplador de bus TM3 Cref to Strategica de testa de acoplador de testa de acoplador de testa de acop |
|        | Segmento Uso de segmento de bus TM3 (5 V)/izquierd2Primer módulo Ultimo módulo TM3BC 9% 546 mA Module_1 Module_2 2% 584 mA Module_2 Module_2 INFORMACIÓN Mensajes -                                                                                                    |
|        | <b>NOTA:</b> Compruebe que los mismos módulos estén conectados físicamente al<br>acoplador de bus. Consulte Hacer coincidir la configuración de hardware y<br>software, página 11.                                                                                                    |
| 2      | Haga clic en el botón Guardar de la barra de herramientas EXPORTACIÓN.                                                                                                    |
| 3      | Haga clic en el botón <b>Guardar</b> en la ventana que aparece para guardar la configuración como un archivo de proyecto SPF.                                                                                                    |

| Paso | Acción                                                                                                    |
|------|----------------------------------------------------------------------------------------------------|
| 4    | Conéctese al Servidor web del acoplador de bus TM3BCEIP por medio de un<br>navegador web:                                                                                                    |
|      | • USB:https://90.0.0.1                                                                                                    |
|      | • Ethernet: https://10.10.MAC5.MAC6                                                                                                    |
|      | De forma predeterminada, <i>MAC5</i> corresponde al valor decimal del 5.º byte de la<br>dirección MAC del módulo del acoplador de bus, mientras que <i>MAC6</i><br>corresponde al valor decimal del 6.º byte. |
| 5    | Escriba sus credenciales para iniciar sesión en la interfaz web. De manera predeterminada, el nombre de usuario es <b>Administrator</b> y la contraseña es <b>Administrator</b> .                             |
| 6    | Para aplicar la configuración de los módulos de E/S del dispositivo TM3BC, seleccione<br>la ficha <b>CONFIGURACIÓN</b> del Servidor web y haga clic en el botón <b>Abrir</b> .                                |
| 7    | Navegue hasta el archivo de proyecto previamente guardado (SPF), selecciónelo y haga clic en <b>Abrir</b> .                                                                                                   |
|      | Resultado: La configuración aparece en la ventana del Servidor web.                                                                                                    |
| 8    | Haga clic en el botón <b>Aplicar</b> .                                                                                                    |
|      | Resultado: Se muestra el mensaje Descarga de configuración.                                                                                                    |
|      | <b>NOTA:</b> La configuración solo se aplica si la configuración física es idéntica a la existente en el archivo SPF.                                                                                         |
| 9    | Haga clic en el botón <b>Acepto</b> .                                                                                                    |
|      | <b>Resultado:</b> La configuración se descarga en los dispositivos. Una vez finalizado el proceso, se mostrará el siguiente mensaje:                                                                          |
|      | 🥏 Descarga de configuración                                                                                                    |
|      | El dispositivo se ha configurado correctamente.<br>Cerrar                                                                                                    |
| 10   | Haga clic en la ficha <b>SUPERVISIÓN</b> en el Servidor web y compruebe que el bus TM3 haya detectado los módulos:                                                                                            |
|      | Interfaz web del acoplador de bus TM3 🥊                                                                                                    |
|      | ☆ INICIO V DIAGNÓSTICO ☆ CONFIGURACIÓN                                                                                                    |
|      | Supervisión del bus                                                                                                    |
|      | Módulos detectados CDetectar Tomar propiedad del bus                                                                                                    |
|      | SIDE 0 SIDE 1<br>TADDITE TRADETE                                                                                                    |
|      |                                                                                                    |
|      | Configurado   Manteniendo salidas a cero                                                                                                    |

# Paso 2: Importación de la configuración en SoMachine V4.3

| Paso | Acción                                                                                                    |
|------|----------------------------------------------------------------------------------------------------|
| 1    | En Configurador de E/S del acoplador de bus TM3, haga clic en el botón <b>Como EDS</b> en la barra de herramientas <b>EXPORTACIÓN</b> . |
| 2    | Haga clic en el botón <b>Guardar</b> en la ventana que aparece para guardar el archivo de configuración con el formato EDS.             |

| Paso                                                               | Acción                                                                                                    |  |
|--------------------------------------------------------------------|----------------------------------------------------------------------------------------------------|--|
| 3                                                                  | Inicie el componente <b>Logic Builder</b> de SoMachine V4.3 y cree un nuevo proyecto para el Logic Controller TM251MESE.                                                                                                    |  |
| 4                                                                  | Elija Herramientas > Repositorio de dispositivos.                                                                                                    |  |
|                                                                    | Resultado: Aparece la ventana Repositorio de dispositivos.                                                                                                    |  |
| 5                                                                  | Haga clic en <b>Instalar</b> .                                                                                                    |  |
|                                                                    | Resultado: Aparece la ventana Instalar descripción de dispositivo.                                                                                                    |  |
| 6                                                                  | En la lista desplegable del tipo de objeto, seleccione <b>EDS and DCF files (*.dcf, *;dcf)</b> , navegue hasta el archivo EDS exportado, selecciónelo y haga clic en <b>Abrir</b> .                                                                                                    |  |
| 7                                                                  | Haga clic en Cerrar para cerrar la ventana Instalar descripción de dispositivo.                                                                                                    |  |
| 8                                                                  | En la ventana <b>Dispositivos</b> , haga clic con el botón derecho en el nodo <b>Ethernet_2 &gt;</b><br>Industrial Ethernet Manager y elija Agregar dispositivo en el menú contextual que<br>aparece.                                                                                                    |  |
|                                                                    | Resultado: Aparece la ventana Agregar dispositivo.                                                                                                    |  |
| 9 Expanda EtherNet/IP Targets > Otros, seleccione TM3BC_EtherNetIP |                                                                                                    |  |
|                                                                    | Nombre: TM3BC_EtherNetIP                                                                                                    |  |
|                                                                    |                                                                                                    |  |
|                                                                    | Agregar ei dispositivo     insertar dispositivo     Conectar dispositivo     Actualizar ei dispositivo                                                                                                    |  |
|                                                                    | Proveedor: Schneider Electric                                                                                                    |  |
|                                                                    | Nombre Proveedor Versión                                                                                                    |  |
|                                                                    | Alvai Alvai CosSense OsSense Dispositivo genérico EtherNet/IP Schneider Electric 1.2.5.0 1.2.5.0 Dispositivo Motbus Schneider Electric TM221 Schneider Electric Revisión principal = 16#2, Revisión secundaria = 16#7 TM251 Generic Schneider Electric Revisión principal = 16#2, Revisión secundaria = 16#1 Wostrar todas las versiones (solo para expertos) Mostrar versiones antiguas Información: Nombre: IM38C_EtherNetIP Provedor: Schneider Electric Categorias: Otros Versión: Provedor: Schneider Electric Categorias: Otros Versión: Provedor: Schneider Electric Revisión principal = 16#2, Revisión secundaria = 16#1 |  |
|                                                                    | Descripción: Destino Ethernet/IP importado de archivo EDS: TM3BC_EtherNetIP.eds Dispositivo: TM3BC_EtherNetIP                                                                                                    |  |
|                                                                    | Agregar el dispositivo seleccionado como último "subobjeto" de<br>Industrial_Ethernet_Manager (Administrador de Ethernet industrial)                                                                                                    |  |
|                                                                    | (Pueue seleculurar duo nouo de desino en el navegador, mientras esta ventana este auleita.)      Agregar dispositivo     Cerrar                                                                                                    |  |
|                                                                    | Resultado: Aparece el nodo TM3BC_EtherNetIP debajo del nodo Industrial Ethernet<br>Manager en la ventana Dispositivos                                                                                                    |  |
| 10                                                                 | Haga clic en <b>Cerrar</b>                                                                                                    |  |
| 10                                                                 | En la ventana <b>Dispositivos</b> , haga doble clic en el nodo <b>TM3BC_EtherNetIP</b> y                                                                                                    |  |
| 12                                                                 | seleccione la ficha <b>Ajustes de destino</b> .<br>Seleccione <b>Dirección IP fija</b> e introduzca la dirección IP del acoplador de bus                                                                                                    |  |
| 13                                                                 | Seleccione la ficha <b>Conexiones</b> y haga clic en el botón <b>Añadir conexión</b> .                                                                                                    |  |
| 14                                                                 | Seleccione la conexión <b>Propietario exclusivo</b> y haga clic en <b>Aceptar</b> .                                                                                                    |  |
|                                                                    | Resultado: El dispositivo acoplador de bus ya está configurado y listo para su uso.                                                                                                    |  |

# Caso de uso 2: Acoplador de bus TM3BCSL, Modicon M251 Logic Controller y SoMachine V4.3

# Introducción

En esta sección se incluye una descripción detallada de un caso de uso típico de exportación de un archivo de configuración para un acoplador de bus Modbus e importación del mismo en SoMachine V4.3.

# Configuración del hardware

Acoplador de bus TM3BCSL + 1 módulo TM3DI16G + 1 módulo TM3DQ16TG

# Paso 2: Importación de la configuración en SoMachine V4.3

| Paso | Acción                                                                                                    |
|------|----------------------------------------------------------------------------------------------------|
| 1    | Realice el Paso 1: Importación de la configuración en el servidor web, página 136.                                                                                                    |
|      | <b>Resultado:</b> El archivo de proyecto SPF se carga en el acoplador de bus mediante la interfaz del Servidor web del acoplador de bus.                                                   |
| 2    | En Configurador de E/S del acoplador de bus TM3, haga clic en el botón <b>Como</b><br>devdesc en la barra de herramientas <b>EXPORTACIÓN</b> .                                             |
| 3    | Haga clic en el botón <b>Guardar</b> en la ventana que aparece para guardar el archivo de <b>configuración con el formato</b> devdesc.                                                     |
| 4    | Inicie el componente <b>Logic Builder</b> de SoMachine V4.3 y cree un nuevo proyecto para el Logic Controller TM251MESE.                                                                   |
| 5    | Elija Herramientas > Repositorio de dispositivos.                                                                                                    |
|      | Resultado: Aparece la ventana Repositorio de dispositivos.                                                                                                    |
| 6    | Haga clic en <b>Instalar</b> .                                                                                                    |
|      | Resultado: Aparece la ventana Instalar descripción de dispositivo.                                                                                                    |
| 7    | En la lista desplegable <b>Tipo de objeto</b> , seleccione <b>Device description files (devdesc. xml)</b> , navegue hasta el archivo devdesc exportado, selecciónelo y haga clic en Abrir. |
| 8    | Haga clic en Cerrar para cerrar la ventana Instalar descripción de dispositivo.                                                                                                    |
| 9    | En la ventana <b>Dispositivos</b> , haga clic con el botón derecho en <b>Serial_Line_1 &gt; SoMachine_Network_Manager</b> y elija <b>Eliminar</b> en el menú contextual.                   |
| 10   | En la ventana <b>Dispositivos</b> , haga clic con el botón derecho en <b>Serial_Line_1</b> y elija <b>Agregar dispositivo</b> en el menú contextual.                                       |
| 11   | Seleccione Modbus_IOScanner y haga clic en Agregar dispositivo.                                                                                                    |
|      | Resultado: En la ventana Dispositivos, se añade Modbus_IOScanner debajo del<br>nodo Serial_Line_1.                                                                                         |
| 12   | Haga clic con el botón derecho en el nodo <b>Serial_Line_1 &gt; Modbus_IOScanner</b> y elija <b>Agregar dispositivo</b> en el menú contextual.                                             |
|      | Resultado: Aparece la ventana Agregar dispositivo.                                                                                                    |

| Paso | Acción                                                                                                    |  |  |  |  |
|------|----------------------------------------------------------------------------------------------------|--|--|--|--|
| 13   | Seleccione TM3BC_ModbusSL y haga clic en el botón Agregar dispositivo:                                                                                                    |  |  |  |  |
|      | Agregar dispositivo                                                                                                    |  |  |  |  |
|      | Nombre: TM3BC_ModbusSL                                                                                                    |  |  |  |  |
|      |                                                                                                    |  |  |  |  |
|      |                                                                                                    |  |  |  |  |
|      | Proveedor: Schneider Electric                                                                                                    |  |  |  |  |
|      | Nombre Proveedor Versión                                                                                                    |  |  |  |  |
|      | Harmony     Compact NSX Schneider Electric 3.5.3.3     Compact NSX A IFE Schneider Electric 01.00 / 02.22     Compact NSX ELECTRIC 01.00 / 02.22                                                                                                    |  |  |  |  |
|      | iEM3x50 Schneider Electric 3.5.3.4                                                                                                    |  |  |  |  |
|      | PM325x Schneider Electric 3.5.3.4<br>PM325x Schneider Electric 3.5.3.4<br>PM900 Schneider Electric 3.5.3.4                                                                                                    |  |  |  |  |
|      | TM3BC_ModbusSL Schneider Electric 1.1.1.5                                                                                                    |  |  |  |  |
|      | Mostrar todas las versiones (solo para expertos)                                                                                                    |  |  |  |  |
|      | Información:                                                                                                    |  |  |  |  |
|      | Nombre: TM3BC_ModbusSL  Proveedor: Schneider Electric                                                                                                    |  |  |  |  |
|      | Categorias:                                                                                                    |  |  |  |  |
|      | Version: 1.1.1.0<br>Número de pedido: -                                                                                                    |  |  |  |  |
|      | Descripcion: Dispositivo generico que funciona como esclavo Modous en un bus serie.                                                                                                    |  |  |  |  |
|      | Agregar el dispositivo seleccionado como último "subobjeto" de<br>Modbus_IOScanner<br>() (Puede seleccionar otro nodo de destino en el navegador, mientras esta ventana esté abierta.)                                                                                                    |  |  |  |  |
|      | Agregar dispositivo Cerrar                                                                                                    |  |  |  |  |
|      | Resultado: Aparece el nodo TM3BC_ModbusSL debajo del nodo Modbus_<br>IOScanner en la ventana Dispositivos.<br>NOTA: Seleccione Mostrar todas las versiones (sólo para expertos) para que<br>se muestren todas las versiones de los dispositivos que se han añadido al<br>repositorio de dispositivos.                                                                                                    |  |  |  |  |
| 14   | Haga clic en <b>Cerrar</b> .                                                                                                    |  |  |  |  |
| 15   | En la ventana <b>Dispositivos</b> , haga doble clic en el nodo <b>TM3BC_ModbusSL</b> y seleccione la ficha <b>Canal esclavo Modbus</b> .                                                                                                    |  |  |  |  |
|      | importado:                                                                                                    |  |  |  |  |
|      | 중에 변물 같                                                                                                    |  |  |  |  |
|      | Dispositions     V 3 X       Image: Section of the Section of Module Section of Module Sec |  |  |  |  |
|      | El dispositivo acoplador de bus ya está configurado y listo para su uso.                                                                                                    |  |  |  |  |

# Caso de uso 3: Acoplador de bus TM3BCEIP, controlador Modicon M340 y EcoStruxure Control Expert V14

# Introducción

En esta sección se incluye una descripción detallada de un caso de uso típico de exportación de un archivo de configuración para un acoplador de bus EtherNet/IP e importación del mismo en EcoStruxure Control Expert V14.

# Configuración del hardware

Acoplador de bus TM3BCEIP + 1 módulo TM3DI16G + 1 módulo TM3DQ16TG

# Paso 2: Importación de la configuración en EcoStruxure Control Expert V14

| Paso | Acción                                                                                                    |                                     |                                              |                     |  |
|------|----------------------------------------------------------------------------------------------------|-------------------------------------|----------------------------------------------|---------------------|--|
| 1    | Realice el Paso 1: Importación de la configuración en el servidor web, página 136.                                                      |                                     |                                              |                     |  |
|      | <b>Resultado:</b> El archivo interfaz del Servidor we                                                                                   | de proyecto SPF<br>eb del acoplador | r se carga en el acoplador de bus<br>de bus. | mediante la         |  |
| 2    | En Configurador de E/S del acoplador de bus TM3, haga clic en el botón <b>Como EDS</b> en la barra de herramientas <b>EXPORTACIÓN</b> . |                                     |                                              |                     |  |
| 3    | Haga clic en el botón <b>G</b>                                                                                                    | <b>Guardar</b> en la ve             | ntana que aparece.                           |                     |  |
|      | Resultado: El archivo                                                                                                    | de configuraciór                    | n se guarda con el formato de arc            | hivo EDS.           |  |
| 4    | Abra EcoStruxure Con<br>M340:<br>Nuevo proyecto                                                                                         | trol Expert y cree<br>siones        | e un nuevo proyecto para el contr            | olador Modicon<br>× |  |
|      | PLC                                                                                                    | Versión mín. de SO                  | Descripción                                  | Aceptar             |  |
|      | Modicon M340                                                                                                    |                                     | <b>·</b>                                     | Cancelar            |  |
|      | BMX P34 1000                                                                                                    | 02.70                               | CPU 340-10 Modbus                            |                     |  |
|      | BMX P34 2000                                                                                                    | 02.70                               | CPU 340-20 Modbus                            | Avuda               |  |
|      | BMX P34 2010                                                                                                    | 02.00                               | CPU 340-20 Modbus CANopen                    |                     |  |
|      | BMX P34 20102                                                                                                    | 02.70                               | CPU 340-20 Modbus CANopen2                   | _                   |  |
|      | BMX P34 2020                                                                                                    | 02.70                               | CPU 340-20 Modbus Ethernet                   |                     |  |
|      | BIX P34 2030                                                                                                    | 02.00                               | CPU 340-20 Ethernet CANopen                  | -                   |  |
|      | BMX PRA 0100                                                                                                    | 02.70                               | Adaptador poriférico do E/S remotas          | -                   |  |
|      | Modicon M580                                                                                                    | 02.70                               | Adaptador periferico de E/S remotas          | -                   |  |
|      | Momentum                                                                                                    |                                     |                                              | -                   |  |
|      | Premium                                                                                                    |                                     |                                              |                     |  |
|      | Quantum                                                                                                    |                                     |                                              |                     |  |
|      |                                                                                                    |                                     |                                              |                     |  |

| Paso | Acción                                                                                                    |  |  |
|------|----------------------------------------------------------------------------------------------------|--|--|
| 5    | Añada un nuevo dispositivo de comunicación EtherNet/IP BMX NOC 0401:                                                                                                    |  |  |
|      | The Bus PLC                                                                                                    |  |  |
|      | Bus: 0 BMX P34 1000 02.70                                                                                                    |  |  |
|      | Nuevo dispositivo ×                                                                                                    |  |  |
|      | Dirección topológica:                                                                                                    |  |  |
|      | Código de producto Descripción Ayuda                                                                                                    |  |  |
|      | Estación local Modicon M340   Analógico  Comunicación                                                                                                    |  |  |
|      | BMX EIA 0100 Módulo AS-interface V3<br>BMX NOC 0401 Ethernet, 4 puertos 10/100 RJ45<br>BMX NOC 04012 Ethernet, 4 puertos 10/100 RJ45                                                                           |  |  |
|      | BMX NOE 0100 Ethernet, 1 puerto 10/100 R.445    BMX NOE 0100.2 Ethernet, 1 puerto 10/100 R.445    BMX NOE 0110 Ethernet, 1 puerto 10/100 R.445                                                                 |  |  |
|      | BMX NOE 0110.2         Ethernet, 1 puerto 10/100 RJ45           BMX NOM 0200         Puerto R5485/232 del módulo 2 del bus           BMX NOM 0200.2         Puerto R5485/232 del módulo 2 del bus (VS >= V1.2) |  |  |
|      | BMX NRP 0200 Convertidor de fibra óptica MMLC de 2 canales y 100 Mb<br>BMX NRP 0200 Convertidor de fibra óptica MMLC de 2 canales y 100 Mb<br>EConten                                                          |  |  |
|      | ⊕ Binario     ₩ovimiento     Productos de terceros                                                                                                    |  |  |
|      |                                                                                                    |  |  |
|      |                                                                                                    |  |  |
| 6    | En la ventana <b>Navegador DTM</b> , haga clic con el botón derecho en el controlador y elija<br>Menú del dispositivo > Funciones adicionales > Añadir EDS a la biblioteca.                                    |  |  |
|      | Resultado: Se muestra la primera página del asistente Adición de EDS:                                                                                                    |  |  |
|      | Gestión de EDS                                                                                                    |  |  |
|      |                                                                                                    |  |  |
|      |                                                                                                    |  |  |
|      | EDS                                                                                                    |  |  |
|      | Δ <u>-</u>                                                                                                    |  |  |
|      | Este asistente permite añadir archivos EDS.                                                                                                    |  |  |
|      |                                                                                                    |  |  |
|      |                                                                                                    |  |  |
|      |                                                                                                    |  |  |
|      |                                                                                                    |  |  |
|      |                                                                                                    |  |  |
|      |                                                                                                    |  |  |
|      |                                                                                                    |  |  |
|      | Atrás Siguienter Cancelar Ayuda                                                                                                    |  |  |
| 7    | Haga clic en <b>Siguiente</b> .                                                                                                    |  |  |
| 8    | Haga clic en Examinar, seleccione el archivo EDS que ha exportado anteriormente y haga clic en Siguiente.                                                                                                    |  |  |
| 9    | Haga clic en <b>Siguiente</b> y en <b>Finalizar</b> para cerrar el asistente <b>Adición de EDS</b> .                                                                                                    |  |  |
| 10   | Abra el Catálogo de hardware y haga clic en Actualizar.                                                                                                    |  |  |
|      | Resultado: Se muestra la ventana Navegador DTM.                                                                                                    |  |  |

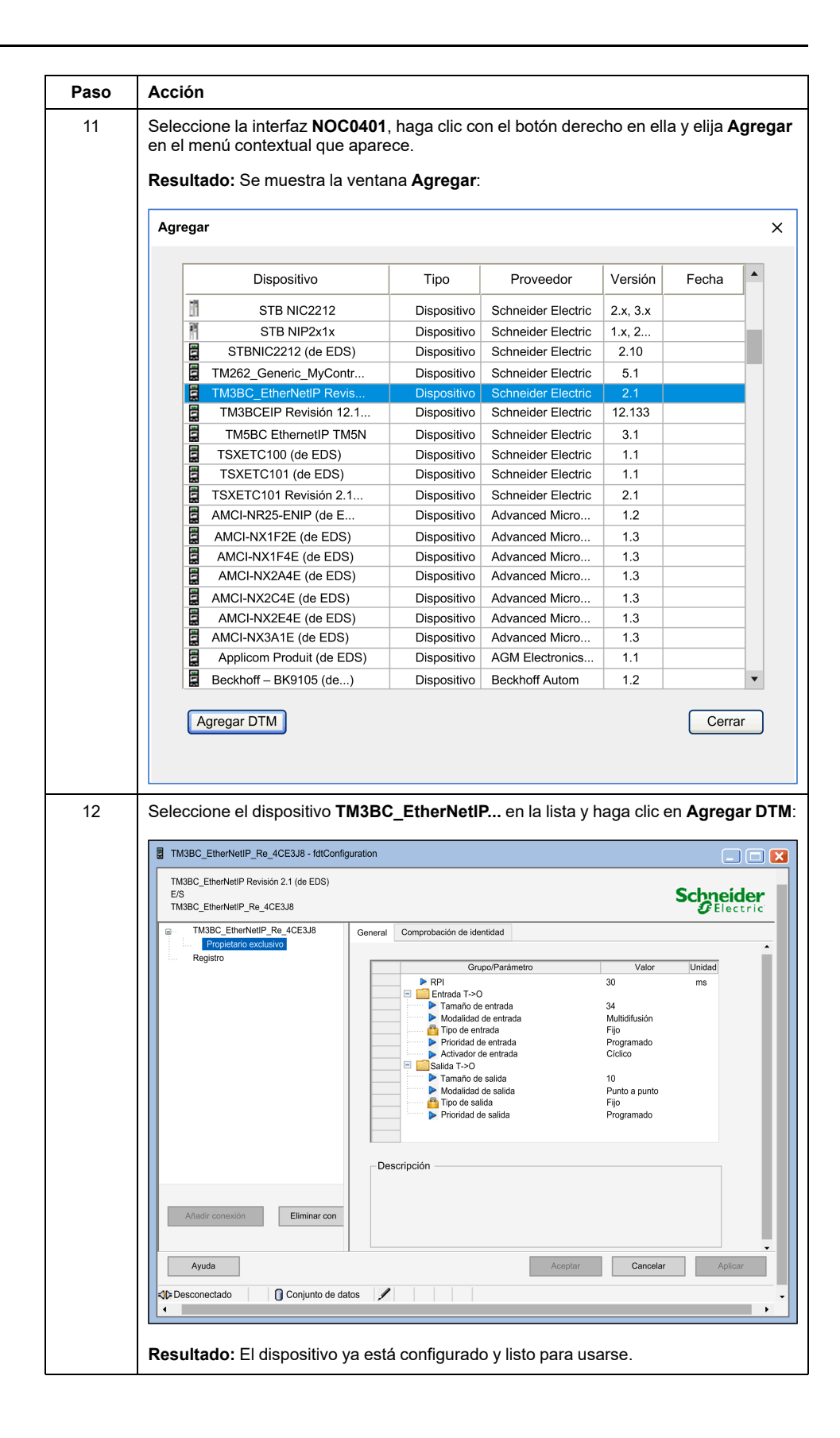

# Caso de uso 4: Acoplador de bus TM3BCCO, controlador Modicon M340 y EcoStruxure Control Expert V14

# Introducción

En esta sección se incluye una descripción detallada de un caso de uso típico de exportación de un archivo de configuración para un acoplador de bus CANopen e importación del mismo en EcoStruxure Control Expert V14.

# Configuración del hardware

Acoplador de bus TM3BCCO + 1 módulo TM3DI16G + 1 módulo TM3DQ16TG

# **Procedimiento**

| Paso | Acción                                                                                                    |  |  |  |  |
|------|----------------------------------------------------------------------------------------------------|--|--|--|--|
| 1    | Cree la configuración de ejemplo en Configurador de E/S del acoplador de bus TM3:                                                   |  |  |  |  |
|      | Configurador de E/S del acoplador de bus TM3<br>Herramienta de configuración offline                                                |  |  |  |  |
|      | CONFIGURACIÓN                                                                                                    |  |  |  |  |
|      | Editor                                                                                                    |  |  |  |  |
|      | PROYECTO Nuevo Abrir 🕞 Guardar Exportación 🔓 Como DCF                                                                               |  |  |  |  |
|      | DISPOSITIVOS + Agregar 🕒 Insertar — Eliminar 🔨 🗸                                                                                    |  |  |  |  |
|      | Nombre Nombre del producto                                                                                                    |  |  |  |  |
|      | TM3BC_CANopen TM3BCCO                                                                                                    |  |  |  |  |
|      | Módulo_1 TM3DI16/G                                                                                                    |  |  |  |  |
|      | Módulo_2 TM3DQ16T/G                                                                                                    |  |  |  |  |
| 2    | Haga clic en el botón <b>Como DCF</b> de la barra de herramientas <b>EXPORTACIÓN</b> para exportar un archivo de configuración DCF. |  |  |  |  |
| 3    | Haga clic en <b>Guardar</b> en la ventana que aparece.                                                                              |  |  |  |  |
| 4    | Cierre todas las instancias activas que tenga de EcoStruxure Control Expert.                                                        |  |  |  |  |
| 5    | Inicie la aplicación Hardware Catalog Manager.                                                                                      |  |  |  |  |
| Paso | Acción                                                                                                    |  |  |
|------|----------------------------------------------------------------------------------------------------|--|--|
| 6    | Haga clic con el botón derecho en <b>E/S distribuidas</b> y seleccione <b>Agregar dispositivo</b><br>en el menú contextual que aparece:                                                                               |  |  |
|      | ♦ Hardware Catalog Manager                                                                                                    |  |  |
|      | Archivo Editar Ver Servicio Ayuda                                                                                                    |  |  |
|      | <ul> <li>→ Estación CANopen</li> <li>↓ É/S distribuidas</li> <li>↔ Movimiento y accionamiento</li> <li>↔ Movimiento y accionamiento</li> <li>↔ Control de motores</li> <li>↔ Seguridad</li> <li>↔ Sensores</li> </ul> |  |  |
|      | Productos de terceros                                                                                                    |  |  |
|      | Cerrar                                                                                                    |  |  |
|      |                                                                                                    |  |  |
|      | Resultado: Aparece la lista Tipo de objeto.                                                                                                    |  |  |
| 7    | Seleccione <b>DCF Files (*.dcf)</b> y, a continuación, navegue hasta el archivo de<br>configuración DCF anteriormente exportado y ábralo.                                                                             |  |  |
| 8    | Haga clic en el botón <b>Aceptar</b> en la ventana <b>Perfil del dispositivo</b> que aparece.                                                                                                    |  |  |
|      | Resultado: Se añade un nuevo dispositivo TM3BC_CANopen a la lista de E/S distribuidas:                                                                                                    |  |  |
|      | ♦ Hardware Catalog Manager* - □ ×                                                                                                    |  |  |
|      | Archivo Editar Ver Servicio Ayuda                                                                                                    |  |  |
|      | Estación CANopen                                                                                                    |  |  |
|      | FTB_1CN08E08CM0                                                                                                    |  |  |
|      | FTB_1CN12E04SP0                                                                                                    |  |  |
|      | ■ 27 FTB_1CN16CP0                                                                                                    |  |  |
|      | FTB_1CN16EM0                                                                                                    |  |  |
|      | € 7 FTM_1CN10                                                                                                    |  |  |
|      |                                                                                                    |  |  |
|      | B STB_NCO_1010                                                                                                    |  |  |
|      | TM3BC_CANopen                                                                                                    |  |  |
|      | Movimiento y accionamiento     Control de motores                                                                                                    |  |  |
|      |                                                                                                    |  |  |
|      | Productos de terceros                                                                                                    |  |  |
|      |                                                                                                    |  |  |
|      |                                                                                                    |  |  |
|      | Información (0x60088401):<br>Objeto 1018:04, DefaultValue corregido de (vacío) a 0x0                                                                                                    |  |  |
|      |                                                                                                    |  |  |
|      | Compilar/Importar/Exportar/Registro/                                                                                                    |  |  |
|      | TM3BC_CANopen                                                                                                    |  |  |

| Paso | Acción                                                                                                    |                       |  |
|------|----------------------------------------------------------------------------------------------------|-----------------------|--|
| 9    | Haga clic en el botón <b>Generar catálogo</b> para añadir el nuevo dispositivo al catálogo<br>que utiliza EcoStruxure Control Expert.                                                                                                    |                       |  |
| 10   | Haga clic en <b>Cerrar</b> .                                                                                                    |                       |  |
| 11   | Abra EcoStruxure Control Expert y cree un nuevo proyecto para un controla<br>Modicon M340 compatible con CANopen:<br>Nuevo proyecto                                                                                                    | ador<br>×<br>Aceptar  |  |
|      | PLC         Version min. de SU         Descripcion                Modicon M340               — BMX P34 1000          02.70             CPU 340-10 Modbus                 — BMX P34 2000          02.70             CPU 340-20 Modbus          CAULAR                — BMX P34 2010             20.00          CPU 340-20 Modbus             CANopen          CPU 340-20 Modbus                 — BMX P34 2010             20.20          02.70             CPU 340-20 Modbus             CANopen                 — BMX P34 20102             02.70             CPU 340-20 Modbus             CANopen          BMX P34 2020                 — BMX P34 2030             02.00             CPU 340-20 Ethernet          CANopen                 — BMX P34 2030             02.70          CPU 340-20 Ethernet CANopen                 — BMX P34 2030             02.70          CPU 340-20 Ethernet CANopen                 — BMX PRA 0100             02.70           Adaptador periférico de E/S remotas                 • Modicon M580                • Premium                • Quantum | Cancelar<br>Ayuda     |  |
|      | Bastidor       Descripción         BME XBP 1002       10 SLOTS EN LA PLACA DE CONEXIONES ETHERNET REDUNDANTE         BME XBP 1200       12 SLOTS EN LA PLACA DE CONEXIONES ETHERNET         BMX XBP 0400       4 SLOTS EN LA PLACA DE CONEXIONES         BMX XBP 0600       6 SLOTS EN LA PLACA DE CONEXIONES         BMX XBP 0600       6 SLOTS EN LA PLACA DE CONEXIONES         BMX XBP 0600       8 SLOTS EN LA PLACA DE CONEXIONES         BMX XBP 1200       12 SLOTS EN LA PLACA DE CONEXIONES         Configuración del proyecto       Archivo de configuración:         Archivo de configuración:       ajustes predeterminados>                                                                                                    |                       |  |
| 12   | En la ventana Vista estructural, navegue hasta Proyecto > Configuracio<br>con el botón derecho en CANopen y seleccione Nuevo dispositivo.<br>Resultado: Aparecerá la ventana Nuevo dispositivo.                                                                                                    | <b>ón</b> , haga clic |  |
| 13   | Seleccione TM3BC_CANopen en la sección Distributed I/Os Devices y h<br>Aceptar.<br>Resultado: Se muestra el dispositivo TM3BC_CANOpen:<br>CANopen<br>Bus: 3 CANopen comm head Expert 01.00 Conexiones configura                                                                                                    | naga clic en          |  |
|      | El acoplador de bus ya está configurado y listo para su uso.                                                                                                    |                       |  |

## Glosario

### Α

#### aplicación:

Un programa que incluye datos de configuración, símbolos y documentación.

#### ASCII:

(Código estándar estadounidense para el intercambio de información) Protocolo que representa caracteres alfanuméricos (letras, números y algunos caracteres gráficos y de control).

### В

#### bus de extensión:

Bus de comunicación electrónico entre los módulos de E/S de extensión y un controlador o acoplador de bus.

### С

#### CANopen:

Protocolo de comunicaciones y especificación de perfiles de dispositivos (EN 50325-4) abiertos estándar en el sector.

#### configuración:

Organización e interconexión de los componentes de hardware en un sistema y los parámetros del hardware y software que determina las características operativas del sistema.

#### controlador:

Automatiza procesos industriales (también conocido como controlador lógico programable o controlador programable).

#### CSV:

Valores separados por comas.

### D

#### DCF:

Archivo de configuración de dispositivo. Formato de archivo estandarizado, compatible con la mayoría de herramientas conformes a la normativa IEC 61131, que contiene los valores mínimos, máximos y predeterminados de los dispositivos.

### Е

#### entrada analógica:

Convierte los niveles de tensión o corriente recibidos en valores numéricos. Puede almacenar y procesar estos valores en el controlador lógico.

#### entrada/salida:

El índice de ARRAY.

#### E/S:

(entrada/salida)

#### EDS:

Hoja de datos electrónica. Archivo que describe cómo utilizar un dispositivo en una red EtherNet/IP, incluidos los objetos, atributos y servicios disponibles en dicho dispositivo.

#### EtherNet/IP:

(*protocolo industrial de Ethernet*) Un protocolo de comunicaciones abiertas para fabricar soluciones de automatización en sistemas industriales. EtherNet/IP se incluye en una familia de redes que implementan el protocolo industrial común en sus capas superiores. La organización de apoyo (ODVA) especifica EtherNet/IP para cumplir la adaptabilidad y la independencia de los medios.

#### Ethernet:

Una tecnología de capas física y de conexión de datos para LANs, también conocida como IEEE 802.3.

#### F

#### firmware:

Representa el BIOS, los parámetros de datos y las instrucciones de programación que constituyen el sistema operativo en un controlador. El firmware se almacena en la memoria no volátil del controlador.

#### frecuencia de repetición:

Intervalo de consulta de la solicitud Modbus enviada.

### Н

hex:

(hexadecimal)

### I

#### IEC 61131-3:

Tercera parte de un estándar de tres partes de la IEC para los equipos de automatización industriales. IEC 61131-3 se ocupa de los lenguajes de programación del controlador y define dos estándares de lenguajes de programación gráficos y dos textuales. Los lenguajes de programación gráficos son un diagrama de contactos y un diagrama de bloque de funciones. Los lenguajes de programación textuales incluyen texto estructurado y lista de instrucciones.

### Μ

#### Modbus SL:

(*línea serie Modbus*) Implementación del protocolo en una conexión serie RS-232 o RS-485.

#### Modbus:

El protocolo de comunicaciones que permite las comunicaciones entre muchos dispositivos conectados a la misma red.

#### ms:

(milisegundo)

## Ρ

#### protocolo:

Una convención o una definición de norma que controla o habilita la conexión, la comunicación y la transferencia de datos entre dos sistemas o dispositivos informáticos.

## S

#### salida analógica:

Convierte los valores numéricos del controlador lógico y envía niveles de tensión o corriente proporcionales.

## Т

#### Tabla de asignación de memoria:

Archivo que contiene información sobre los parámetros de comunicación (instancias de ensamblado, tamaños de datos, etc.).

## V

#### variable:

Una unidad de memoria direccionada y modificada por un programa.

# Índice

## С

| CANopen                           |     |
|-----------------------------------|-----|
| control de la transmisión con PDO | 79  |
| Servidor web                      | 121 |
| compatibilidad                    | 16  |

## E

| entradas normales                | 17–19 |
|----------------------------------|-------|
| especificaciones                 |       |
| módulos                          | 23    |
| módulos de entradas analógicas   | 20    |
| módulos de E/S digitales         | 17–19 |
| módulos de E/S mixtas analógicas | 22    |
| módulos de salidas analógicas    | 21    |
| Ethernet                         |       |
| Servidor web                     | 90    |
| eventos                          |       |
| transmisión de PDO (CANopen)     | 79    |
|                                  |       |

## L

| Línea serie Modbus |     |
|--------------------|-----|
| Servidor web       | 108 |

## Μ

| Módulo TeSys                     | 69    |
|----------------------------------|-------|
| Módulos de E/S analógicos TM3    |       |
| TM3AI8 / TM3AI8G                 | 43    |
| TM3AM6 / TM3AM6G                 | 61    |
| TM3AQ2 / TM3AQ2G                 | 57    |
| TM3AQ4 / TM3AQ4G                 | 59    |
| TM3TI4 / TM3TI4G                 | 46    |
| TM3TI4D / TM3TI4DG               | 50    |
| TM3TI8T / TM3TI8TG               | 53    |
| TM3TM3 / TM3TM3G                 | 65    |
| módulos de entradas analógicas   |       |
| especificaciones                 | 20    |
| módulos de E/S digitales         |       |
| especificaciones                 | 17–19 |
| módulos de E/S digitales TM3     |       |
| TM3DI16 / TM3DI16G               | 36    |
| TM3DI16K                         | 36    |
| TM3DI32K                         | 36    |
| TM3DI8 / TM3DI8G                 | 36    |
| TM3DI8A                          | 36    |
| TM3DM16R                         | 36    |
| TM3DM24R / TM3DM24RG             | 36    |
| TM3DM32R                         | 36    |
| TM3DM8R / TM3DM8RG               | 36    |
| TM3DQ16R / TM3DQ16RG             | 36    |
| TM3DQ16T / TM3DQ16TG             | 36    |
| TM3DQ16TK                        | 36    |
| TM3DQ16U / TM3DQ16UG             |       |
| IM3DQ16UK                        |       |
| TM3DQ32TK                        |       |
|                                  |       |
|                                  |       |
|                                  |       |
|                                  | 36    |
| modulos de E/S mixtas analogicas |       |
| especificaciones                 | 22    |

| Módulos de extensión TM3 de E/S expertas | 60 |
|------------------------------------------|----|
| módulos de salidas analógicas            | 09 |
| especificaciones                         | 21 |
| Módulos de seguridad TM3                 |    |
| TM3SAC5R / TM3SAC5RG                     | 71 |
| módulos Tesys                            |    |
| especificaciones                         | 23 |
| Módulos TM3 relevantes para la seguridad |    |
| TM3SAF5R / TM3SAF5RG                     | 73 |
| TM3SAFL5R / TM3SAFL5RG                   | 75 |
| TM3SAK6R / TM3SAK6RG                     | 77 |

## 0

| Objeto de datos de proceso | (PDO)79 |
|----------------------------|---------|
|----------------------------|---------|

## R

| requisitos | del sistema |  | 1 |
|------------|-------------|--|---|
|------------|-------------|--|---|

## S

| salidas de relé                | 17–19 |
|--------------------------------|-------|
| salidas de transistor normales | 17–19 |
| Servidor web                   |       |
| CANopen                        | 121   |
| Ethernet                       | 90    |
| Línea serie Modbus             |       |
| solución de problemas          | 133   |

Schneider Electric 35 rue Joseph Monier 92500 Rueil Malmaison France

+ 33 (0) 1 41 29 70 00

www.se.com

Debido a que las normas, especificaciones y diseños cambian periódicamente, solicite la confirmación de la información dada en esta , publicación.

© 2024 Schneider Electric. Reservados todos los derechos.

EIO0000004115.03